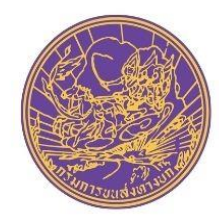

ุคณะผู้จัดทำ ส่วนสถานตรวจสภาพรถ สำนักวิศวกรรมยานยนต์ กรมการขนส่งทางบก

## VICC

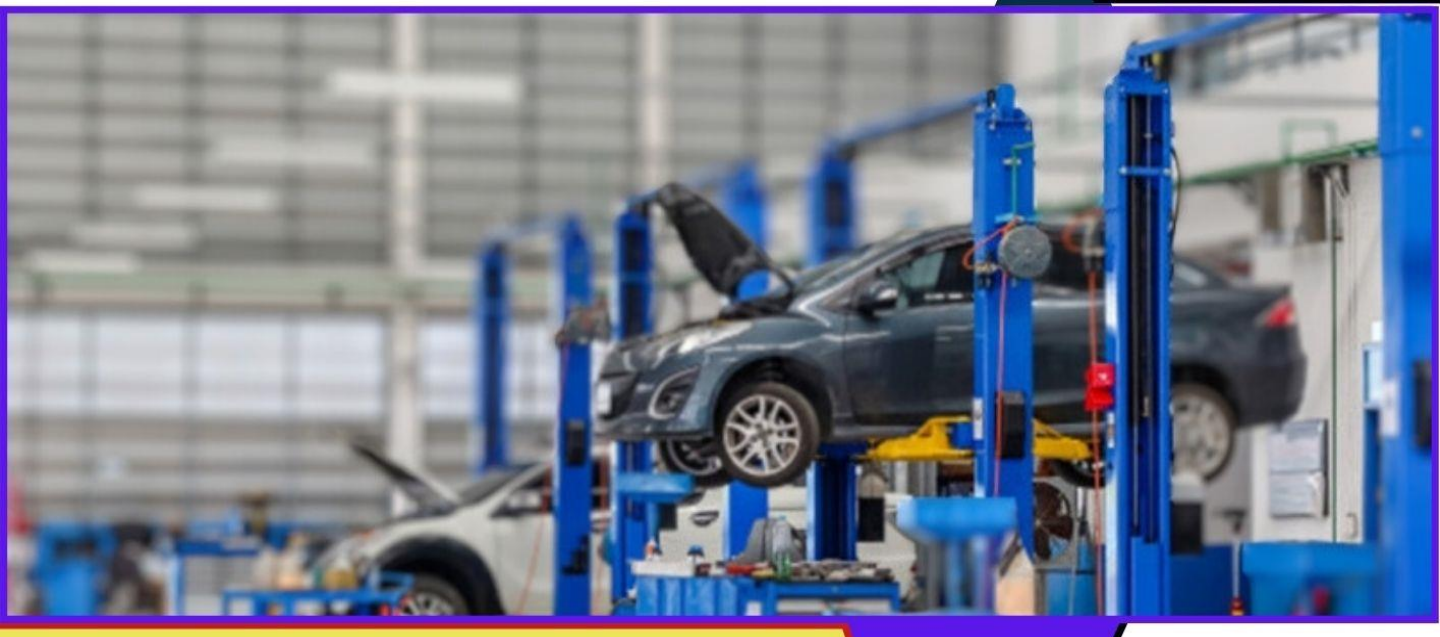

# สู่มือการใช้งาน INSPECTION V.6

#### สำหรับการใช้งานโปรแกรมระบบรายงานผลการตรวจสภาพรถ Inspection V.6

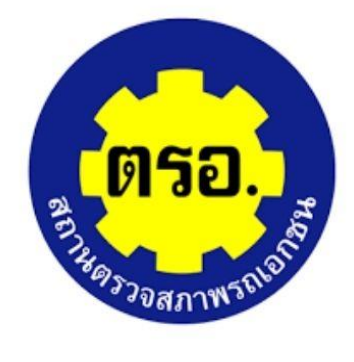

คู่มือการใช้งาน

## สำหรับสถานตรวจสภาพรถ

(ตรอ.)

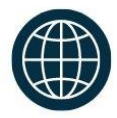

https://v6.inspection.dlt.go.th/

รังสรรค์การผลิต โดย : VICC VEHICLE INSPECTION CONTROL CENTER

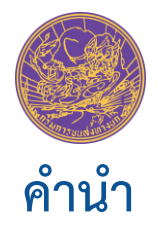

ด้วยกรมการขนส่งทางบก โดยสำนักวิศวกรรมยานยนต์ ได้จัดทำ โปรแกรมระบบรายงานผลการตรวจสภาพรถ Inspection V.6 ขึ้นใหม่ เพื่อเป็นการ พัฒนาระบบงานด้านการตรวจสภาพรถให้มีความทันสมัยและมีประสิทธิภาพมากยิ่งขึ้น และเพื่อรองรับความเปลี่ยนแปลงทางด้านนวัตกรรมยานยนต์ที่จะเกิดมีขึ้นในอนาคต อันใกล้นี้ แต่ทว่าการขับเคลื่อนงานและภารกิจของกรมการขนส่งทางบกเพื่อให้บรรลุ ตามวัตถุประสงค์และเป้าหมายขององค์กรนั้น จำเป็นอย่างยิ่งที่จะต้องอาศัยความ ร่วมมือจากหลายฝ่าย ซึ่งสถานตรวจสภาพรถเอกชน (ตรอ.) นั้น ก็นับว่าเป็นอีกหนึ่ง กลไกสำคัญในการขับเคลื่อนงานและภารกิจของกรมการขนส่งทางบกเช่นกัน

ดังนั้น เพื่อให้โปรแกรมรายงานผลการตรวจสภาพรถ Inspection V.6 สามารถใช้งานได้อย่างมีประสิทธิภาพและเป็นไปตามเจตนารมณ์ที่สำนักวิศวกรรมยานยนต์ กรมการขนส่งทางบกได้ตั้งไว้ คณะทีมงานจึงได้จัดทำคู่มือการใช้งานโปรแกรม รายงานผลการตรวจสภาพรถ InspectionV.6 ขึ้นเพื่อให้ใช้เป็นแนวทางในการ ปฏิบัติงานตรวจสภาพรถของสถานตรวจสภาพรถทุกแห่ง และหวังเป็นอย่างยิ่งว่า คู่มือ การใช้งานฉบับนี้จะสามารถเป็นส่วนหนึ่งในการถ่ายทอดองค์ความรู้ และเทคนิค การปฏิบัติงาน และช่วยให้ช่างผู้ตรวจสภาพรถสามารถปฏิบัติงานได้อย่างถูกต้อง และประการสำคัญสามารถกำกับดูแลการตรวจสภาพรถให้เกิดมีประสิทธิภาพ คุณภาพ และความปลอดภัยอย่างยั่งยืนตลอดไป

> (นายชีพ น้อมเศียร) ผู้อำนวยการสำนักวิศวกรรมยานยนต์ ประธานคณะกรรมการฯ

## สารบัญ

|   | การตั้งค่าเครื่องคอมพิวเตอร์ก่อนใช้งานระบบ Inspection V.6                | 1  |
|---|--------------------------------------------------------------------------|----|
|   | (วันที่และเวลา)                                                          |    |
|   | ุการติดตั้งโปรแกรม Inspection V.6                                        | 2  |
|   | 1. การสำรองข้อมูลไฟล์โปรแกรม                                             |    |
|   | 2. การติดตั้งและตั้งค่าโปรแกรมใหม่ทั้งหมด                                | 4  |
|   | การลงทะเบียนผู้ควบคุมๆและเจ้าหน้าที่ๆ ในระบบ V.6                         | 6  |
|   | 1. เข้าระบบจากหน้าบราวเซอร์                                              |    |
|   | <ol> <li>การเรียกใช้งานระบบโดยการดับเบิ้ลคลิกไอคอนโปรแกรม V.6</li> </ol> |    |
|   | <ol> <li>กรอกข้อมูลในแบบฟอร์มการลงทะเบียน</li> </ol>                     | 7  |
|   | ขั้นตอนการเข้าสู่ระบบช่างผู้ตรวจสภาพรถ                                   | 10 |
|   | ขั้นตอนการเปลี่ยนแปลงรหัสผ่าน (ช่างผู้ตรวจสภาพรถ)                        | 11 |
|   | ขั้นตอนการเข้าสู่ระบบสถานตรวจสภาพรถ (ตรอ.)                               | 12 |
| Ē | ระบบบันทึกผลการตรวจสภาพรถ                                                | 13 |
|   | 1.ขั้นตอนการบันทึกข้อมูลทะเบียนรถจากสมุดคู่มือการจดทะเบียน               |    |
|   | หรือสำเนาคู่มือฯ เพื่อตรวจสอบข้อมูลเกี่ยวกับตัวรถ                        |    |
|   | 1.1 กรอกข้อมูลตัวรถ  1.2 กดตรวจสอบข้อมูล 1.3 ตรวจสอบลักษณะรถ             |    |
|   | 1.4 สถานการณ์ตรวจสอบข้อมูลรถ                                             | 14 |
|   | 2. ขั้นตอนการบันทึกข้อมูลรายละเอียดตัวรถเพิ่มเติม                        | 15 |
|   | และการเข้ารหัสข่างผู้ตรวจสภาพรถ                                          |    |
|   | 2.1 การถ่ายรูปรถและบันทึกภาพ                                             |    |
|   | 2.2 หลักเกณฑ์การถ่ายรูปรถเพื่อรายงานผลการตรวจสภาพ                        | 16 |
|   | 2.2.2 ลักษณะตำแหน่งการจอดรถกับมุมกล้องไม่ถูกต้อง                         | 17 |
|   | และรูปรถไม่ชัดเจน                                                        |    |
|   | 2.3 การบันทึกข้อมูลเพิ่มเติมและการเข้ารหัสช่างผู้ตรวจสภาพรถ              | 18 |
|   | 3. ขั้นตอนการกดรับค่าและวินิจฉัยผลการตรวจสภาพรถ                          | 19 |
|   | 3.1 การรับค่าผลเบรก ค่าเสียง และระบบไอเสีย                               |    |
|   | 3.1.6 การบันทึกและส่งผลการตรวจสภาพรถ                                     | 20 |

| การค้นหาผลการตรวจรถยนต์ที่ผลการตรวจยังไม่ผ่าน | 21 |
|-----------------------------------------------|----|
| ตัวอย่างใบรายงานผลการตรวจสภาพรถ               | 23 |
| 쥼 ข้อมูลการตรวจสภาพรถ                         | 24 |
| 🏛 ข้อมูลค่าภาษีประจำปี                        | 25 |
| <b>ាក</b> สถิติ                               | 26 |
| ขั้นตอนการสอบถามข้อมูลสถิติการตรวจสภาพรถ      |    |

| 27 |
|----|
|    |
| 28 |
|    |
| 29 |
|    |
| 30 |
|    |
| 31 |
|    |
| 32 |
| 33 |
| 34 |
|    |
| 35 |
| 36 |
|    |
| 37 |
| 38 |
|    |

\*\*\*\*\*

# 😟 การตั้งค่าเครื่องคอมพิวเตอร์ก่อนใช้งานระบบ

## Inspection V.6

ก่อนที่จะเริ่มต้นใช้งานโปรแกรมรายงานผลการตรวจสภาพรถ Inspection V.6 ผู้ใช้งานต้องตรวจสอบวันที่และเวลาที่มุมด้านล่างขวาของเครื่องคอมพิวเตอร์ให้ตรงกัน กับวันที่และเวลาในปัจจุบัน เพื่อให้ข้อมูลที่บันทึกเข้าสู่ระบบเป็นข้อมูลที่ถูกต้องตรง ตามความเป็นจริง ตัวอย่างการตั้งค่าวันที่และเวลาระบบปฏิบัติการ Windows 11 ซึ่ง สามารถนำไปเทียบเคียงปรับตั้งค่าระบบปฏิบัติการรุ่นอื่น ๆ ได้

จากหน้าจอ Windows11 1. ให้คลิกขวาที่บริเวณ เวลา 2. แล้วเลือกที่ Adjust date and time จะเข้าสู่หน้าตั้งเวลาให้นาฬิกาบน Windows11

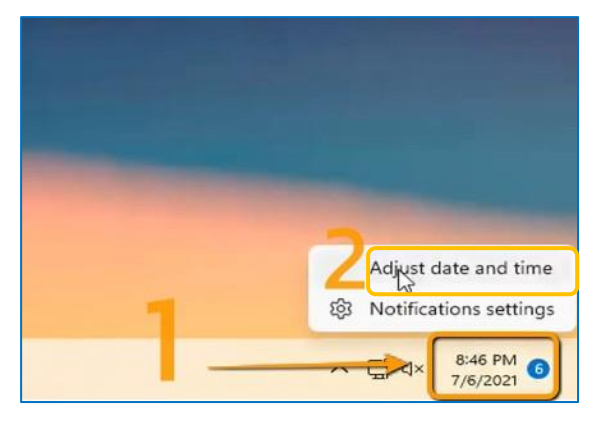

ให้ทำการ ON ที่ Set time automatically เพื่อทำการ sync เวลาจาก server internet จากนั้นเลือก Time Zone เป็นโซนเวลาประเทศไทย (UTC +07.00)

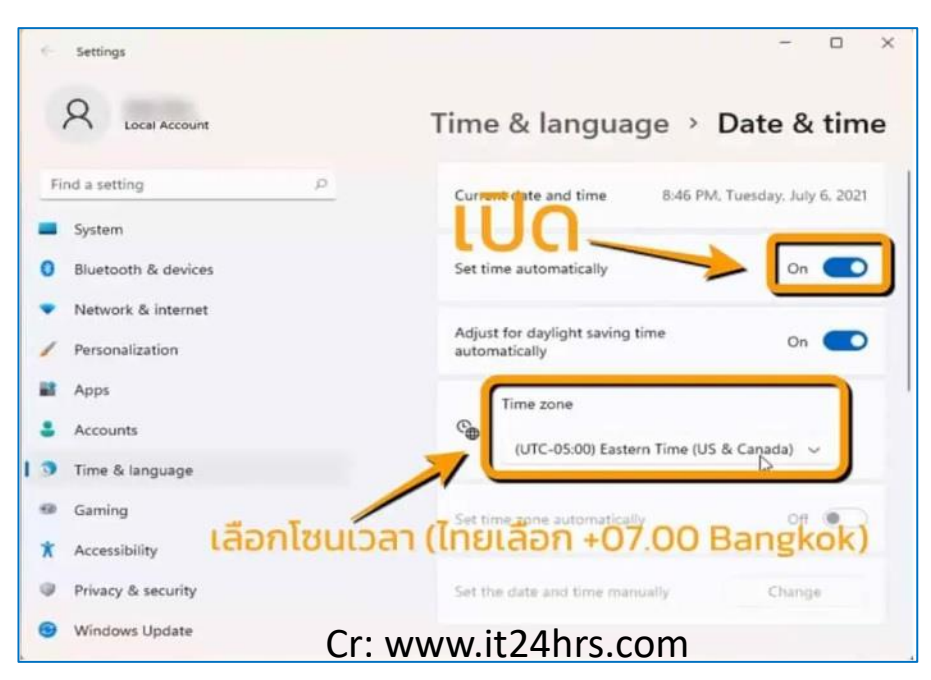

## 🔲 การติดตั้งโปรแกรม Inspection V.6

การติดตั้งโปรแกรมอาจมีหลายกรณี เช่น ยังไม่เคยติดตั้งโปรแกรม หรือ ต้องการ เปลี่ยนเครื่องคอมพิวเตอร์ใหม่และรวมถึงการติดตั้งระบบปฏิบัติการ(ลง) Windows ใหม่ ซึ่งสามารถจำแนกวิธีติดตั้งโปรแกรม V.6 ใหม่ ได้ 2 วิธี ดังนี้

 การสำรองข้อมูลไฟล์โปรแกรมไว้ (กรณีเปลี่ยนเครื่องคอมพิวเตอร์ใหม่และ การติดตั้งระบบปฏิบัติการ (ลง) Windows ใหม่) 2. ติดตั้งและตั้งค่าโปรแกรมใหม่ทั้งหมด

1 การสำรองข้อมูลไฟล์โปรแกรม ให้ไปคัดลอกโฟลเดอร์โปรแกรม Inspection V.6 ปกติ จะเก็บไว้ในไดรฟ์ C:/Inspection V.6 แล้วนำไปวางไว้ที่คอมพิวเตอร์เครื่องใหม่ตาม path เดิมดังภาพ

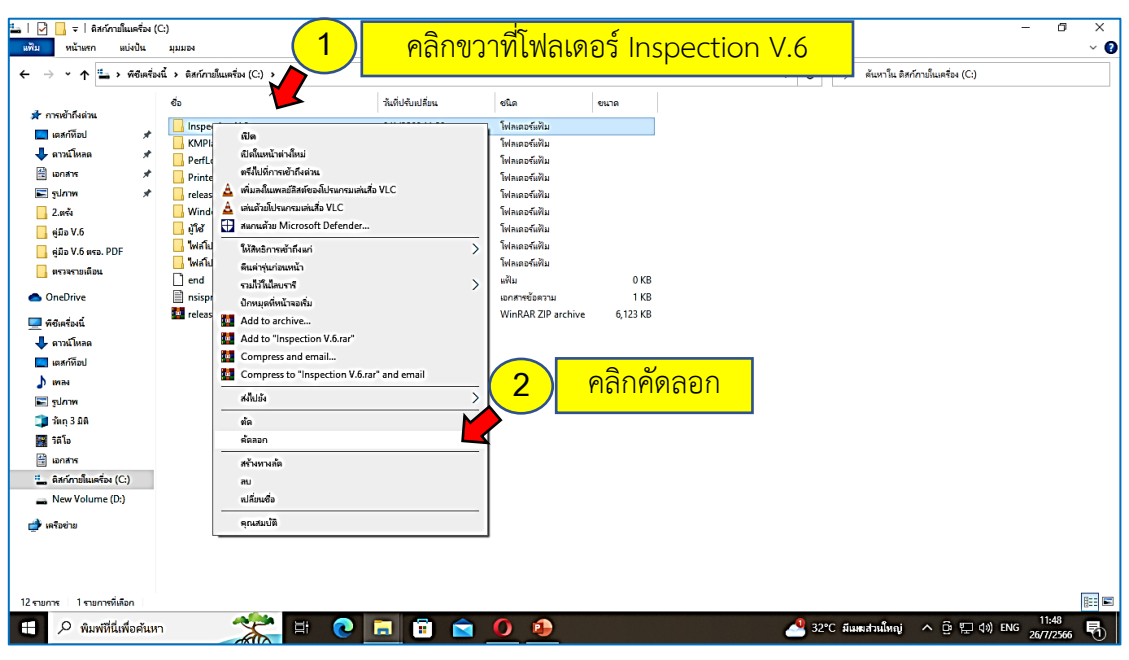

หลังจากขั้นตอนที่ 2 ให้ไปเปิดหน้าต่างไดรฟ์ D ขึ้นมาเพื่อเก็บสำรองข้อมูลโฟลเดอร์ Inspection V.6

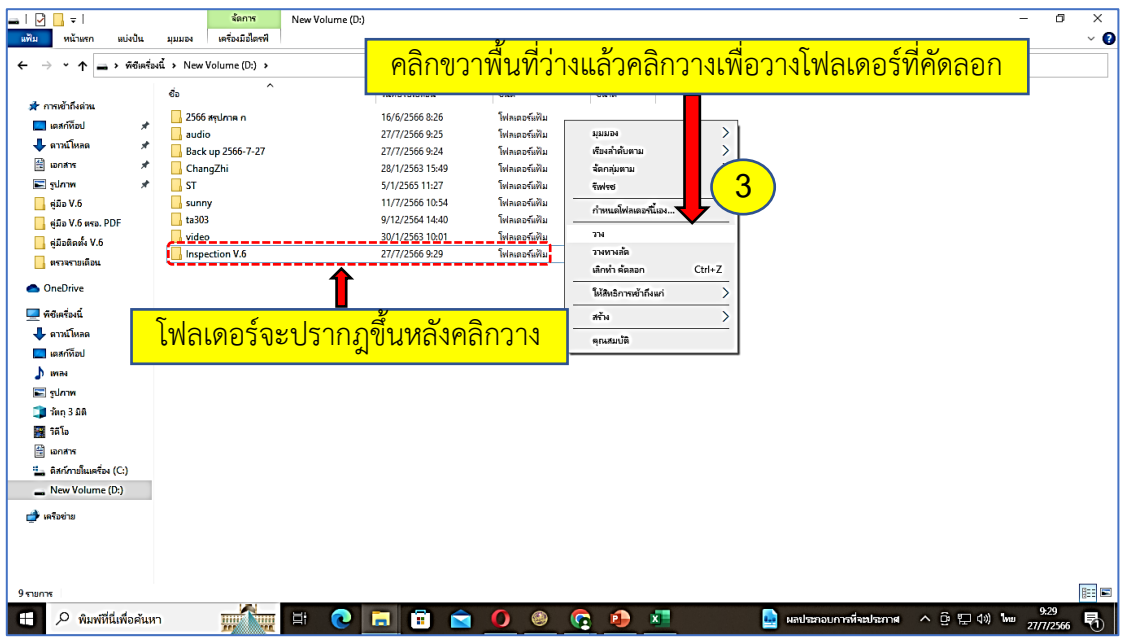

ขั้นตอนต่อไปให้นำเข้าโฟลเดอร์ Inspection V.6 จากเครื่องที่สำรองข้อมูลไว้เข้าสู่คอมพิวเตอร์ เครื่องใหม่เพื่อเก็บข้อมูลไว้ในไดรฟ์ C หรือ กรณีลง Windows ใหม่ ให้คัดลอกโฟล์เดอร์โปรแกรมจาก ไดรฟ์ D มาวางที่ไดรฟ์ C ได้เลย (วิธีการคัดลอกเช่นเดียวกับขั้นตอนที่ 1 และ 2 ก่อนหน้านี้)

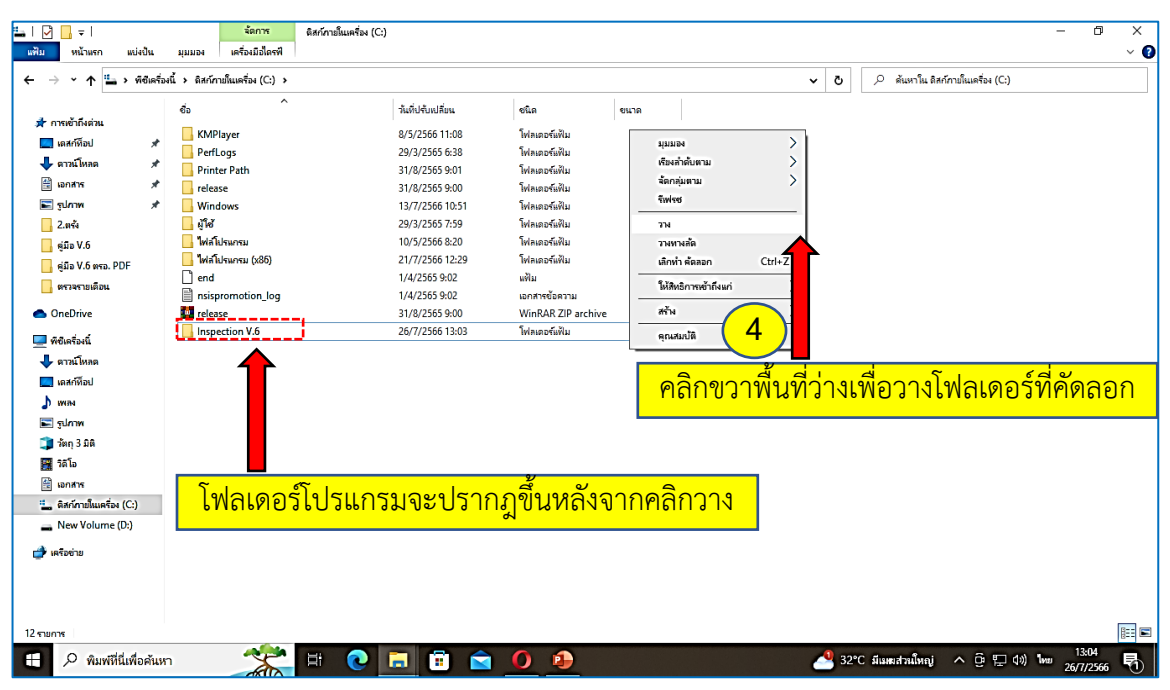

้จากนั้นให้เปิดโฟลเดอร์โปรแกรมที่วางไว้ในไดรฟ์ C เพื่อสร้างทางลัดไปยังหน้าจอคอมพิวเตอร์

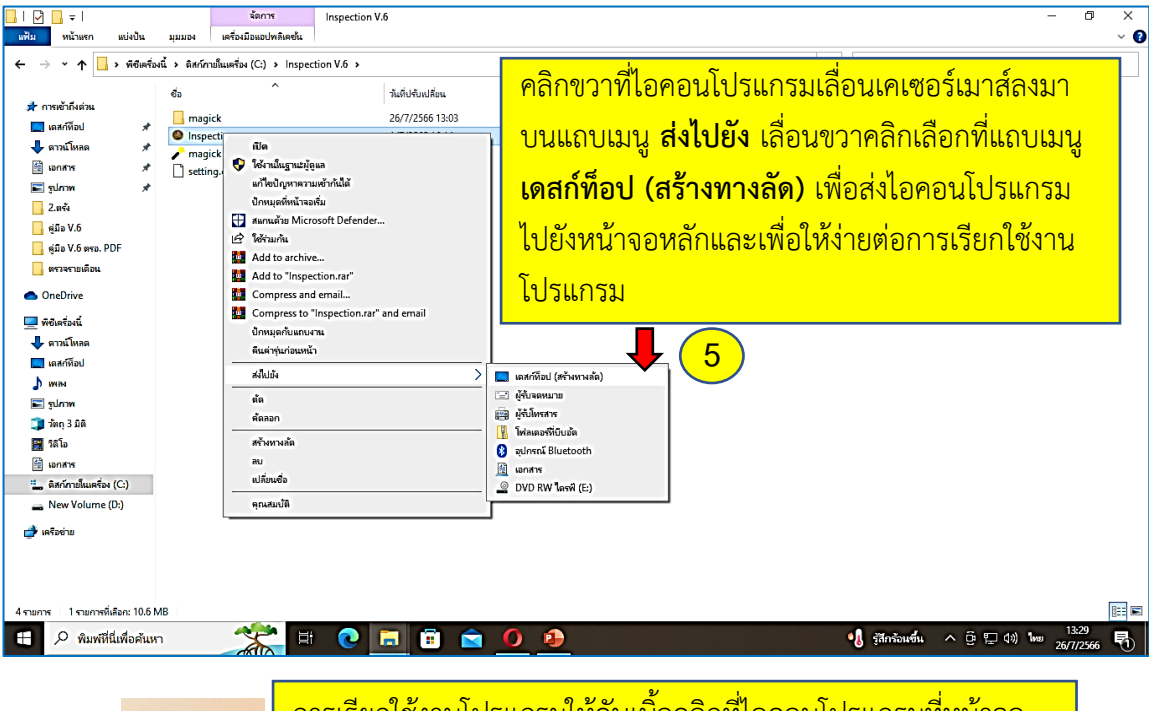

Inspection V.o การเรียกใช้งานโปรแกรมให้ดับเบิ้ลคลิกที่ไอคอนโปรแกรมที่หน้าจอ

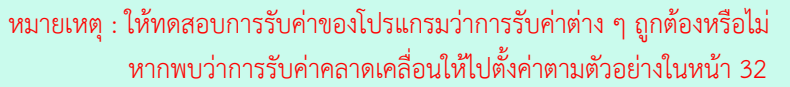

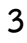

#### 2. การติดตั้งและตั้งค่าโปรแกรมใหม่ทั้งหมด

ให้ดาวน์โหลดโปรแกรม Inspection V.6 โดยให้เปิดบราวเซอร์และพิมพ์ URL ตามนี้ https://v6.inspection.dlt.go.th/download/program/inspection.zip

 หลังจากดาวน์โหลดแล้วจะได้ไฟล์ชื่อ Inspection.zip และเมื่อแตกไฟล์ ZIP ออกมาแล้ว จะได้โฟลเดอร์ชื่อ Inspection ให้คัดลอกโฟลเดอร์นี้ไปวางไว้ในไดรฟ์ C แล้วสร้างทางลัดโปรแกรมดังนี้

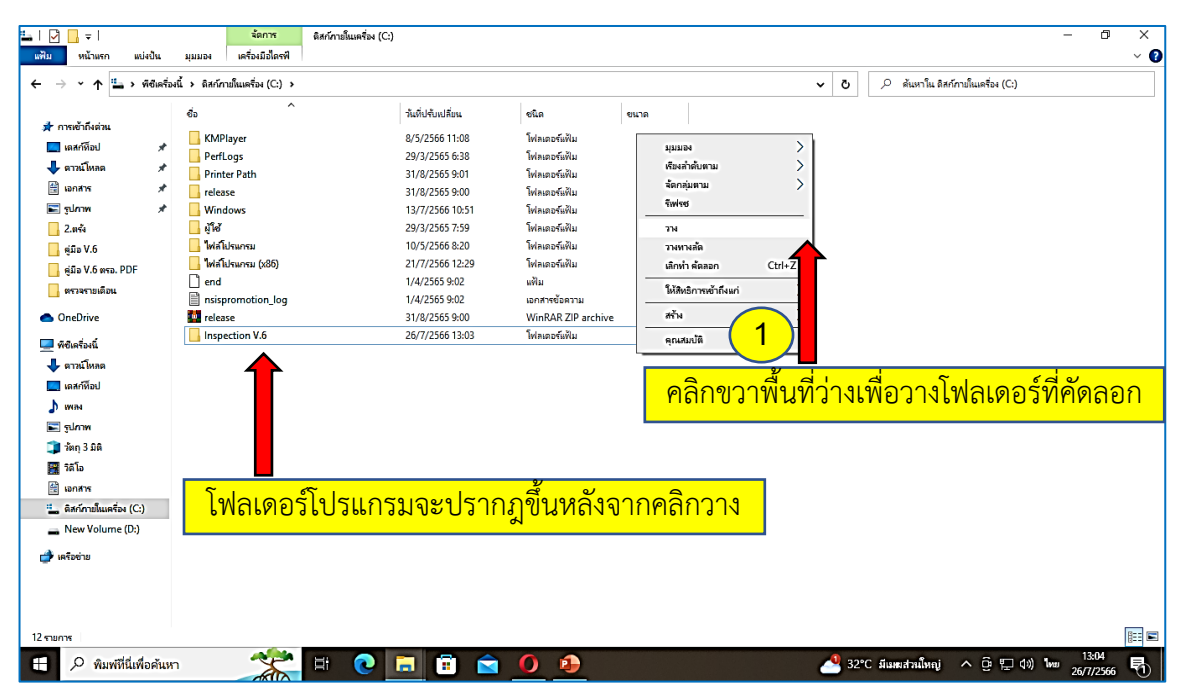

จากนั้นให้เปิดโฟลเดอร์โปรแกรมที่วางไว้ในไดรฟ์ C เพื่อสร้างทางลัดไปยังหน้าจอคอมพิวเตอร์

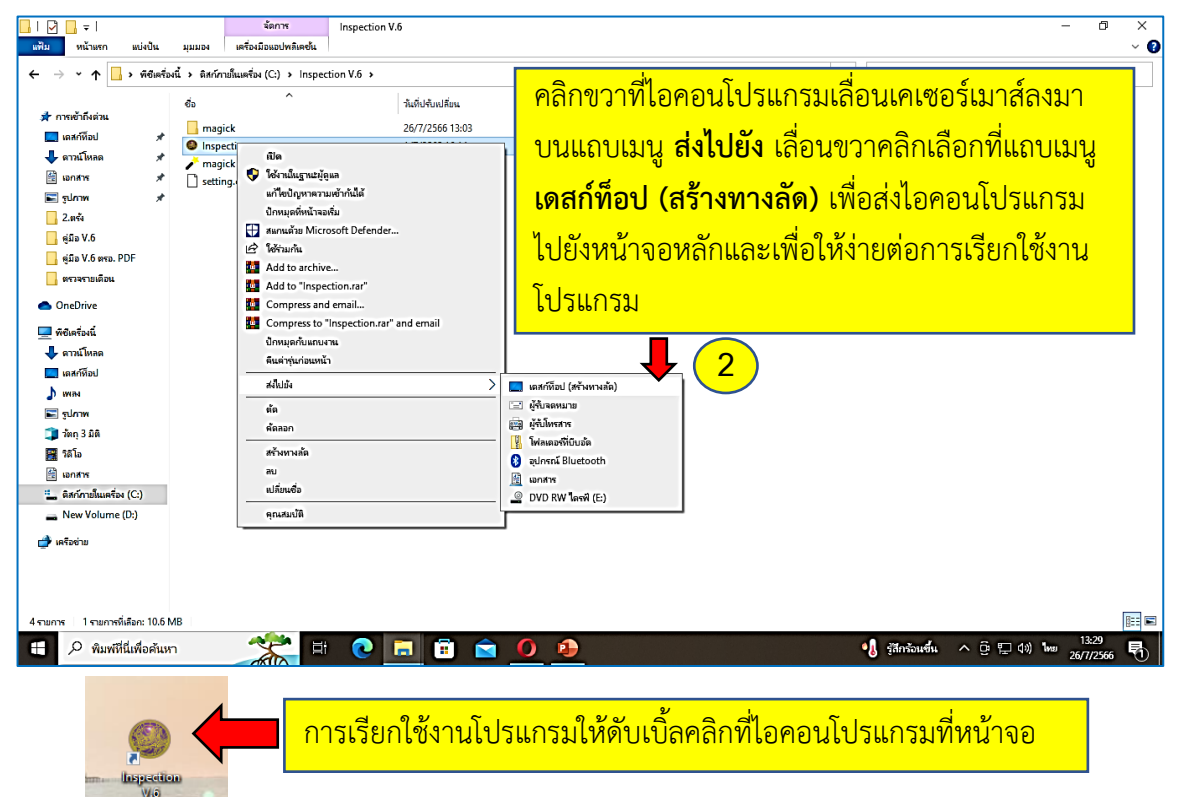

**4.การใช้งานโปรแกรม** เมื่อเรียกใช้งานโปรแกรมขึ้นมาแล้วระบบจะรันหน้าต่าง CMD สีดำขึ้นมา ซึ่งในขณะใช้งานโปรแกรมห้ามปิดหน้าต่าง CMD เพราะจะทำให้ระบบรับส่งค่าไม่ได้

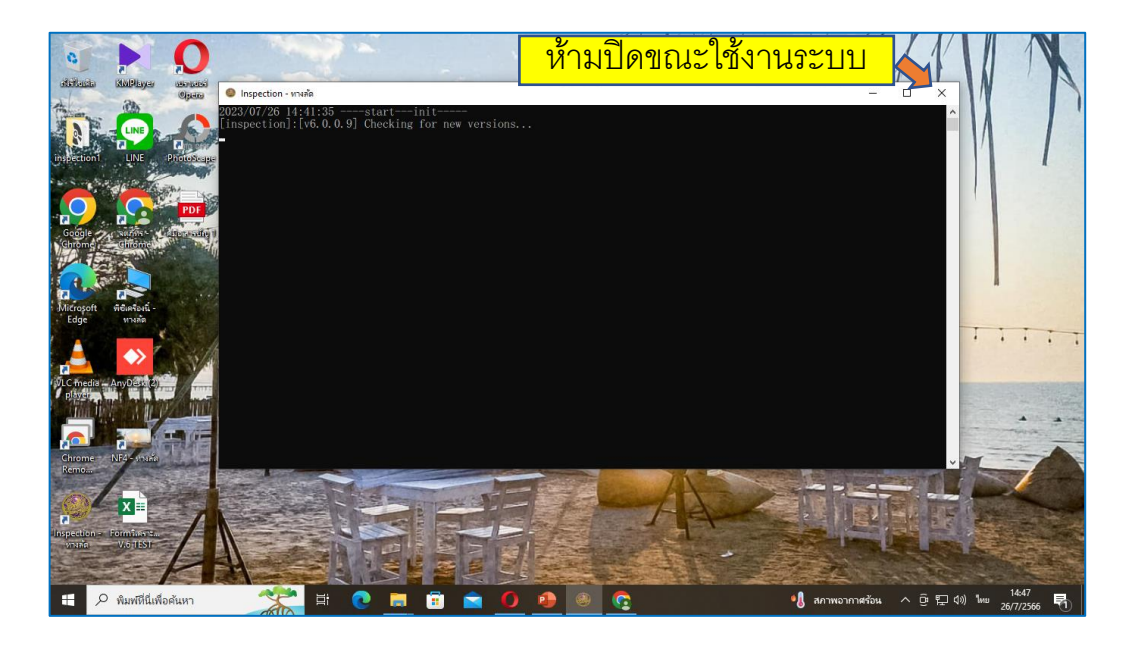

ในขณะเดียวกันโปรแกรมจะเปิดบราวเซอร์ขึ้นมาเพื่อเรียกใช้งานโปรแกรม Inspection V.6

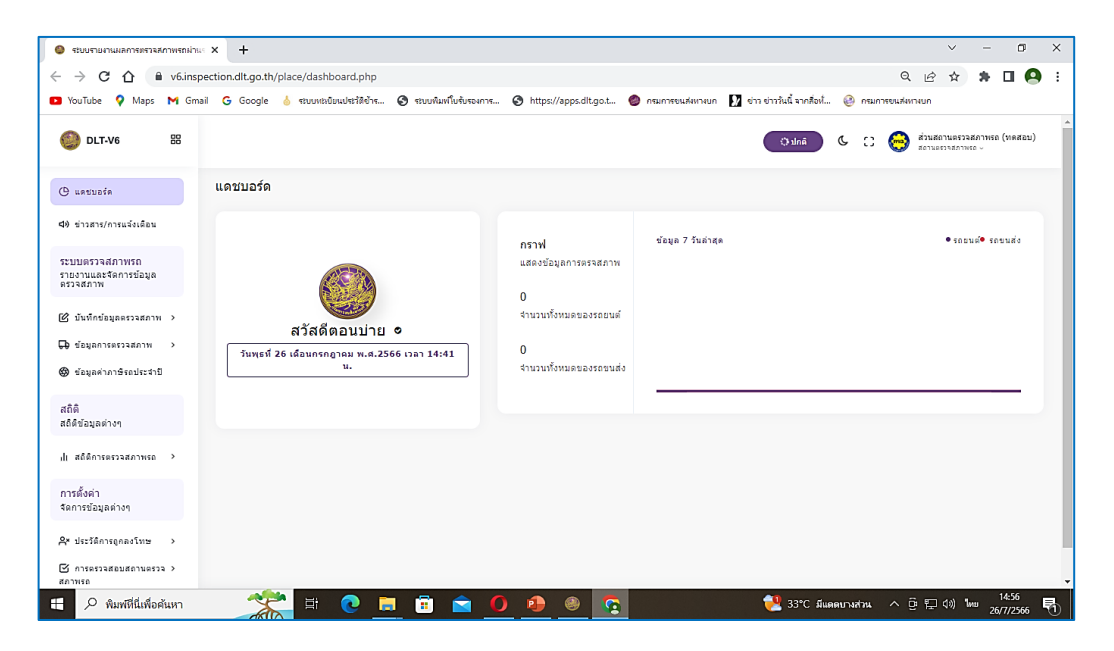

หมายเหตุ : หลังจากติดตั้งโปรแกรมเสร็จเรียบร้อยแล้วให้เข้าไปตั้งค่าข้อมูลตรวจสภาพ ตามตัวอย่างหน้า 32

## 💄 การลงทะเบียนผู้ควบคุมๆและเจ้าหน้าที่ๆ ในระบบ V.6

 เข้าระบบจากหน้าบราวเซอร์ พิมพ์ URL : <u>https://v6.inspection.dlt.go.th/</u> แล้ว กดปุ่ม Enter จากนั้นกดปุ่ม เข้าสู่ระบบ เพื่อเข้าสู่ขั้นตอนการลงทะเบียน

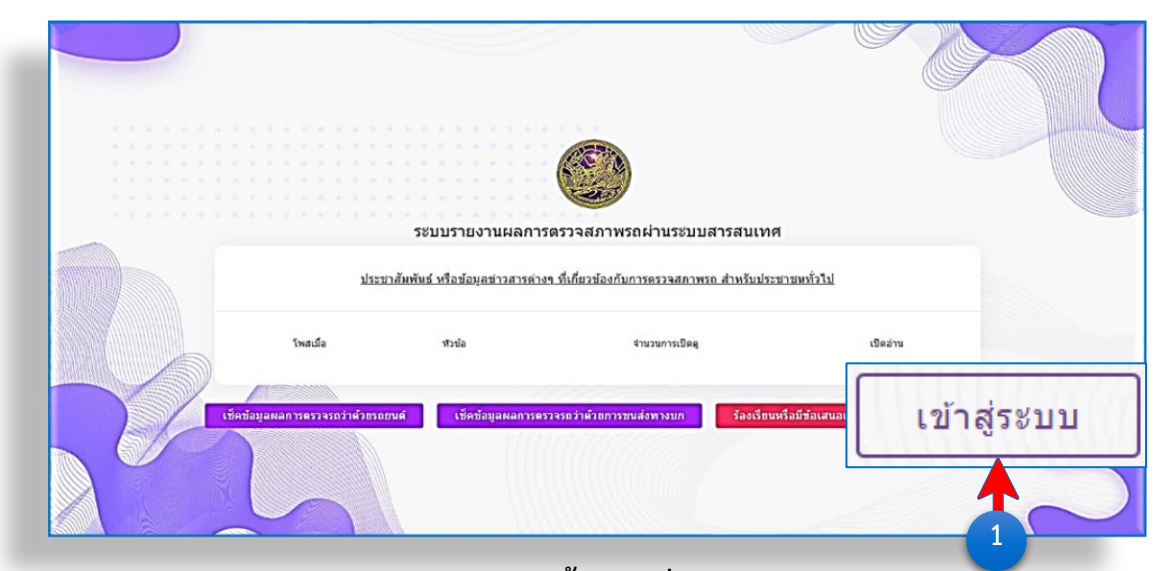

 หรือหากเรียกใช้งานระบบโดยการดับเบิ้ลคลิกที่ไอคอนโปรแกรม Inspection V.6 จะปรากฏหน้า Login ดังภาพด้านล่าง (กรณีการตรวจสภาพรถและรายงานผลในระบบ Inspection V.6 ให้เรียกใช้งานโปรแกรมโดยการดับเบิ้ลคลิกที่ไอคอนโปรแกรมเท่านั้น)
 2.1 ให้คลิกเลือกหัวข้อ สมัครช่างผู้ตรวจสภาพ เพื่อเริ่มต้นการลงทะเบียน

| เข้าสู่ระบบ                                      |                                       |
|--------------------------------------------------|---------------------------------------|
| 🗌 คงอยู่ในระบบดลอด                               | ลืมรหัสผ่าน                           |
| บัตร RFID ประจำ สถานตรวจสภ                       | าาพรถ                                 |
| บัดร RFID ประจำ สถานตรวจ<br>ของช่างผู้ตรวจสภาพรถ | าสภาพรถ หรือ                          |
| หรือใข้—                                         |                                       |
| กรอกรหัสผ่าน                                     |                                       |
| รหัสผ่าน                                         |                                       |
| กรอกชื่อผู้ใช้                                   |                                       |
| ชื่อผู้ใช้                                       |                                       |
| ารุณ การอก ขอดูเข และ รหล<br>กรุณ การอก          | គេ ដេ សេខសេ ស្មេ                      |
| รถผ่านระบบสารส                                   | สนเทศ<br><sub>พ่อม</sub> เพื่อเชื้อส่ |

## 3. กรอกข้อมูลในแบบฟอร์มการลงทะเบียนผู้ตรวจสภาพรถให้ครบถ้วนถูกต้อง

| <u>ว พอสเสีย</u> ง              | 1410522 7 223452 912 3                | เริ่มทำงานตั้งแต่วันที่ (ปี ค.ศ.)             |  |  |  |
|---------------------------------|---------------------------------------|-----------------------------------------------|--|--|--|
| ลงทะเบยเ<br>สถาเ                | เผู่ตรวจสภาพรถ<br>นตรวจสภาพรถ         | 05/31/2023                                    |  |  |  |
| กรุณาก                          | รอกข้อมูลให้ครบถ้วน                   | วันที่ได้รับอนุญาต <b>(ปี ค.ศ.)</b>           |  |  |  |
| กำหนดชื่อผู้ใช้ง                | าน                                    | 01/01/2022                                    |  |  |  |
| เช่น user123<br>อีเมลล์ ไม่ใช่ภ | 4567 (ไม่มีช่องว่าง ไม่ใช่<br>าษาไทย) | วันสิ้นอายุใบอนุญาด <b>(ปี ค.ศ.)</b>          |  |  |  |
| administrator                   | 4                                     | 12/31/2025                                    |  |  |  |
| กำหนดรหัสผ่าน                   |                                       | วุฒิการศึกษา <b>*</b>                         |  |  |  |
| •••••                           | แสดงรหัสผ่าน                          | ประกาศณิยบัตรวิชาชีพชั้นสูง (ปวส) 👻           |  |  |  |
| กำหนดรหัสผ่าน                   | อีกครั้ง                              | วุฒิการศึกษาอื่น ๆ โปรดระบุ                   |  |  |  |
| •••••                           | แสดงรหัสผ่าน                          |                                               |  |  |  |
| คำนำหน้านาม                     | หมายเหต : ให้จดบันทึก                 | สาขา *                                        |  |  |  |
| • นาย                           | ชื่อผู้ใช้งานและรหัสผ่านไว้           | ช่างยนต์ 🔹                                    |  |  |  |
| ( นาง                           | เพื่อป้องกันการลืมรหัสเข้า            | สาขาอื่น ๆ โปรดระบุ *                         |  |  |  |
| 🔿 นางสาว                        | ใช้งานระบบ                            | เทคนิคยานยนด์                                 |  |  |  |
| 🔘 อึนๆ                          |                                       | กรณีได้มีการศึกษาเพิ่มเดิม หลักสตร            |  |  |  |
| โปรดระบุ                        |                                       | กรณาเลือก (กรณีเรียน 3 วิชา) -                |  |  |  |
| ชื่อ                            |                                       | หลักสตรอื่น ๆ โปรดระบ                         |  |  |  |
| ชอบ                             |                                       |                                               |  |  |  |
| นามสกล                          |                                       | สถาบันที่ศึกษาเพิ่มเดิม                       |  |  |  |
| ตรวจสภาพรถ                      |                                       |                                               |  |  |  |
| เลขที่ใ <mark>บอนุญาต</mark>    | (เลขที่ตามบัตรที่กรมขนส่ง             | ที่อยู่/บ้านเลขที่ของผู้ตรวจสภาพรถ *          |  |  |  |
| ออกให้ เช่น 55:                 | 1000999)                              | บ้านเลขที่หมู่ที่ ตำบล/แขวง อำเภอ/เขต จังหวัด |  |  |  |
| 651000000                       |                                       |                                               |  |  |  |
| ประเภทของผู้ตร                  | รวจสภาพรถ *                           |                                               |  |  |  |
| ผู้ควบคุมการต                   | รวจสภาพรถ 🔻                           |                                               |  |  |  |
| เลขที่บัตรประชา                 | าชน <b>*</b>                          |                                               |  |  |  |
| 12345678910                     | 11                                    |                                               |  |  |  |
| ปัจจุบันทำงานอ                  | ยู่ที่ สถานตรวจสภาพรถ *               |                                               |  |  |  |
| บต.000/2566                     | •                                     |                                               |  |  |  |
| จังหวัด/เขต ที่ตั้              | ั้ง สถานตรวจสภาพรถ                    |                                               |  |  |  |
| เบตง                            |                                       |                                               |  |  |  |

 คดปุ่ม เลือกไฟล์ เพื่ออัปโหลด รูปประจำตัวผู้ตรวจสภาพรถ (4.1) ขนาด 1 หรือ 2 นิ้ว และอัปโหลด รูปบัตรประจำตัวผู้ตรวจสภาพรถ (4.2) ขนาดเท่าฉบับจริง

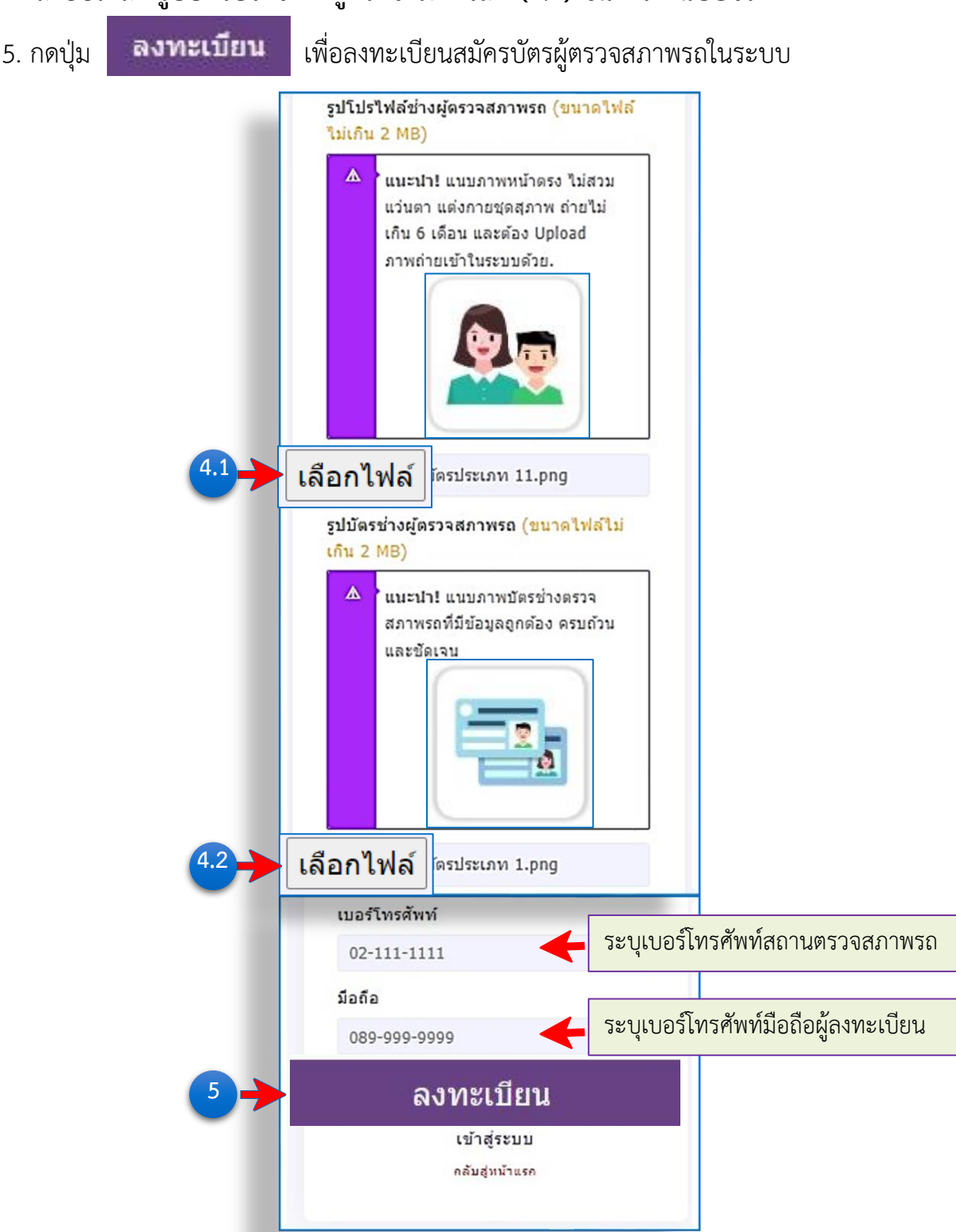

หมายเหตุ : กรณีสแกนรูปถ่ายและบัตรช่างผู้ตรวจสภาพจากเครื่องสแกน ให้ตัดภาพ ให้ได้ขอบภาพเท่ากันกับขนาดภาพจริงก่อนอัปโหลดเข้าสู่ระบบฯ 6. ระบบขึ้นแจ้งข้อความ **คำเดือน !** เพื่อให้ตรวจสอบความถูกต้องของข้อมูลอีกครั้งก่อนกดปุ่ม

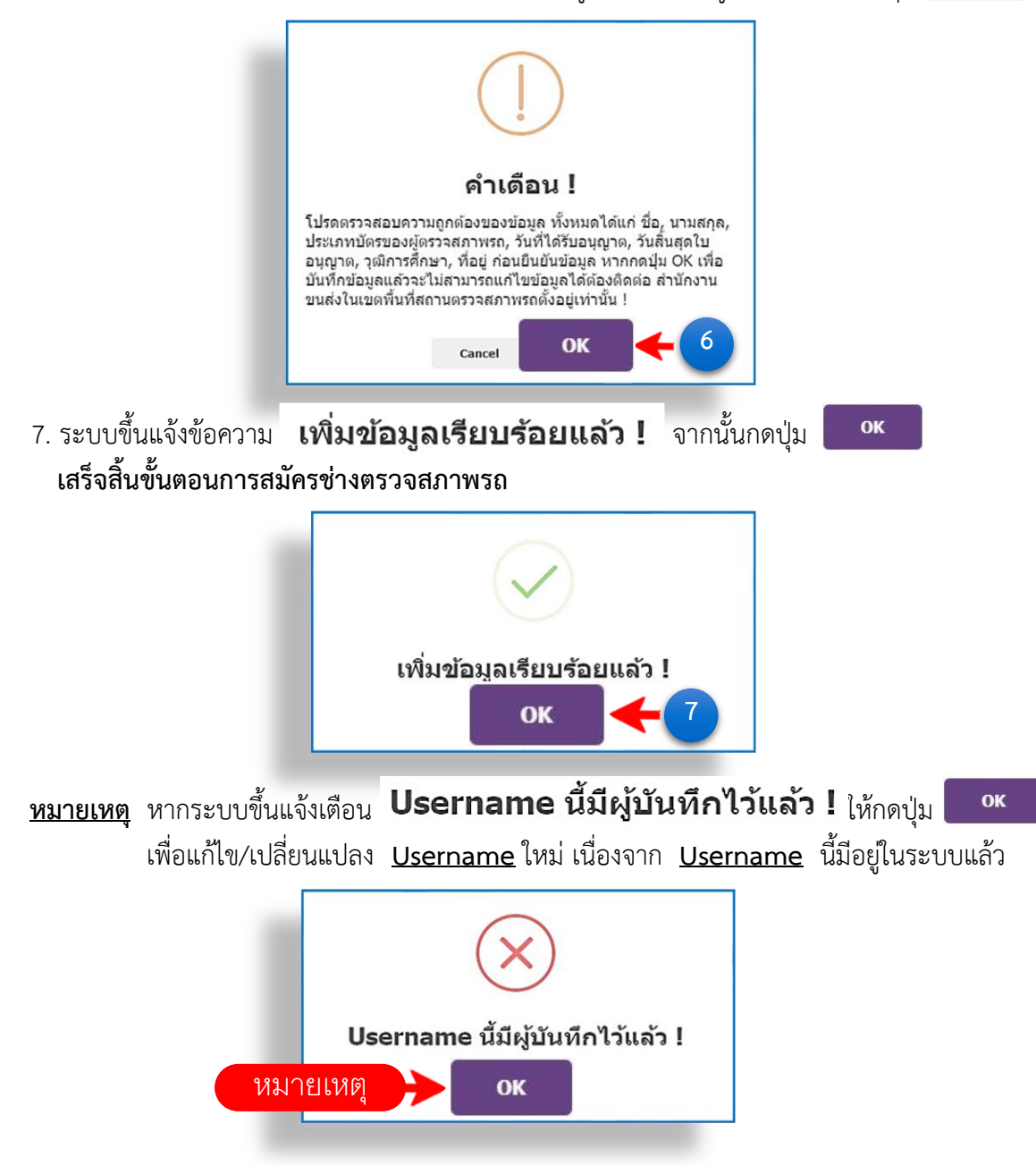

\*\*\* กรณีแจ้งเตือน **เลขที่ใบอนุญาตนี้มีผู้บันทึกไว้แล้ว** หมายถึง เลขรหัสบัตรช่างผู้ตรวจสภาพนี้ มีการลงทะเบียนในระบบแล้ว ให้ตรวจทานรหัสใหม่อีกครั้ง หากมั่นใจว่ากรอกข้อมูลถูกต้องแต่ยัง ไม่สามารถลงทะเบียนต่อไปได้ ให้ติดต่อสำนักงานขนส่งต้นสังกัดเพื่อตรวจสอบและแก้ไขปัญหา ดังกล่าว

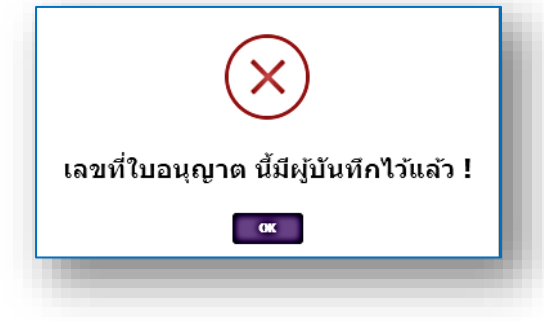

OK

## ขั้นตอนการเข้าสู่ระบบช่างผู้ตรวจสภาพรถ

- 1. กรอกชื่อผู้ใช้ และ รหัสผ่าน เพื่อเข้าสู่ระบบ หรือ 1.1 สแกนบัตร RFID เพื่อเข้าสู่ระบบ
- ระบบขึ้นแจ้งข้อความ เข้าสู่ระบบสำเร็จ ! ให้กดปุ่ม 
   เพื่อเข้าสู่หน้าจอหลักโปรแกรม Inspection V.6 รหัสผู้ใช้งาน : ช่างผู้ตรวจสภาพรถ

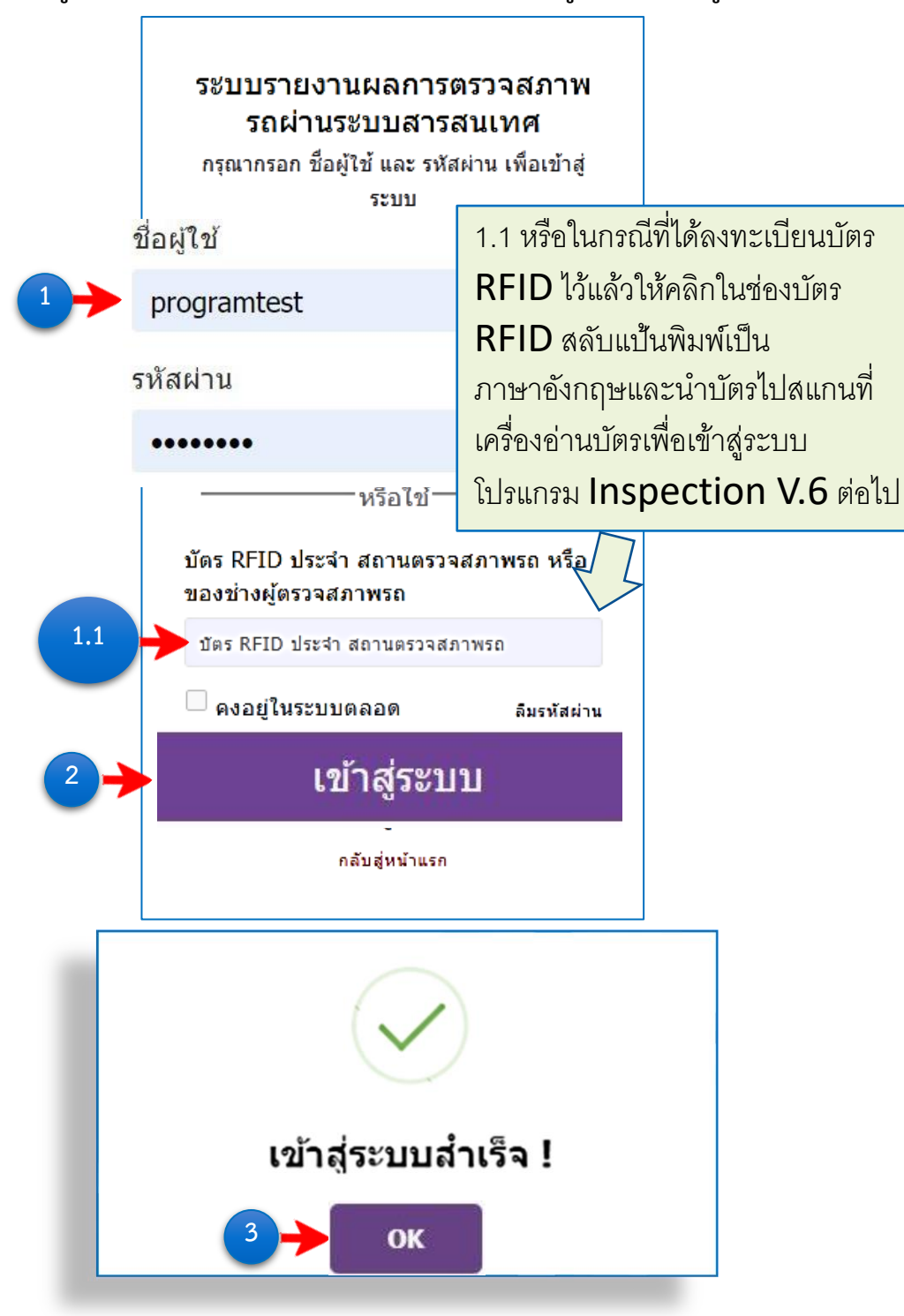

## ขั้นตอนการเปลี่ยนแปลงรหัสผ่าน (ช่างผู้ตรวจสภาพรถ)

- 1. เลือกเมนู **ข้อมูลส่วนตัว** แล้วเลือกเมนูย่อย **เปลี่ยนรหัสผ่าน**
- 2. กรอกข้อมูล ระบุรหัสผ่านเดิม / กำหนดรหัสผ่านใหม่ / ยืนยันรหัสผ่านใหม่อีกครั้ง
- 3. คลิกเลือกในช่อง 🗹 เพื่อยืนยันการแก้ไขข้อมูล
- 4. กดปุ่ม ชันทึกข้อมูล \*\*\* ควรเปลี่ยนรหัสผ่านใหม่ทุก ๆ 3 เดือน

#### แก้ไขรหัสผ่านเรียบร้อยแล้ว กรุณา 5. ระบบขึ้นแจ้งข้อความ เข้าระบบใหม่อีกครั้ง !

ให้กดปุ่ม

ок

เพื่อกลับไปยังหน้า Login และเข้าสู่ระบบใหม่อีกครั้ง

| 🔮 DLT-V6                                        | แก้ไขรหัสผ่าน                                        |                    |
|-------------------------------------------------|------------------------------------------------------|--------------------|
| <b>⊄)</b> ข่าวสาร/การแจ้งเดือน                  | กรุณากรอกข้อมูลให้ครบถ้วน ก่อนกดบันทึกข้อมูล         |                    |
| ระบบตรวจสภาพรถ<br>รายงานข้อมูลการตรวจสภาพ<br>รถ |                                                      |                    |
| 🛱 ข้อมูลการตรวจสภาพ 2                           | รหัสผ่านเดิม รหัสผ่านไหม่                            | ยืนยันรหัสผ่านไหม่ |
| การตั้งค่า<br>จัดการข้อมูลต่างๆ 3               | กรุณากดยืนยันการแก้ไขข้อมูล ก่อนกดปุ่มบันทึกทุกครั้ง |                    |
| ข้อมูลส่วนตัว                                   | 🗸 บันทึกข้อมูล 🗲 4                                   |                    |
| - เปลี่ยนรหัสผ่าน                               |                                                      |                    |
| 😂 เกี่ยวกับ                                     | >                                                    |                    |
|                                                 |                                                      |                    |
|                                                 |                                                      |                    |
|                                                 |                                                      |                    |
|                                                 | แก้ไขรหัสผ่านเรียบร้อยแล้ว ห                         | กรุณา              |
|                                                 | เขาระบบเหมอกตรง :                                    |                    |
|                                                 | 5→ ок                                                |                    |
|                                                 |                                                      |                    |
|                                                 |                                                      |                    |

## ขั้นตอนการเข้าสู่ระบบสถานตรวจสภาพรถ (ตรอ.)

- กรอกชื่อผู้ใช้ และ รหัสผ่าน เพื่อเข้าสู่ระบบ
- 2. กดปุ่ม เข้าสู่ระบบ
- ระบบขึ้นแจ้งข้อความ เข้าสู่ระบบสำเร็จ ! ให้กดปุ่ม
  - เพื่อเข้าสู่หน้าจอหลักโปรแกรม Inspection V6

รหัสผู้ใช้งาน : สถานตรวจสภาพรถ (ตรอ.)

OK

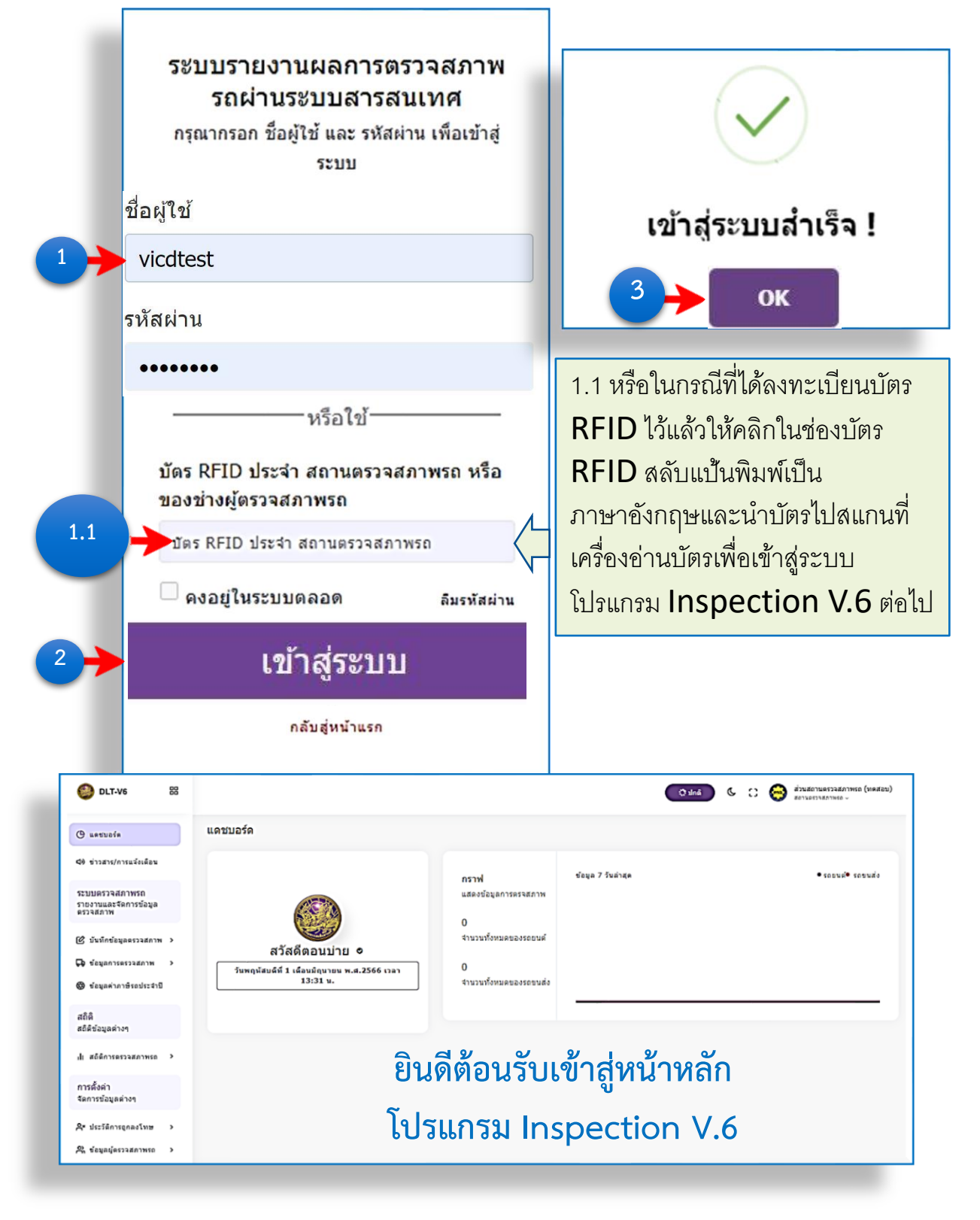

### ระบบบันทึกผลการตรวจสภาพรถ

🗾 ขั้นตอนการบันทึกข้อมูลตรวจสภาพ แบ่งออกเป็น 3 ส่วนดังนี้

 ขั้นตอนการบันทึกข้อมูลทะเบียนรถจากสมุดคู่มือการจดทะเบียน หรือสำเนาคู่มือฯ เพื่อตรวจสอบข้อมูลเกี่ยวกับตัวรถ

 2. ขั้นตอนการบันทึกข้อมูลรายละเอียดตัวรถเพิ่มเติมและการเข้ารหัส ช่างผู้ตรวจสภาพรถ

ขั้นตอนการรับค่าและวินิจฉัยผลการตรวจสภาพรถ

 ขั้นตอนการบันทึกข้อมูลทะเบียนรถจากสมุดคู่มือการจดทะเบียนหรือ สำเนาคู่มือฯ เพื่อตรวจสอบข้อมูลเกี่ยวกับตัวรถ

ในลำดับแรกให้ตรวจสอบข้อมูลทะเบียนรถในระบบ Inspection V.6 เพื่อเปรียบเทียบ ลักษณะรถกับคู่มือการจดทะเบียนหรือสำเนาคู่มือฯ และลักษณะตัวรถจริงให้ถูกต้องก่อนนำเข้ารับ การตรวจสภาพ วิธีการดังนี้

1.คลิกเลือกเมนูบันทึกข้อมูลตรวจสภาพ ที่แถบเมนูด้านซ้ายมือ

1.1 เลือกเมนูย่อย **รายงานผลการตรวจรถตามกฎหมายว่าด้วยรถยนต์** 

1.1.1 กรอกข้อมูลตัวรถ หมายเลขทะเบียนรถ / จังหวัด / เลขตัวถังรถ / ประเภทรถ

/ ประเภทเครื่องยนต์ / ยี่ห้อรถ / หมายเลขเครื่องยนต์ <u>ให้ครบถ้วนถูกต้อง</u> 1.2 กดปุ่ม <sup>ตรวจสอบข้อมูลรถ</sup> เพื่อตรวจสอบข้อมูล กรณีข้อมูลถูกต้อง ระบบจะดึง ข้อมูลในช่อง ลักษณะรถ / สี / ชนิดเชื้อเพลิง ขึ้นปรากฏให้อัตโนมัติ (หากไม่สามารถตรวจสอบ

ข้อมูลได้ให้แจ้งเจ้าของรถนำรถเข้าตรวจสอบ ณ ที่ทำการนายทะเบียนที่รถคันดังกล่าวจดทะเบียนไว้)

 1.3 ตรวจสอบลักษณะรถที่ปรากฏ เปรียบเทียบกับคู่มือการจดทะเบียนหรือสำเนาคู่มือฯ และลักษณะตัวรถจริงขณะที่ทำการตรวจสภาพนั้น

<u>หากลักษณะ สี ชนิดเชื้อเพลิง ถูกต้องตรงกันให้ดำเนินการตรวจสภาพรถต่อไปได้</u> <u>หากลักษณะ สี ชนิดเชื้อเพลิงไม่ถูกต้องให้แจ้งเจ้าของรถนำรถเข้าตรวจสอบ ณ ที่ทำการ</u> <u>นายทะเบียนที่รถคันดังกล่าวจดทะเบียนไว้</u>

| <b>มที่ตรวจ</b>          |               |             | าลา               |            |                | ปิดกล้อง                |
|--------------------------|---------------|-------------|-------------------|------------|----------------|-------------------------|
| ลขที่ใบอนุญาต            | บต.           | 000/2566    |                   |            |                |                         |
| วื่อสถานตรวจสภาพรถ       | ส่วน          | สถานตรวจสภา | พรถ (ทดสอบ)       |            |                |                         |
| มู่ได้รับใบอนุญาต        | 1.1 dou       | สถานตรวจสภา | พรถ (ทดสอบ)       |            |                |                         |
| ลขท <mark>ะเบีย</mark> น | ¥***          | ] - [       | ****              | จังหวัด    | เลือกจังหวัด 🔻 | 🔶 คลิกเลือก             |
| ลขตัวถังรถ               | ****          | *****       | ****              |            |                | I TURN THEITING         |
| โระเภท                   | กรุณาเลือก    | ×           | ประเภทเครื่องยนต์ | กรุณา      | เลือก 👻        | 🛛 🗲 คลิกเลือก           |
| หละก                     | เลือกยี่พ่อรถ |             | หมายเลขเครื       | องยนต์     | ******         |                         |
| 2                        | ้อขอ          |             | 1.2               | •••••••••• |                | here low on the dame of |

เมื่อกดปุ่มตรวจสอบข้อมูลรถในระบบโปรแกรม V.6 แล้ว ระบบจะแสดงกล่องสี่เหลี่ยม ขึ้นข้อความแจ้งเตือนสถานะผลการตรวจสอบข้อมูล ซึ่งมีทั้งหมด 4 สถานะ ดังนี้ สถานะที่ 1 พบข้อมูลที่ตรวจสอบ หมายถึง ข้อมูลที่บันทึกเข้าไปในระบบครบถ้วนถูกต้อง สามารถดำเนินการตรวจสภาพรถต่อไปได้

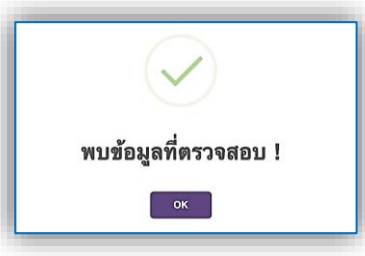

สถานะที่ 2 กรุณากรอกข้อมูลให้ครบก่อน หมายถึง ข้อมูลไม่ครบถ้วนยังมีบางช่องที่ยังไม่ได้ กรอกข้อมูล ให้ตรวจสอบและกรอกข้อมูลให้ครบถ้วน และผลการตรวจสอบต้องขึ้นสถานะที่ 1 เท่านั้น จึงจะสามารถตรวจสภาพรถต่อไปได้

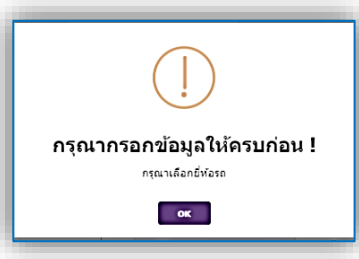

**สถานะที่ 3 ไม่พบข้อมูลหรือข้อมูลไม่ถูกต้อง** หมายถึง บันทึกข้อมูลไม่ถูกต้อง ให้ตรวจสอบและ แก้ไขข้อมูลให้ถูกต้อง จากนั้นให้กดตรวจสอบข้อมูลรถจนกว่าจะขึ้น**สถานะที่ 1** จึงจะสามารถ ดำเนินการตรวจสภาพรถต่อไปได้

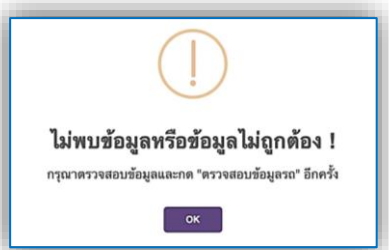

สถานะที่ 4 เกิดข้อผิดพลาดในการค้นหาข้อมูล หมายถึง เกิดข้อขัดข้องจากการเชื่อมต่อระบบ หรือระบบล่ม ให้รอจนกว่าระบบสามารถใช้งานและตรวจสอบข้อมูลรถได้ และผลการตรวจสอบ ข้อมูลจะต้องขึ้นสถานะที่ 1 เท่านั้น จึงจะสามารถดำเนินการตรวจสภาพรถต่อไปได้

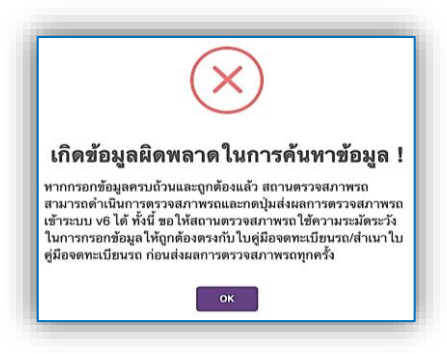

## 2. ขั้นตอนการบันทึกข้อมูลรายละเอียดตัวรถเพิ่มเติมและการเข้ารหัส ช่างผู้ตรวจสภาพรถ

#### 2.1 การถ่ายรูปรถและบันทึกภาพเข้าสู่ระบบโปรแกรม Inspection V.6

2.1.1 กดปุ่ม

และ กดป่ม

ถ่ายภาพ

เพื่อถ่ายรูปรถที่นำมาตรวจสภาพ ถ่ายภาพอีกครั้ง

เพื่อเปิดกล้องในโหมดสแตนบาย

กรณีรูปไม่ชัดสามารถถ่ายรูปใหม่ได้โดยการกดปุ่ม

เปิดกล้อง

หมายเหตุ : หากไม่มีปัญหาการใช้งานกล้องสามารถข้ามข้อ 2.1.2 และ 2.1.3 ไปได้เลย

| วันที่ตรวจ         |                            | เวลา    |              |   | เปิดกล้อง  |
|--------------------|----------------------------|---------|--------------|---|------------|
| เลขที่ใบอนุญาต     | มต.000/2566                |         |              |   | 5022       |
| ชื่อสถานตรวจสภาพรถ | ส่วนสถานตรวจสภาพรถ (ทดสอบ) |         |              |   |            |
| ผู้ได้รับใบอนุญาต  | ส่วนสถานตรวจสภาพรถ (ทดสอบ) |         |              |   |            |
| เลขทะเบียน         | -                          | จังหวัด | เลือกจังหวัด | ~ |            |
| เลขตัวถังรถ        |                            |         |              |   | EL IO31 IM |

2.1.2. ตรวจสอบมุมกล้องว่ากลับด้านหรือไม่ กรณีพบว่ามุมกล้องกลับด้าน ให้เข้าไปที่เมนู **ตั้งค่าข้อมูลตรวจสภาพ** ด้านซ้ายมือ คลิกเมนูย่อย **กำหนดค่ามาตรฐาน** ้ที่หน้าการตั้งค่าด้านล่างหัวข้อ หมุนกล้องถ่ายรูป คลิกเลือกในช่องสี่เหลี่ยมดังภาพ ้ด้านล่างแล้วกดปุ่ม บันทึกการตั้งค่า เป็นอันเสร็จสิ้นการปรับตั้งค่ามุมกล้อง

| 🚯 ตั้งค่าข้อมูลตรวจสภาพ 🗡                                                                   | หมุนกต้องถ่ายรูป<br>ชี้ ตั้กถูก(หากต้องการหมุนภาพในกล้องถ่ายรูป)              |
|---------------------------------------------------------------------------------------------|-------------------------------------------------------------------------------|
| <ul> <li>กำหนดค่ามาตรฐาน</li> <li>กำหนดตำแหน่ง OCR</li> <li>กำหนดตำแหน่ง OCR (รถ</li> </ul> | พิสิกเสอกเนของสเทสยม<br>กำหนด HTTP PORT<br>ไม่ควรตั้งค่า HTTP PORT เอง 8080 ✓ |
| ตามกฎหมายขนส่ง)                                                                             |                                                                               |

เปิดกล้อง เพื่อเปิดใช้งานกล้อง กรณีมีกล้องหลายตัวและกล้องที่เปิดใช้งาน 2.1.3 กดปุ่ม ไม่ใช่กล้องที่ใช้ถ่ายรูปรถในปัจจุบันให้ไปคลิกที่รูปกล้องในแถบ Address bar ของบราวเซอร์เพื่อ เปิดใช้งานเมนู **จัดการ** แล้วเลือกกล้องให้ตรงกับที่ต้องการใช้งาน ดังภาพด้านล่างนี้

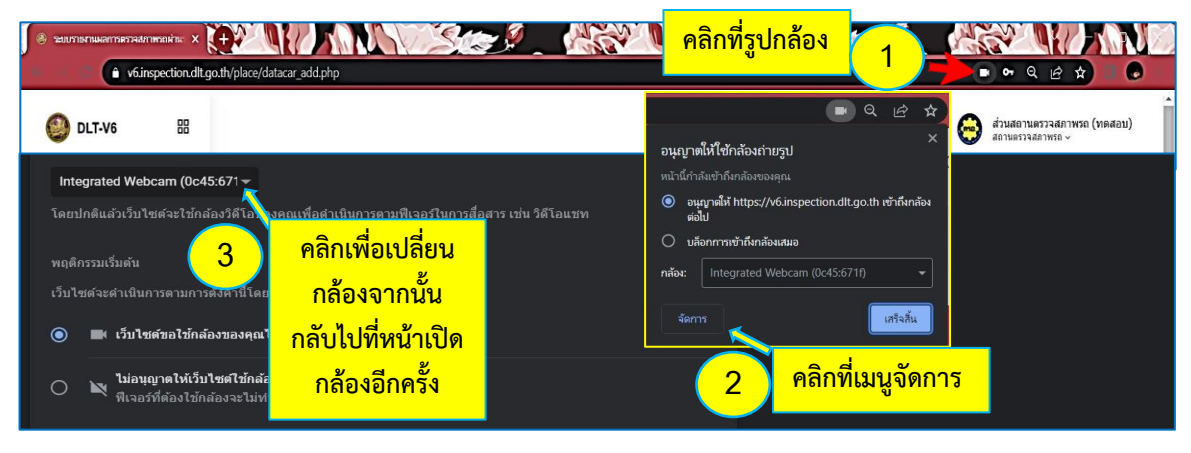

### 2.2 หลักเกณฑ์การถ่ายรูปรถเพื่อรายงานผลการตรวจสภาพ

2.2.1 ตัวอย่าง ตำแหน่งการจอดรถและการตั้งมุมกล้องที่ถูกต้อง
 รูปรถที่ถูกต้อง ต้องมองเห็นตัวรถตลอดทั้งคันรถ ลักษณะรถ สีรถ และแผ่นป้ายทะเบียนต้องชัดเจนตัวรถ
 ต้องทำมุม 45 องศา ในกรณีรถจักรยานยนต์ต้องทำมุม 45 องศา เอียงด้านครอบโซ่เข้าหาหน้ากล้อง

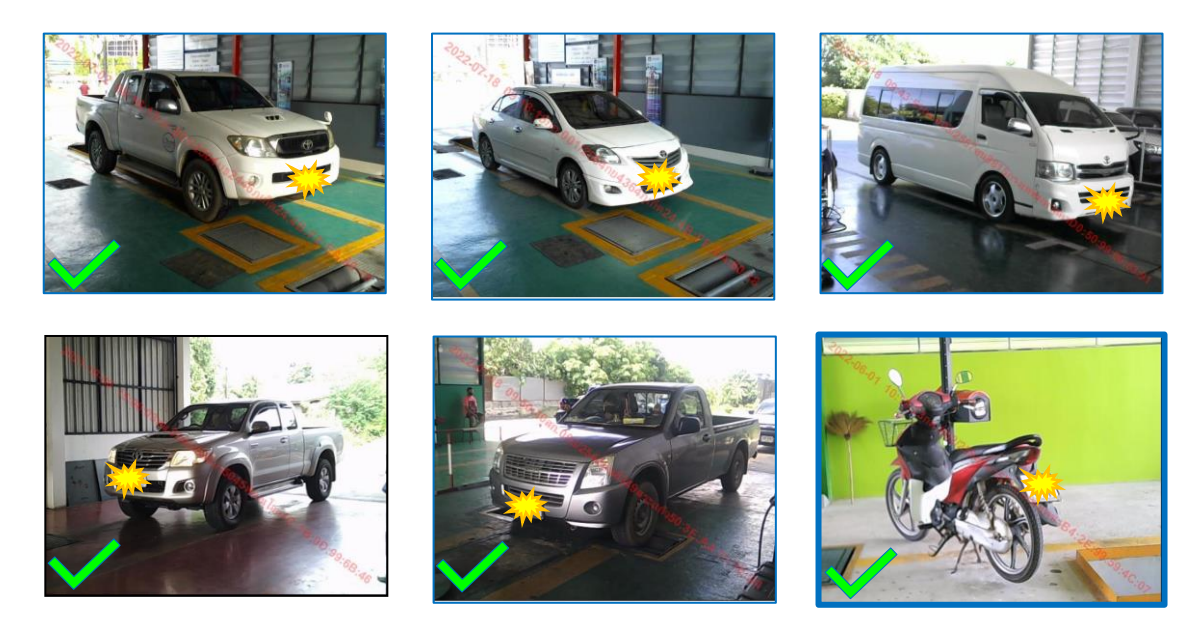

**ตัวอย่างรูปถ่ายไม่ชัด** รูปถ่ายย้อนแสงทำให้รูปตัวรถ ลักษณะรถ สีรถ และป้ายทะเบียนรถไม่ชัดเจน

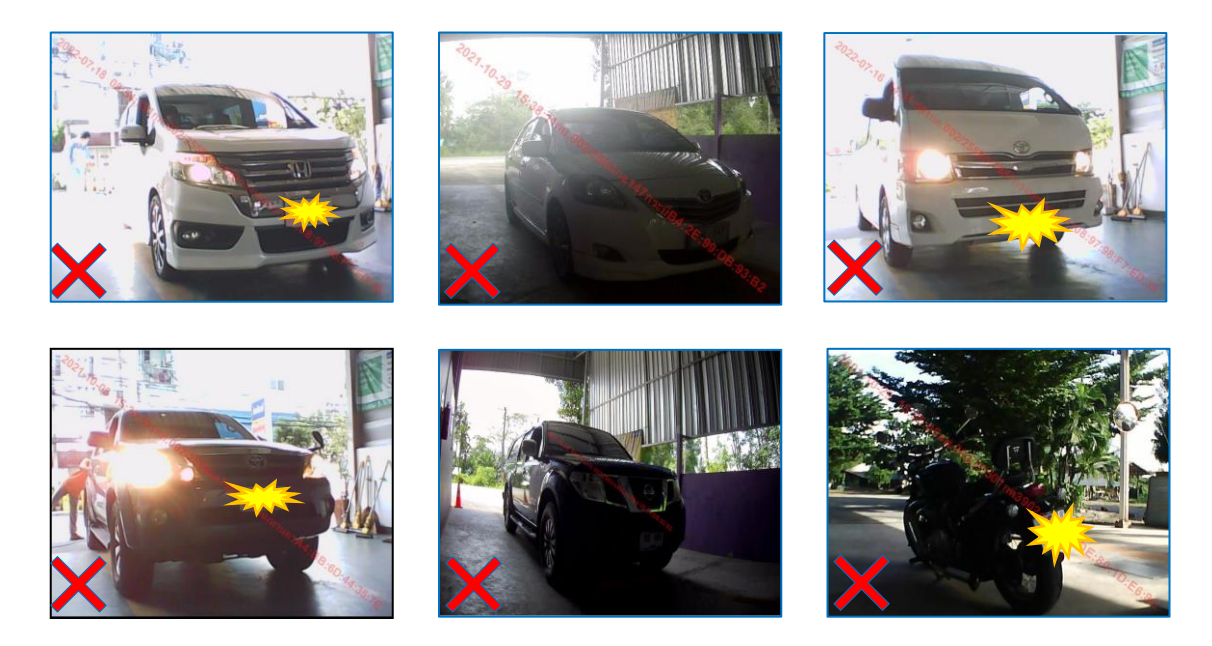

### 2.2.2 ลักษณะตำแหน่งการจอดรถกับมุมกล้องไม่ถูกต้องและรูปรถไม่ชัดเจน

**ตัวอย่าง** ลักษณะตำแหน่งการจอดรถไม่ถูกต้อง (รถจักรยานยนต์) ดำแหน่งการจอดรถกับมุมกล้องไม่ถูกต้องตามเกณฑ์ที่กำหนด ตัวรถต้องทำมุมตามที่กำหนดไว้ คือ ตั้งเฉียงประมาณ 45 องศา จากด้านหลังและเอียงข้างด้านครอบโซ่เข้าหากล้อง มองเห็นแผ่นป้ายทะเบียนรถ ลักษระรถ สีรถ แบบ/รุ่น ยี่ห้อรถได้อย่างชัดเจน

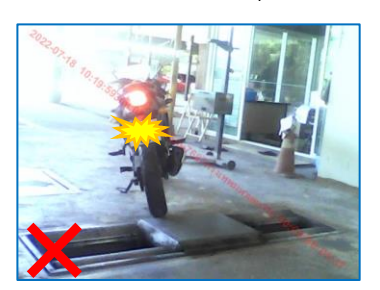

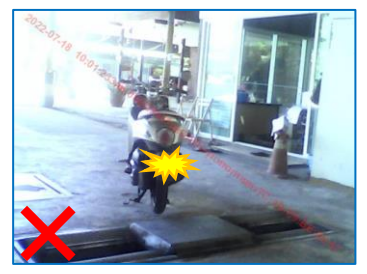

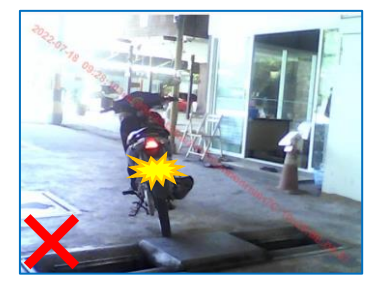

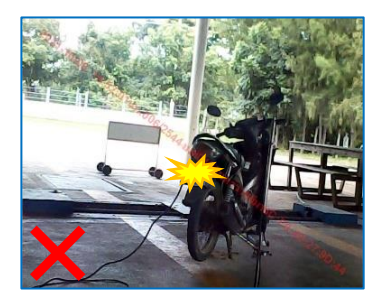

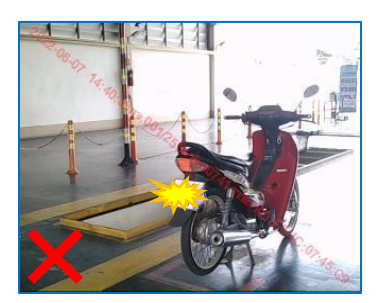

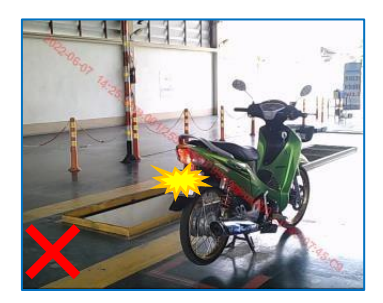

#### **รูปรถที่ภาพถ่ายไม่ชัดเจน** รูปถ่ายมองไม่เห็นตัวรถตลอดทั้งคัน และรูปถ่ายย้อนแสง

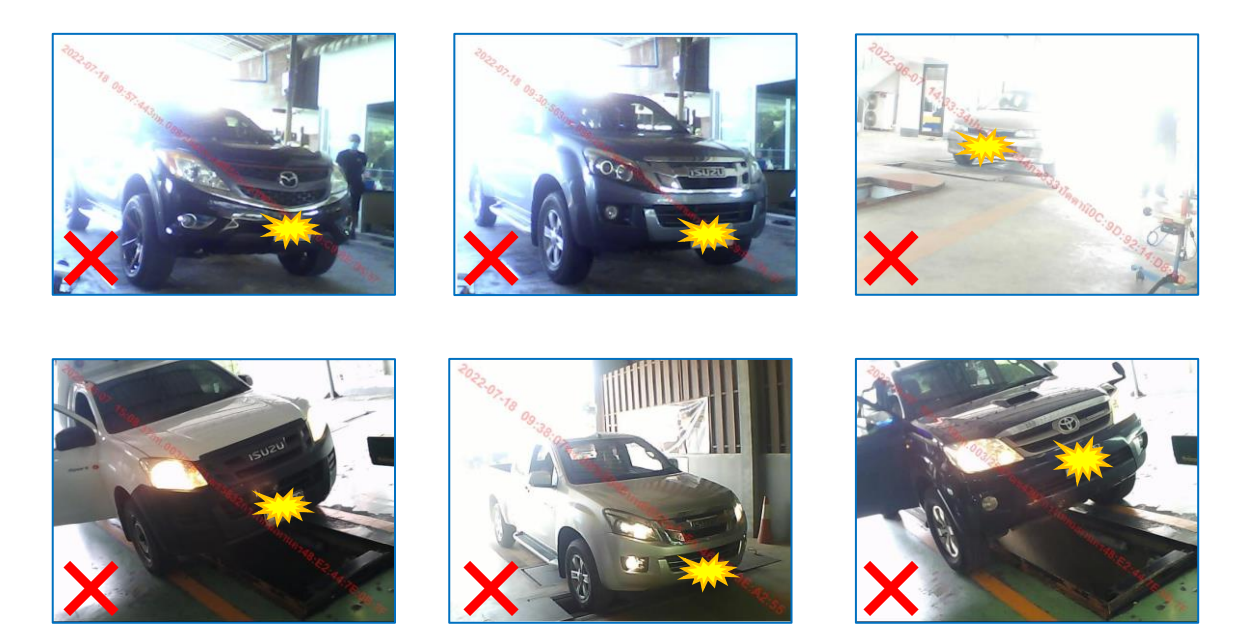

#### <u>หมายเหตุ</u>

- ตรวจสอบรูปถ่ายรถให้ถูกต้องตามหลักเกณฑ์ทุกครั้งก่อนดำเนินการตรวจสภาพรถในขั้นตอนต่อไป

### 2.3 การบันทึกข้อมูลเพิ่มเติมและการเข้ารหัสข่างผู้ตรวจสภาพรถ

2.3.1 กรอกข้อมูล วันเดือนปีที่จดทะเบียน / ระยะทางวิ่ง / น้ำหนักรถ / เลขถังแก๊ส
 (กรณีรถติดแก๊สต้องตรวจแก๊สก่อนตรวจ ตรอ. / เพลา / ล้อ / ยาง / ที่นั่ง <u>ให้ครบถ้วนถูกต้อง</u>
 หมายเหตุ : ในช่องสีเทาระบบจะดึงข้อมูลมาจากฐานข้อมูลให้อัตโนมัติหลังจากกดตรวจสอบข้อมูล

|                 |      |        |       | เลือก  | เข้อมูล | จากราเ    | ยกา      | 3        |          |     |
|-----------------|------|--------|-------|--------|---------|-----------|----------|----------|----------|-----|
| วันที่จดทะเบียน | (]   | วันที่ | ÷     | /      | เดือน   |           | •        | /        | พ.ศ.     | •   |
| ระยะทางวิ่ง     | **   | ***    | ត៌ា   | ัลเมตร | ÷       | น้ำหนักรถ |          | ****     | กิโลกรัม |     |
| ลักษณะรถ        |      |        | ส์    |        |         |           | ชนิดเชื่ | ช้อเพลิง |          |     |
| เลขถังแก๊ส      | **** | ****   | จำนวน |        | ****    | เพลา      |          | **       | ***      | ล้อ |
| ยาง             | **** | เส้น   | จำนวน | ***    | **      | ที่นั่ง   |          |          |          |     |

หมายเหตุ : ในช่องดอกจันสีแดงให้กรอกข้อมูลให้ครบถ้วนถูกต้อง

#### 2.3.2 การเข้ารหัสช่างผู้ควบคุมฯ และเจ้าหน้าที่ตรวจสภาพฯ <u>ผู้ควบคุมตรวจสภาพ</u> : บัตรประเภทที่ 1 และ บัตรประเภทที่ 3 (รถจักรยานยนต์) ระบุรหัสบัตรประจำตัวช่าง 9 หลัก ในช่องผู้ควบคุมตรวจสภาพ / ชื่อผู้ใช้งาน / รหัสผ่าน ที่ลงทะเบียนไว้ใน V.6 จากนั้นกดปุ่ม เข้าสู่ระบบ(ช่างคนที่ 1) ถ้าข้อมูลถูกต้อง ระบบจะดึง ข้อมูล **ชื่อ-นามสกุล / เลขที่บัตรประชาชน / เลขที่บัตรประจำตัว** ปรากฏขึ้นให้อัตโนมัติ **เจ้าหน้าที่ตรวจสภาพ** : บัตรประเภทที่ 2 และบัตรประเภทที่ 4 (รถจักรยานยนต์) ระบุรหัสบัตรประจำตัวช่าง 9 หลัก ในช่อ<u>งเจ้าหน้าที่ตรวจสภาพ /</u> ชื่อผู้ใช้งาน / รหัสผ่าน ที่ลงทะเบียนไว้ใน V.6 จากนั้นกดปุ่ม <mark>เข้าสู่ระบบ(ช่างคนที่ 2)</mark> ถ้าข้อมูลถูกต้อง ระบบ ้จะดึงข้อมูล **ชื่อ-นามสกุล / เลขที่บัตรประชาชน / เลขที่บัตรประจำตัว** จะปรากฏขึ้นอัตโนมัติ 2.3.3 หรือในกรณีลงทะเบียน RFID ไว้แล้วให้คลิกในช่อง ผู้ควบคุมตรวจสภาพ / เจ้าหน้าที่ตรวจสภาพ สลับแป้นพิมพ์เป็นภาษาอังกฤษแล้วสแกนบัตรที่เครื่องอ่านบัตรเพื่อเข้ารหัสช่างผู้ตรวจสภาพฯ ผ้ควบคมตรวจสภาพ กรณากรอกเลขใบอนเบาต 9 หลัก เจ้าหม้าที่ตรวจสภาพ กรุณากรอกเลขใบอนุญาต 9 หลัก \*\*\*\*\* ชื่อผู้ใช้งาน \*\*\*\*\* \*\*\*\*\* ชื่อผู้ใช้งาน รหัสผ่าน รหัสผ่าน \*\*\*\*\* เข้าสู่ระบบ(ช่างคนที่ 2) เข้าสู่ระบบ(ช่างคนที่ 1) ชื่อ - นามสกุล ชื่อ - นามสกุล เลขที่บัตรประชาชน เลขที่บัตรประชาชน เลขที่บัดรประจำตัว เลขที่บัตรประจำด้ว

หมายเหตุ : กรณีตรวจสภาพรถจักรยานยนต์สามารถเข้ารหัสช่างผู้ควบคุมรถจักรยานยนต์ (ช่างคนที่1) ช่องแรกช่องเดียวได้ หรือจะเข้ารหัสทั้ง 2 ช่องก็ได้เช่นกัน

\*\*\* ในช่องดอกจันสีแดงให้กรอกข้อมูลให้ครบถ้วนถูกต้อง

### 3. ขั้นตอนการกดรับค่าและวินิจฉัยผลการตรวจสภาพรถ

#### 3.1 การรับค่าผลเบรก ค่าเสียง และระบบไอเสีย

3.1.1 ระบบห้ามล้อ กดปุ่ม รับค่า เพื่อรับค่าผลการทดสอบจากเครื่องทดสอบระบบ ห้ามล้อ ตรวจสอบข้อมูลในโปรแกรม V.6 เทียบกับโปรแกรมทดสอบระบบห้ามล้อให้ถูกต้องตรงกัน 3.1.2 รับค่าเสียง ทำการตรวจวัดค่าเสียง และตรวจสอบค่าที่เครื่องวัดเสียงเทียบกับเครื่อง Interface Box ให้ถูกต้องตรงกัน จากนั้นกดปุ่ม 2 เพื่อรับค่าครั้งที่ 1 และครั้งที่ 2 ตามลำดับ (ให้ทำการวัดค่า 2 ครั้ง วัดค่าครั้งแรกกดรับค่าเลข 1 วัดค่าครั้งที่ 2 กดรับค่าเลข 2)
 3.1.3 ระบบไอเสีย กรณีเครื่องยนต์ดีเซล ให้กรอกค่าในช่องควันดำจากค่าที่ตรวจวัดได้ 3.1.4 ระบบไอเสีย กรณีเครื่องยนต์เบนซิน ให้ทำการตรวจวัดด้วยเครื่องวัดได้

3.1.4 ระบบเอเลย กรณเครองยนตเบนซน เหทาการตรวจวดดวยเครองวเคราะหกาซ และตรวจสอบค่าที่เครื่องวิเคราะห์ก๊าซเทียบกับเครื่อง Interface Box ให้ถูกต้องตรงกัน จากนั้น กดปุ่ม 1 2 เพื่อรับค่าครั้งที่ 1 และครั้งที่ 2 ตามลำดับ (ให้ทำการวัดค่า 2 ครั้ง วัดค่า ครั้งแรกกดรับค่าเลข 1 วัดค่าครั้งที่ 2 กดรับค่าเลข 2)

| รายการที่ตราว         |               |       |            |         |                          |          |         |   |
|-----------------------|---------------|-------|------------|---------|--------------------------|----------|---------|---|
| 3 1071137191334       | รับค่า        | <     | 3.1.1      |         |                          |          |         |   |
| 1. ระบบหามลอ          |               |       |            |         |                          |          |         |   |
| แรงห้ามล้อ (N)        |               |       |            |         |                          |          |         | _ |
| เพลา 1 ช้าย           | 3100.00       |       | เพลา 1 ขวา | 2550.00 | แรงลงเพลา 1              |          | 8142.30 |   |
| เพลา 2 ซ้าย           | 2190.00       |       | เพลา 2 ขวา | 1980.00 | แรงลงเพลา 2              |          | 5886.00 |   |
| เพลา 3 ซ้าย           | 0             |       | เพลา 3 ขวา | 0       | แรงลงเพลา 3              |          | 0       |   |
| เพลา 4 ซ้าย           | 0             |       | เพลา 4 ขวา | 0       | แรงลงเพลา 4              |          | 0       |   |
| 1.1 ผลต่าง(%)         | 🗸 ผ่าน        |       |            |         |                          |          |         |   |
| เพลา 1                |               | 17.74 |            | เพลา 2  |                          | 9.59     |         |   |
| เพลา 3                |               | 0     |            | เพลา 4  |                          | 0        |         |   |
| 1.2 ประสิทธิภาพห้ามล่ | a (%)         |       | 70.00      |         | 🗸 ผ่าน                   |          |         |   |
| แรงห้ามล้อมือ (N)     |               | ช้าย  | 1960.00    | ขา      | n 1880 2 1               | 2        |         |   |
| 1.3 ประสิทธิภาพห้ามล่ | ัอมือ (%)     |       | 27.37      |         | <ul><li>✓ ผ่าน</li></ul> |          |         |   |
| 🗸 ผ่าน                | 2. ศูนย์ล้อ   |       | +4.5       |         | (m/km)                   | <b>*</b> |         |   |
| 🗸 ผ่าน                | 3. ระดับเสียง |       | 3.1.3      |         | dB(A)                    | 1        | L 2     |   |
| 🗸 ผ่าน                | 4. ระบบไอเสีย |       | O ควันลำ   | 25      |                          | %        | _       |   |
|                       |               |       | ⊚ со       |         |                          | % 1      | 2       |   |
|                       |               |       | HC         |         |                          | <b>7</b> |         |   |
|                       |               |       |            |         | 3.1.4                    | ,        |         |   |

**3.1.5 ค่าแสงของโคมไฟ** ให้ตรวจวัดทิศทางแสงของโคมไฟ ตรวจวัดค่าความสว่างของ แสงพุ่งไกล และแสงพุ่งต่ำ ด้วยเครื่องทดสอบโคมไฟหน้า ให้ครบทั้งโคมไฟด้านซ้ายและด้านขวา (กรณีรถจักรยานยนต์ให้กรอกค่าฝั่งซ้ายฝั่งเดียว) <u>ตรวจสอบข้อมูลให้ครบถ้วนถูกต้อง</u>

| <ul><li>✓ ผ่าน</li><li>✓ ผ่าน</li></ul> | 5. แตรสัญญา<br>6. มาตรวัดคว | ณ<br>ามเร็ว ที่มีว่ | เยเหตุ : ให้กรอก | ข้อมูลในช่องที่มี | ดอกจันให้ครเ | เถ้วน              |
|-----------------------------------------|-----------------------------|---------------------|------------------|-------------------|--------------|--------------------|
| ✓ ผ่าน<br>แสงทุ่งใกล                    | 7. โคมไฟ                    |                     |                  | รถจักรยานยนต์     | ให้กรอกเฉพา  | ะด้านซ้ายด้านเดียว |
| ทิศทาง<br>ความสว่าง                     | ซ้าย                        | ***                 | องศา             | ขวา               | ***          | องศา               |
| แสงหุ่งด่ำ                              | ซ้าย                        | ***                 | kcd              | ขวา               | ***          | kcd                |
| ทิศทาง<br>ความสว่าง                     | ซ้าย                        | ***                 | องศา             | ขวา               | ***          | องศา               |
|                                         | ซ้าย                        | ***                 | kcd              | ิขวา              | ***          | kcd                |

3.1.6 การบันทึกและส่งผลการตรวจสภาพรถ เมื่อตรวจสอบความถูกต้องของข้อมูลเสร็จ
 เรียบร้อยแล้วให้กดปุ่ม <sup>ส่งข้อมูล</sup> เพื่อส่งผลการตรวจสภาพรถ และพิมพ์ใบรายงานผลการตรวจ
 สภาพรถเก็บไว้เป็นหลักฐานและส่งมอบให้เจ้าของรถเพื่อดำเนินการต่อไป
 <u>หมายเหต</u> กรณีที่ผลการตรวจสภาพรถบางรายการมีค่าผลการตรวจไม่ผ่านตามเกณฑ์ที่กำหนด
 ให้ข่างผู้ควบคุมการตรวจสภาพ ดำเนินการตรวจสภาพรถให้ครบตามกระบวนการตรวจสภาพ
 ทุกรายการ แล้วส่งผลและพิมพ์รายงานผลการตรวจสภาพที่มีสถานะผลการตรวจ ไม่ผ่าน เพื่อเก็บไว้
 เป็นหลักฐานและส่งมอบให้เจ้าของรถพร้อมทั้งชี้แจงรายการผลการตรวจให้เจ้าของรถทราบและนำรถ
 ไปแก้ไขรายการที่ตรวจไม่ผ่านแล้วให้นำรถกลับมาตรวจสภาพใหม่อีกครั้งภายในระยะเวลา 15 วัน

| ~ | ผ่าน | 8. โดมไฟเลี้ยว โดมไฟท้าย โคมไฟทยุด                               |
|---|------|------------------------------------------------------------------|
| ~ | ผ่าน | 9. โคมไฟส่องป้ายทะเบียน โคมไฟอื่นๆ                               |
| 4 | ผ่าน | 10. เครื่องปัตน้ำผ่น                                             |
| 4 | ผ่าน | 11. กระจกกันอมหน้า-หลังและส่วนที่เป็นกระจก                       |
| ~ | ผ่าน | 12. ระบบบังคับเลี้ยวและพวงมาลัย                                  |
| 4 | ผ่าน | 13. ล้อและยาง                                                    |
| ~ | ผ่าน | 14. ถึงเนื้อเพลิงและท่อส่ง                                       |
| ~ | ผ่าน | 15. เครื่องล่าง                                                  |
| 4 | ผ่าน | 16. สีรถ                                                         |
| 4 | ผ่าน | 17. โครงสร้างและตัวถึง                                           |
| ~ | ผ่าน | 18. ประดูและพื้นรถ                                               |
| ~ | ผ่าน | 19. ขนาดของรถ                                                    |
| ~ | ผ่าน | 20. ที่นังและจานวนที่นั่ง                                        |
| ~ | ผ่าน | 21. เข็มขัดนิรภัย                                                |
| ~ | ผ่าน | 22. อื่นๆ                                                        |
|   |      | สรุปผลการตรวจสภาพ ไม่ผ่าน วันที่/เวลา ส่งข้อมูล 2023-6-1 14:15:2 |
|   |      | ข้อที่ยังไม่ผ่าน : [ "โคมไฟ" ]                                   |
|   |      | 3.1.6 -> ส่งข้อมูล ล้างข่อมูล                                    |

3.1.7 การนำรถที่แก้ไขแล้วกลับมาตรวจสภาพใหม่อีกครั้ง ให้เลือกที่เมนู บันทึกข้อมูลตรวจสภาพ คลิกเมนูย่อย รายงานผลการตรวจรถยนต์ (ที่ยังไม่ผ่าน) โดยตรวจสภาพใหม่เฉพาะรายการที่ไม่ผ่านได้ แต่ในกรณีเกิน 15 วัน ให้ตรวจใหม่ทุกรายการเหมือนการตรวจสภาพปกติทั่วไป

|       |   | C   | บันทึกข้อมูลตรวจสภาพ                                   | - |
|-------|---|-----|--------------------------------------------------------|---|
|       |   | -   | รายงานผลการตรวจรถตาม<br>กฎหมายว่าด้วยรถยนต์            |   |
| 3.1.7 | → | -   | รายงานผลการตรวจ<br>รถยนต์(ที่ยังไม่ผ่าน)               |   |
| -     |   | -   | รายงานผลการตรวจรถตาม<br>กฎหมายว่าด้วยการขนส่ง<br>ทางบก |   |
|       |   | -   | รายงานผลการตรวจรถ<br>ขนส่งทางบก(ที่ยังไม่ผ่าน)         |   |
|       |   | ₽   | ข้อมูลการตรวจสภาพ                                      | > |
|       |   | \$  | ข้อมูลค่าภาษีรถประจำปี                                 |   |
|       |   | สถ์ | ดิ                                                     |   |

### การค้นหาผลการตรวจรถตามกฎหมายว่าด้วยรถยนต์ที่ผลการตรวจยังไม่ผ่าน

(ภายใน 15 วัน นับจากวันที่ ตรวจไม่ผ่าน)

กรอกข้อมูล หมายเลขทะเบียน / จังหวัดที่จดทะเบียน

กดปุ่ม ค้นหา เพื่อดำเนินการค้นหาข้อมูล

ตรวจสอบรายละเอียดรายการตรวจที่ไม่ผ่าน และกดปุ่ม

ตรวจสภาพอีกครั้ง

เพื่อดำเนินการตรวจสถาพรถตามรายละเอียดที่ปรากฏ (ตามตัวอย่าง) ดำเนินการตรวจสภาพ เฉพาะรายการที่ไม่ผ่านและรับค่าใหม่เข้าสู่ระบบ จากนั้น กดปุ่ม <sup>ส่งข้อมูล</sup> เพื่อส่งผลการตรวจ สภาพรถ และพิมพ์ใบรายงานผลการตรวจสภาพรถเพื่อเก็บไว้เป็นหลักฐานและส่งมอบให้เจ้าของรถ เพื่อดำเนินการต่อไป

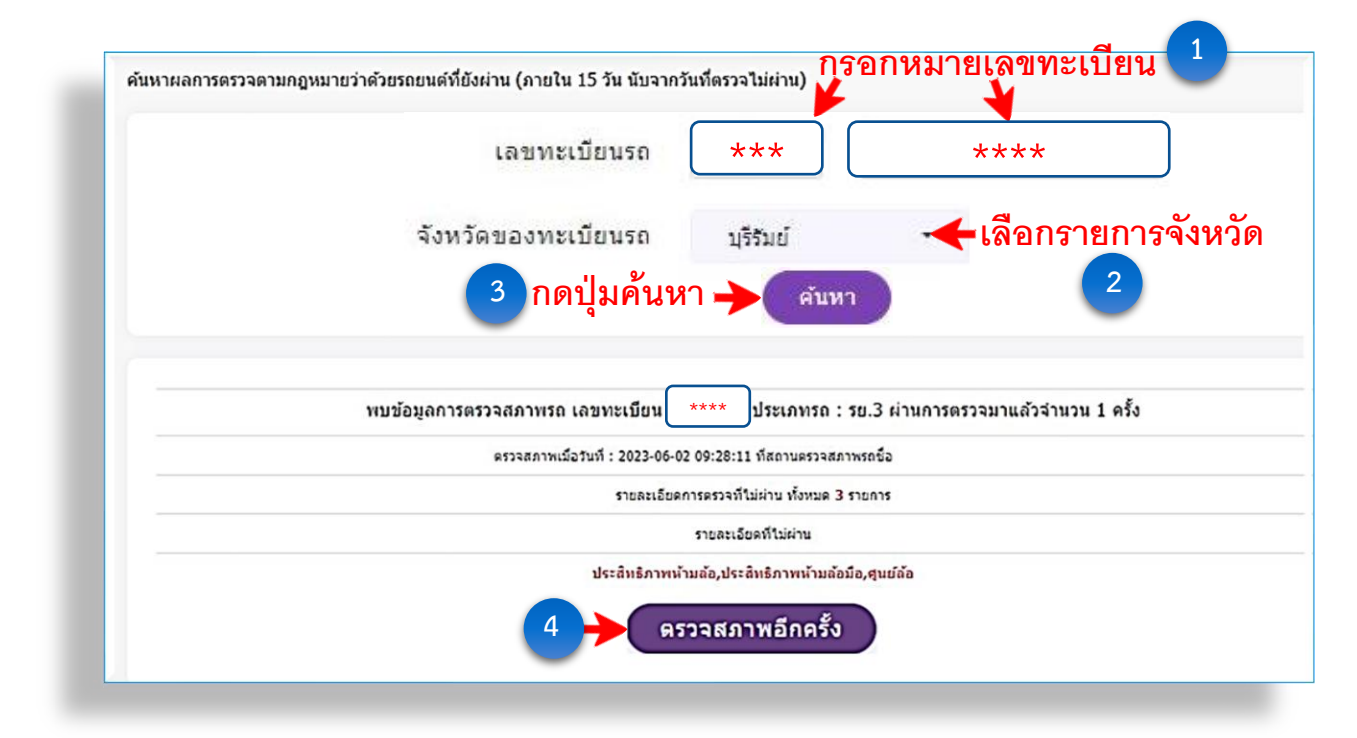

|                                                     |                                     | da.                             | แนะนำ ! กรณาเปิดโปร                    | ເຄຣນ Inspection ຜ່ | อน หลังวากนั้น | รีเฟรชหม่าเว็มไ | วรต์ ใหม่อีกครั้ง |                       |         |   |
|-----------------------------------------------------|-------------------------------------|---------------------------------|----------------------------------------|--------------------|----------------|-----------------|-------------------|-----------------------|---------|---|
|                                                     |                                     | 4)                              | . భ ని.                                | and a spectrum for |                |                 |                   | -                     |         |   |
|                                                     |                                     | การตรวจส                        | เภาพครังที่ 2 ข                        | ของทะเบียน         | **             | ****            | ประเภทรถ ร        | ย.3                   |         |   |
| รายการที่ตรวจ (ตรวจเฉ                               | พาะรายการ                           | ที่ไม่ผ่านเท่                   | านั้น)                                 |                    |                |                 |                   |                       |         |   |
| 1. ระบบห้ามล้อ                                      | รับค่า                              |                                 |                                        |                    |                |                 |                   |                       |         |   |
| แรงห้ามล้อ (N)                                      |                                     |                                 |                                        |                    |                |                 |                   |                       |         |   |
| เพลา 1 ช้าย                                         | 2067.00                             |                                 | เพลา 1 ขวา                             |                    | 2229.00        |                 | แรงลงเพลา 1       |                       | 8829.00 |   |
| เพลา 2 ช้าย                                         | 870.00                              |                                 | เพลา 2 ขวา                             |                    | 1007.00        |                 | แรงลงเพลา 2       |                       | 6670.80 |   |
| เพลา 3 ซ้าย                                         | 0                                   |                                 | เพลา 3 ขวา                             |                    | 0              |                 | แรงลงเพลา 3       |                       | 0       |   |
| เพลา 4 ช้าย                                         | 0                                   |                                 | เพลา 4 ขวา                             |                    | 0              |                 | แรงลงเพลา 4       |                       | 0       |   |
| 1.1 ผลต่าง(%)                                       | 🗸 ผ่าน                              |                                 |                                        |                    |                |                 |                   | 0                     |         | 0 |
| เพลา 1                                              |                                     | 7.27                            |                                        |                    | เพลา 2         |                 |                   | 13.60                 |         |   |
| เพลา 3                                              |                                     | 0                               |                                        |                    | เพลา 4         |                 |                   | 0                     |         |   |
| 1.2 ประสิทธิภาพห้ามล้อ (%)                          |                                     |                                 | 39.83                                  |                    |                | l'anne          | ไม่ต่าน           |                       |         |   |
| แรงหามลอมอ (N)<br>1.2 ประสิทธิภาพร้อมร้อมร้อมีอ (%) |                                     | ข้าย                            | 866.00                                 |                    |                | ขวา             | 895.00            |                       |         |   |
| 1.5 อนอดนาททางเทศานออง (%)                          | 2 สาเก็จ้อ                          |                                 | 8.0                                    |                    |                |                 | (m/km)            |                       |         |   |
| √ ผ่าน                                              | 2. กุษยะย<br>3. ระด้านสีขอ          |                                 | 90.7                                   |                    |                |                 | (III/KIII/        |                       | 1 1     |   |
| . dan                                               | 4                                   |                                 | 0                                      |                    | 79.9           |                 |                   | 9/.                   |         |   |
| Y HIN                                               |                                     |                                 | 🕑 ดวันดำ                               |                    | 25.5           |                 |                   | 96                    | 1 2     |   |
|                                                     |                                     |                                 | нс                                     |                    |                |                 |                   |                       |         |   |
| √ ย่าน                                              | 5 แตรสัญญาณ                         |                                 |                                        |                    |                |                 |                   | ppm                   |         |   |
| <ul> <li>✓ ніц</li> </ul>                           | <ol> <li>6. มาตรวัดความเ</li> </ol> | 50                              |                                        |                    |                |                 |                   |                       |         |   |
|                                                     | 0                                   |                                 |                                        |                    |                |                 |                   |                       |         |   |
| 🗸 ผ่าน                                              |                                     | 7. โคมไฟ                        |                                        |                    |                |                 |                   |                       |         |   |
| แสงพุ่งไกล                                          |                                     |                                 |                                        |                    |                |                 |                   |                       |         |   |
| ทิศทาง                                              | ข้าย                                | 0.29                            |                                        | องศา               |                | ขวา             | 0.00              |                       | องศา    |   |
| ความสว่าง                                           |                                     |                                 |                                        |                    |                |                 |                   |                       |         |   |
|                                                     | ข้าย                                | 17.9                            |                                        | kcd                |                | ขวา             | 14.9              |                       | kcd     |   |
| แสงพุ่งต่ำ                                          |                                     | ( march                         |                                        |                    |                |                 | S                 |                       | -       |   |
| ทิศทาง                                              | ข้าย                                | 0.46                            |                                        | องศา               |                | ขวา             | 0.40              |                       | องคำ    |   |
| ความสว่าง                                           | 1                                   | (                               |                                        |                    |                |                 | 1                 |                       | ٦       |   |
|                                                     | ช่าย                                | 6.9                             |                                        | kcd                |                | ขวา             | 7.6               |                       | kcd     |   |
| ✓ µти                                               |                                     | 8. โคมไฟเลีย                    | ง โคมไฟท่าย โคมไฟหยุ                   | 8                  |                |                 |                   |                       |         |   |
| ✓ шгн                                               |                                     | 9. โคมไฟสอง                     | ปายทะเบียน โคมไฟอัน•<br>โรงไร          | 1                  |                |                 |                   |                       |         |   |
| V situ                                              |                                     | 10. INSEQUES                    | มหม                                    | harma              |                |                 |                   |                       |         |   |
| V 111                                               |                                     | 11. กระจากคน<br>12. ธระบบบังดัง | งมหนา-หลงและสวนทเบ<br>แอ้ยวและพวงบวลัย | 141152 411         |                |                 |                   |                       |         |   |
| v µiu<br>√ µiu                                      |                                     | 13 ล้อและขว                     |                                        |                    |                |                 |                   |                       |         |   |
|                                                     |                                     | 40 Z                            | 5                                      |                    |                |                 |                   |                       |         |   |
| ערים 🗸                                              |                                     | 13. ล่อและยา-<br>14. ลับเรื่อง  | J<br>Luuraanin da                      |                    |                |                 |                   |                       |         |   |
| игн <b>У</b>                                        |                                     | 14. ถงเชอเพลี<br>15 เครื่องช่   | งและทยสง                               |                    |                |                 |                   |                       |         |   |
|                                                     |                                     | 15. LASEMANN                    |                                        |                    |                |                 |                   |                       |         |   |
| v unu                                               |                                     | 10. Asu<br>17. Secution         |                                        |                    |                |                 |                   |                       |         |   |
| V RIL                                               |                                     | 18 alsonari                     | anto no                                |                    |                |                 |                   |                       |         |   |
| 🗸 ніц                                               |                                     | 19. ขนาดของ                     | 50                                     |                    |                |                 |                   |                       |         |   |
| ✓ ыли                                               |                                     | 20. ที่นั่งและจ                 | <br>านวนที่นั่ง                        |                    |                |                 |                   |                       |         |   |
| 🗸 ม่าน                                              |                                     | 21. เข็มขัดนิระ                 | าัย                                    |                    |                |                 |                   |                       |         |   |
| 🗸 ผ่าน                                              |                                     | 22. อีนๆ                        |                                        |                    |                |                 |                   |                       |         |   |
|                                                     | สรุปผลการตรวจ                       | สภาพ                            | ไม่ผ่าน                                |                    | วันที่/เวลา เ  | ส่งข้อมูล       | 2023-6-2 10       | 0:17:23               |         |   |
|                                                     | ret varef Skielski fid              |                                 |                                        | 2.8 H.1 5 4        |                |                 |                   | 39673638 <sup>-</sup> |         |   |
|                                                     |                                     | ขอที่ยังไม่ผ่า                  | น : [ "ประสทธิภาพห้ามเ                 | ลอ', "ประสิทธิภาพเ | หามสอมือ", "สู | นยสอ"]          |                   |                       |         |   |
|                                                     |                                     |                                 | 2                                      |                    |                |                 |                   |                       |         |   |

#### ตัวอย่าง ใบรายงานผลการตรวจสภาพรถ

|                                                                                                    | a                                                                                                    | ้วนที่ 1                                                                                                    |                                                                                                    |  |
|----------------------------------------------------------------------------------------------------|----------------------------------------------------------------------------------------------------|----------------------------------------------------------------------------------------------------|----------------------------------------------------------------------------------------------------|--|
| รายหานุผลการครวจสภ                                                                                                    | าพรถตามกฎหมายว่าควยรถยนค์                                                                                                    |                                                                                                    |                                                                                                    |  |
| <u>แลขที่อางอิง</u> **                                                                                                    | **                                                                                                    |                                                                                                    | men                                                                                                    |  |
| านเวลาทสงผลการควาง                                                                                                    | 01-06-2023 12:20:39<br>******                                                                                                    | ***                                                                                                    | <sup>3</sup> -ณวถ <sup>.</sup> รั                                                                                                    |  |
| เลขที่ใบอนุญาตจัดตั้ง                                                                                                    | *****                                                                                                    |                                                                                                    | E a state                                                                                                    |  |
| หมายเลขทะเบียน                                                                                                    | ** ****                                                                                                    |                                                                                                    | Vanow                                                                                                    |  |
| จังหวัด                                                                                                    | กรงเทพมหานคร                                                                                                    |                                                                                                    |                                                                                                    |  |
| ประเภท                                                                                                    | 50.1                                                                                                    |                                                                                                    |                                                                                                    |  |
| สรุปผลการครวจสภาพรถ                                                                                                    | ผ่าน                                                                                                    |                                                                                                    |                                                                                                    |  |
| วันที่พิมพ์ 23-06-3                                                                                                    | 2023                                                                                                    |                                                                                                    |                                                                                                    |  |
|                                                                                                    |                                                                                                    |                                                                                                    | สำหรับสถานตรวจสภาพรถ                                                                                                    |  |
|                                                                                                    |                                                                                                    |                                                                                                    | · · ·                                                                                                    |  |
|                                                                                                    | e                                                                                                    | เวนที่ 2 สาหร                                                                                                    | บผู่นารถเขารบการตรวจสภาพ                                                                                                    |  |
|                                                                                                    |                                                                                                    |                                                                                                    |                                                                                                    |  |
| ราชหานุผลการตรวจสภ                                                                                                    | าพรถตามกฎหมายว่าด้วยรถยนต์                                                                                                    |                                                                                                    | (E) 78.464/(E)                                                                                                    |  |
| รายงานผลการตรวจสภ<br>เลขที่อ้างอิง ร<br>รงัดน่าน 16478                                                                                                    | าาพรถตามกฎหมายว่าด้วยรถยนต์<br>* * * * *                                                                                                    |                                                                                                    |                                                                                                    |  |
| ราชงานผลการตรวจสภ<br>เลขที่อ้างอิง 7<br>รหัสผ่าน 16478<br>วันเวลาที่ส่งผลการตรวจ                                                                                                    | าาพรถตามกฎหมายว่าด้วยรถยนต์<br>* * * * *<br>12ab<br>01-06-2023 12:20:59                                                                                                    |                                                                                                    |                                                                                                    |  |
| ราษหานุมลุกการตรวจสภ<br>เอรที่อ่างอิง ร<br>รหัสผ่าน 16478<br>วันเวลาที่ส่งผลการตรวจ<br>ได้ครวจสภาทจากสถานต                                                                                                    | าการถศามกฎหมายว่าหัวยรถยามทั<br>* * * * *<br>2ab<br>01-06-2023 12:20:59<br>1279สภาพร * * * * * * * * *                                                                                                    | **                                                                                                    |                                                                                                    |  |
| ราษงานผลการตรวจสภ<br>เอชที่อ้างอิง<br>รหัสย่าน 16478<br>วันเวลาที่ส่งผลการตรวจ<br>ได้ครวจสภาพจากสถานด<br>เลขที่ใบอนุญาตรัดตั้ง                                                                                                    | าพรงคามกฎหมายว่าด้วยรถยนต์<br>****<br>22b<br>01-06-2023 12:20:59<br>รรรจสภาพร *******<br>*****                                                                                                    | **                                                                                                    |                                                                                                    |  |
| รายงานผลการตรวจสภ<br>และที่ตัวเอิง *<br>รหัดผ่าน 16478<br>วันเวลาที่ส่งผลการตรวจ<br>ได้ตรวจสภาทจากสถานต<br>และที่ใบอนุญาตจัดตั้ง<br>หมายเลขทะเบียน                                                                                                    | าการณามากฎหมายว่าด้วยรถยนต์<br>*****<br>2ab<br>01-05-2023 12:20:59<br>13:440.7115 ******<br>*********<br>** ****                                                                                                    | **                                                                                                    |                                                                                                    |  |
| ราธงานผลการตรวจสภ<br>เลขที่อ่างมิง ว่า<br>ราชังน่าน 16478<br>วันเวลาที่ส่งผลการตรวจ<br>โต้ตรวจสภาพจากสถานต<br>เลขที่โบอนุญาตจัดตั้ง<br>หมายผลทหะเบียน<br>จังหวัด                                                                                                    | าพรงหายกฎหมายว่าหัวยรถยนท์<br>*****<br>2ab<br>01-06-2023 12:20:59<br>15/36407115 ******<br>*********<br>******<br>** ****<br>กรุงเทพบหานคร                                                                                                    | **                                                                                                    |                                                                                                    |  |
| ราธงานผลการครวจสม<br>เอขรี่อวงอิง<br>ราชัยธาบ 16478<br>วันเวลาที่เองผลการควจค<br>โต่ครวจลภาพจากลอาบุค<br>เต่ครวจลภาพจากลอาบุค<br>เอขที่โบอนุญาพจัดตั้ง<br>หมายเลขทะเบียน<br>จังหวัด<br>ประเภท                                                                                                    | าพรงหายกฎหมายว่าหัวยรถยนท์<br>*****<br>2ab<br>01-05-2023 12:20:59<br>15:39สภาพร *****<br>*********<br>******<br>** ****<br>กรุงเทพยมหานคร<br>รย.1                                                                                                    | k*                                                                                                    |                                                                                                    |  |
| รายงามผลการครวจสม<br>เอขรี่อวงอิง<br>รูชัยอ่าน 16478<br>วันเวลาที่ต่องลอกรดรวจด<br>ได้ครวจลอกทจากลอาบค<br>เด็ครวจลอกทจากลอาบค<br>เด็หรวจลอกทจรบ<br>จังหวัด<br>ประเภท<br>สรุปมลการครวจสภาทรอ                                                                                                    | าพรงพรมกฎหมายว่าด้วยรถยนต์<br>*****<br>2ab<br>01-05-2023 12:20:59<br>15:39สภาพร ******<br>*********<br>**********<br>********                                                                                                    | * <b>*</b><br>ผลการวับรองไฟไซได้                                                                                                    | 1-06-2023                                                                                                    |  |
| รายงานผลการครวจสม<br>เอชรี่อวงอิง<br>รูวซ้อะเวน 16478<br>วันเวลาที่เองผลการคววด<br>โคตรวจลภาพจากสถานค<br>เอชรี่โปรงบุราคจัดตั้ง<br>หมายเลขทะเบียน<br>จังหวัด<br>ประเภท<br>ลรูปนอการครวจสภาพรอ<br>191000 - สามารถครวจเ                                                                                                    | าพรงหายกฎหมายว่าหัวยรถยนท์<br>*****<br>2ab<br>01-06-2023 12:20:59<br>15:3940.11%3 *****<br>*********<br>*********<br>กรุงเทพยมหานคร<br>รย.1<br>1 ต่าน<br>รองรัฐมายอนไอนัตราค https://w                                                                                                    | k *<br>ผลการวับรองไฟไซโคร<br>S.Inspection.dtt.co.th/i                                                                                                    | านขึ้งวันที่ 31-08-2023                                                                                                    |  |
| รายงานผลการครวจสม<br>เอชโอ้องอิง<br>รูปัชธาน 16478<br>วันเวลาที่ต่องลอกรดรวจ<br>ได้ครวจลอกทจากลอานค<br>เตรีปโออนุญาทจัดตั้ง<br>หมายเลขทะเบียน<br>จังหวัด<br>ประเภท<br>สรุปมลการครวจสภาทรอ<br>เมาอนุ<br>ครับมลการครวจสภาทรอ<br>โดงโนะหทัศ                                                                                                    | าพรงหาอเกฏหมายว่าหัวยรถยนท์<br>*****<br>2ab<br>01-05-2023 12:20:59<br>15:39สภาพร *****<br>******<br>******<br>******<br>กรุงเทพเมพานคร<br>รย.1<br>1 ค่าน<br>รยบรัณยุตรายอนใชนัดราก https://wi<br>เป็นครารชัยสาน เชื่อรมกน QR Code ด้าน                                                                                                    | k★<br>ผลการวับรองไฟโซโคร์<br>S.inspection.dit.go.th/ii<br>ราวนิต                                                                                                    | มมีสารับที่ 31-06-2023<br>repectionreport/car                                                                                                    |  |
| รายงามผลการครวจสม<br>เอาที่อ่างสัง<br>ราชัยส่าน 16478<br>วันเวลาที่ต่องสถารครวจ<br>ได้ครวจสภาพจากสถานค<br>เมตร์ไปอนุญาตจัดตั้ง<br>หมายแกงทะเบียน<br>จังหวัด<br>ประเภท<br>สรุปมลการครวจสภาพรอ<br>เมตร์แมตทัก<br>(กรณีครวจสภาพรอ<br>- กรณีครวจสภาพรอ                                                                                                    | าพรงหามกฎหมายว่าหัวยรถยนท์<br>*****<br>2ab<br>01-06-2023 12:20:59<br>15:29สภาพร *****<br>******<br>******<br>กรุงเทพเมหานคร<br>รย.1<br>1 ต่าน<br>สยบรัณยุพรามขนใสนัด้จาก https://wi<br>เป็ดสมครพัฒนา QR Code ด้าน<br>พรอย แล้วไม่สามารถชำนาพีออนไตนัด ก                                                                                                    | k *<br>ผลการรับรองไฟไซได้<br>S.Inspection.dlt.go.th/M<br>กรามัย<br>ณาสมคน QR Code ที่โบรายงาน                                                                                                    | <b>มมีสาวันที่ 31-08-2023</b><br><b>Indertionreport/car</b>                                                                                                    |  |
| ราธงานผลการครวจสม<br>เอาที่อ่วงอิง<br>รูปัชอ่าน 16478<br>วันเวลาที่ต่องลการความ<br>ได้ครวจสภาพจากสถานค<br>เมาชินเอญญาคจัดตั้ง<br>หมายแกงทะเบียน<br>จังหวัด<br>ประเภท<br>สรุปมลการครวจสภาพรอ<br>เอเริ่มสงหรือ<br>- กรณีตรรงสภา<br>ชัญญา หมายน                                                                                                    | าพรงหามกฎหมายว่าหัวยรถยนท์<br>*****<br>2ab<br>01-06-2023 12:20:59<br>'25?สถาทร *****<br>******<br>******<br>กรุงเทพมหานคร<br>รย.1<br>1 ด่าน<br>ชมาร์อยู่อากรอยนไลปได้จาก https://wi<br>เจ้อมอะพัพิตาน พรีองแกน QR Code ด้าน<br>พรายแอ้อน จังหวัดที่สตายเปื่อน ประเภทอ                                                                                                    | k★<br>ผลการรับรองไฟไซได้<br>5.Inspection.dlt.go.th/i<br>ชวามิอ<br>เฉาสมคน QR Code พื้นรายงาน<br>หมายเลาตัวอิ่ง หมายเลายกร้อยบ                                                                            | <b>ม</b> มีกวันที่ 31-08-2023<br><b>Ingenetionreport/car</b><br>เสการการวงสถาราย หากหน่ว่า<br>เช่าไม่สูงต่อยให้ป่าวกระวาความ                                                                        |  |
| ราธงานผลการครวจสม<br>เอาที่อ่างอิง<br>รูปัชอ่าว 16478<br>วันเวลาที่ต่องลการควาด<br>ได้ครวจสภาพจากสถามคร<br>เลขที่ใบอนุญาครัดทั้ง<br>หมายแทงทะเปียน<br>จังหวัด<br>ประเภท<br>สรุปขลการครวจสภาพรถ<br>โดยใช้เอาที่ถ้า<br>- กายีครวจสภาพรถ<br>เองใช้เอาที่ถ้า<br>- กายีครวจสภาพรถ<br>ชัญร หมายน<br>สภาพักษาตร                                                                                                    | าพรงพรมกฎหมายว่าหัวยรถยนท์<br>*****<br>Izab<br>01-06-2023 12:20:59<br>Iz398/11913 ******<br>*******<br>*******<br>กรุงเทพมหานคร<br>รย.1<br>1 ต่าน<br>สยารัณยุลาทงออนไลน์ได้จาก https://w<br>เอิมและหรัดสาม หรือสมกบ QR Code ด้าน<br>สราคม แล้วไปสามารถร่างมาพิธอนไลน์ได้ กุ<br>สราคมเป็อน จังหวัดที่จงคมเปือน ประเภทออ<br>1 แต่เงมินเรียครั้ง                                                                                                    | k★<br>ผลการรับรองไฟไขได<br>5.inspection.dlt.go.th/ii<br>รานิอ<br>เมาสมาน QR Code ที่ใบรายาม<br>หมายเลาตัวอัง หมายเลาเครื่อยบ                                                                             | มมีกวันที่ 31-08-2023<br>Ispectionreport/car<br>และการประสงการประหาราช                                                                                                    |  |
| รายงามผลการครวจสม<br>เฉชนี้อวออิง รั<br>รูปเช่นว่า 16478<br>วันเอาที่ส่งผลการครวจ<br>ได้ครวจสภาพรากสถานค<br>เลขที่ไปอนุญาคจัดตั้ง<br>หมายเลขทะเปียน<br>จังหวัด<br>ประเภท<br>สรุปผลการครวจสภาพรอด<br>เตอริมสามา<br>เตอร์นองทั่ย<br>- กรมีสรรชสภา<br>รัฐเตรมรอน<br>สภาพกับ ครร<br>- พบนี้ชอรัตร์                                                                                                    | าการองสามกฎหมายว่าด้วยรถยนต์<br>* * * * *<br>2ab<br>01-06-2023 12:20:59<br>53298กาทร * * * * * * * *<br>* * * * * * *<br>* * * *                                                                                                    | k★<br>ผลการวับรองไห้ไขได<br>S.Inspection.dlt.go.th/ii<br>รานีอ<br>เมามหาม QR Code ที่ใบรายาน<br>หมายเลขถึงรัด หมายเขาเครื่อยบ<br>สำนักงานขนะเครื่อที่เจ้าเรื่องเป็น                                      | <b>ม</b> ถึงวันที่ 31-08-2023<br>รรระดะปองหะควา/car<br>และกระระสะการระ หากระวา<br>สา โอกูกต่อสำนัวระชาตรวจ                                                                                          |  |
| รายงานผลการครวจสม<br>เอชไอ้องอิง<br>รูปันธุณา 16478<br>วันเวลาที่ต่องลอกรดรวจ<br>ได้ครวจลภาพจากสถานค<br>เมาไปอนุญาครัดตั้ง<br>หมายเลขทะเบียน<br>จังหวัด<br>ประเภท<br>สรุปมลการครวจสภาทรอ<br>หมายมา<br>เราเมืองรายสภาทรอ<br>หมายมา<br>- กรณีครวจสภาทรอ<br>- กรณีครวจสภาทรอ<br>- กรณีครวจสภาทรอ<br>- กรณีครวจสภาทรอ<br>- กรณีครวจสภาทรอ<br>- กรณีครวจสภาทรอ<br>- กรณีครวจสภาทรอ<br>- กรณีครวจสภาทรอ<br>- กรณีครวจสภาทรอ<br>- กรณีครวจสภาทรอ<br>- กรณีครวจสภาทรอ<br>- กรณีครวจสภาทรอ<br>- กรณีครวจสภาทรอ<br>- กรณีครวจสภา | าาสารณามาญหมายว่าด้วยรถยนต์<br>*****<br>2ab<br>01-06-2023 12:20:59<br>15:29สภาพฐ ******<br>*******<br>******<br>กรุงเทพฐมหานคร<br>รย.1<br>1 ค่าม<br>ชยบรัณฐาหารของไลป์ด้าก https://w<br>18 มอมราชัดสาม หรือสมาย QR Code ด้าม<br>กรรย แล้วไม่สามารถสำรณการยารียองไลป์ด้ ก<br>อาหารเป็นข จังหวัดที่จงกระบัดน ประเภทอ<br>1. แหล่มีเข้าหรือ<br>28 ชยบรามกรียได้ร่วยสำเนินการติดเป้าต้าง<br>28 ชยบรามกรียได้ร่วยสำเนินการติดเป้าต้าง<br>28 ชยบรามกรียได้ร่วยสำเนินการติดเป้าต้าง | * *<br>ผลการรับรองไฟไข้เครื<br>5.Inspection.dlt.go.th/ii<br>กรามัย<br>(มาสมกน QR Code ที่โบรายงาม<br>สามักรามรามส่งที่แก้/จัดหวัด โทร.<br>ดักของสำนักวิชามรามสาย โมช<br>ได้มีชามรามสายค์ โทร. 0.2271-842 | <ul> <li>มามีสาวันที่ 31-08-2023</li> <li>ระสุธศาสตรรษศาสตร หากพระว่า<br/>สา ให้สุดพ่อปรับบารณาพระว่า<br/>สา ให้สุดพ่อปรับบารณาพระส</li> <li>0-2433-4774 หรือ กรณี<br/>ก. 0-2271-8613-14</li> </ul> |  |
| ารครวจสม<br>3<br>16478<br>เลการครวจ<br>คจากสถานค<br>กลจัคตั้ง<br>เปียน<br>รวจสภาพรถ<br>สามารถครวจะ<br>โดงให้สงทั้งก<br>หัวญูล หมายน<br>สภาพทั้น ครอ<br>หากมีของคั้งก<br>สำนักรายขน<br>สำนักรายขน<br>สำนักรายขน                                                                                                    | าการณามาญหมายว่าด้วยรถยนต์<br>* * * * *<br>2ab<br>01-06-2023 12:20:59<br>57540กาพร * * * * * * * *<br>* * * * * * * *<br>* * * *                                                                                                    | k *<br>ผลการรับรองไฟไขได้<br>ร.inspection.dl.go.th/ii<br>ขาย<br>แกรมหาย QR Code ที่ใบรายาน<br>ขายมาย<br>สามักรามรายสำคัญ รังหวัด โทร.<br>สิทย์สามักราวมรายสามตร์ โม<br>โดยกล่ามกักราวมรายสามตร์ โม       | นถึงวันที่ 31-08-2023<br>หมลิงวันที่ 31-08-2023<br>Aspectionreport/car<br>และการสวรรณศากรรษ หากหน้า<br>เก่ น้อยูกต่อสิ่งน้าระเจ้าหรวจ<br>0-2433-4774 หรือ กรณี<br>1. 0.2271.6613-14                 |  |

### 🖚 ข้อมูลการตรวจสภาพรถ

- เลือกหัวข้อ รถตามกฎหมายรถยนต์ ระบบจะแสดงรายการผลการตรวจสภาพรถของวันที่ปัจจุบัน ทั้งหมดขึ้นที่หน้าจอ
- ถ้าต้องการข้อมูลผลการตรวจสภาพรถย้อนหลัง ให้กดปุ่ม Q ผ่นหา จะปรากฏหน้าจอค้นหาข้อมูล
- ระบุช่วงเวลาที่ต้องการค้นหาข้อมูล หรือ ระบุ สถานะ / หมายเลขทะเบียนรถ และกดปุ่ม หน้าจอจะแสดงผลการตรวจสภาพตามข้อมูลและวันที่ที่ระบุ
- ถ้าต้องการดูข้อมูลรายละเอียดการตรวจสภาพรถ ให้กดปุ่ม
   หน้าจอจะแสดงรายละเอียด ผลการตรวจสภาพรถของรายการที่เลือกดู
- ถ้าต้องการพิมพ์ผลการตรวจสภาพรถเพิ่มเติม (ใบตรวจสภาพ) ให้กดปุ่ม
   หน้าจอจะ แสดงผลการตรวจสภาพรถ (ใบตรวจสภาพรถ) ของรายการที่ต้องการจะพิมพ์เอกสาร

| 🕘 DLT-V6 🛛 🕄                                |                         |                      |             |                 |                     |              |                                    | O she G   | 0 \varTheta 🕯             | 2) 02675887589775<br>- 11775875 |
|---------------------------------------------|-------------------------|----------------------|-------------|-----------------|---------------------|--------------|------------------------------------|-----------|---------------------------|---------------------------------|
| אראגרנא                                     | ข้อมูลการครวจรถตาม      | กฎหมายรถยนต์ (100 รา | วการล่าสุด) |                 |                     |              |                                    |           |                           |                                 |
| 🕑 มันทักร่อมูลองวงสภาพ >                    | <u>คารา</u> งข้อมูลการเ | สรวจรถตามกฎหมายรถย   | บต์         |                 |                     |              |                                    |           | 2                         | Q คัน                           |
| อมูลการตรวจสภาพ                             | ~                       |                      |             |                 |                     |              |                                    |           |                           |                                 |
| เตามกฎหมายรถยนต์                            | <b>4</b> 1              | annine               | 11 mennenne | 11 จำหาเอโปลาาา | 1: onlanene 1       | , wantumana  | a envenance                        | - Inter   |                           | 69 E                            |
| 24                                          | 6000196.609             | Ine 291 Marc         | #79         | 1               | 2023-06-02 14 01.09 | NA.001/2545  | st charlocaette                    | 4         |                           | Q <mark>-</mark>                |
| สอด<br>สอดีข้อมูลด่างๆ                      | 6000966638              | ad 3775 marmonites   | 879         |                 | 2023-06-02 14:00 07 | 3mi.001/2565 | \$.\$.****                         | later     | distant relation (set)    | 9 9                             |
| di аббалентальное »                         | 66000966687             | ana 283 minimummen   | éra.        |                 | 2023-06-02 14:01.09 | ww.001/2560  | dite quille                        | 2.6       | atu 5                     |                                 |
| การตั้งค่า<br>จัดการข้อมูลต่างๆ             | 65000965626             | 1-m 3181 ww          | ***         |                 | 2023-06-02 14:01 08 | ws.002/2544  | สารประการให้ด สมุญโรง สาราไทรโลการ |           | for Constraining on Const | 9 9                             |
| & deziänneenaalma >                         | 6000966685              | 3xe 2850 x wyf       | #79         | 1               | 2023-06-02 13 59 51 | va.003/2561  | alland with                        | 33        | Galantariaque(14)         | 9 8                             |
| 🛱 ข้อมูลเครื่ององวงสภาพระก                  | 66006966602             | ani 566 41214        | *11         | 1               | 2023-06-02 14:01 06 | ad 007/2553  | Audioused values                   | 10.       | Grindefage(1a)            | 9                               |
| DI ข้อมูลสะบบคล่อง CCTV >                   | 66006966681             | an 2498 overansi     | ***         |                 | 2023-06-02 14:00 58 | wa.005/2557  | ang kao dinago                     | 83        | felantriage(14)           | <b>Q</b>                        |
| <ul> <li>อึงการของสองรงสองพ &gt;</li> </ul> | 6000966600              | 4ng 9126 ng aman tan | <b>K</b> 73 |                 | 2023-06-02 14:01:17 | ap.002/2558  | ages1                              | -         | Soladoslage(se)           | 9                               |
| 🕂 รอมูลส่วนตัว 💦                            |                         |                      |             |                 |                     |              |                                    | 50 m - 23 |                           |                                 |

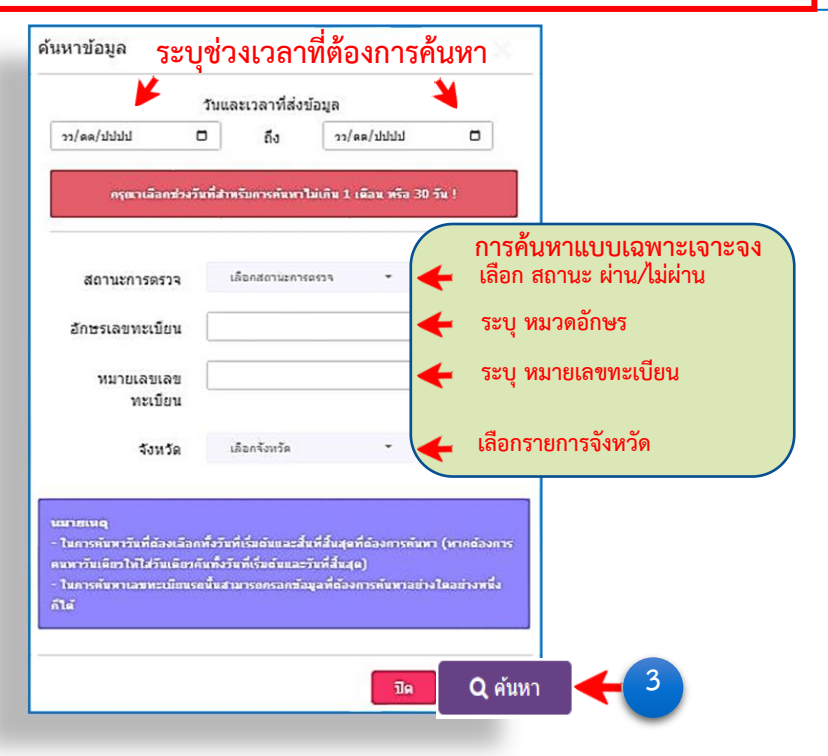

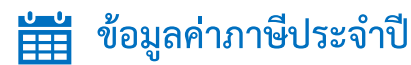

- เลือกเมนู ข้อมูลค่าภาษีรถประจำปี
- กรอกข้อมูล ประเภทรถ / จังหวัด / เลขทะเบียนรถ / เลขบัตรประจำตัวประชาชนผู้ครอบครอง
   / รหัสรักษาความปลอดภัย
- 1. กดปุ่ม 🔍 ค้นหา เพื่อค้นหาข้อมูลภาษี
- 2. ข้อมูลค่าภาษีรถประจำปีจะแสดงข้อมูลที่หน้าจอ

|                                                     |                                                              | 7 มิถุนายน 2566 16:32:24 ผู้ใช้งาน |
|-----------------------------------------------------|--------------------------------------------------------------|------------------------------------|
| 🕒 แดชบอร์ด                                          | ศัมหา                                                        |                                    |
| ป่าวสาร/การแจ้งเตือน                                | สอบตาม <del>ห</del> ้อมูลค่าภาษ์รณไระจำปี                    |                                    |
| ระบบดรวจสภาพรถ<br>รายงานและจัดการข้อมูล<br>ดรวจสภาพ | 2 → * ประเภทรถ × ▼<br>* จังหวัด/สายา × ▼<br>* เลยท์เมียนรถ * |                                    |
| 🕑 บันทึกข้อมูลตรวจสภาพ >                            |                                                              |                                    |
| 🖵 ข้อมูลการตรวจสภาพ >                               | 3 🔶 🔍 ค้นหา 🖉 ล้างหบ้าจอ                                     |                                    |
| ข้อมูลค่าภาษีรถประจ                                 | ปี 🔶 1                                                       |                                    |
| สถิติ<br>สถิติข้อมูลต่างๆ                           |                                                              |                                    |

| 🕨 🖻 รายสะเอียด |                                                       |                       |                         |                              |   |
|----------------|-------------------------------------------------------|-----------------------|-------------------------|------------------------------|---|
| ดงข้อมูลดังกา  |                                                       |                       |                         |                              | _ |
|                | 1                                                     |                       |                         |                              |   |
|                | หมายเลขทะเบยนรถ :                                     | ****                  |                         |                              |   |
| 4              | จังหวัด :                                             | ****                  |                         |                              |   |
|                | ประเภทรถ :                                            | รถจักรยานยนต์         |                         |                              |   |
|                | តិកាមឈ្នះព :                                          | รถจักรยานยนต์         |                         |                              |   |
|                | วันสิ้นอายุภาษิบัจจุบัน :<br>วันสิ้นอายุภาษิบัต่อไป : | 26/04/2566            |                         |                              |   |
|                | ค่าภาษี:                                              | 100.00                | ארע                     |                              |   |
|                | เงินเพิ่ม :                                           | 2.00                  | ארע                     |                              |   |
|                | : אניד                                                | 102.00                | บาห                     |                              |   |
|                | วันที่ครบคำหนดปาระ :                                  | 26/06/2566            |                         |                              | - |
|                | สถานะการตรวจสภาพรถ :                                  | ต้องน่ารถไปตรวจสภาพ   | ณ สถานตรวจสถาพรถเอ      | กชน (ตรอ.) ค่อนยืนชำระภาษั   |   |
|                | ານກອເທຊ :                                             | -                     |                         |                              |   |
|                |                                                       | ** ดาภาษิรถและเงินเพื | ง อาจมีการเปลี่ยนแปลง 1 | หากข่าระหลังวันครบกำหนดข่าระ |   |
|                |                                                       |                       |                         |                              |   |

### สถิติ สถิติข้อมูลต่างๆ

#### ขั้นตอนการสอบถามข้อมูลสถิติการตรวจสภาพรถ สถิติการตรวจสภาพรถ

- 1. เลือกเมนู สถิติการตรวจสภาพรถ และ เลือกหัวข้อ สถิติตามกฎหมายรถยนต์
- ระบุข้อมูลช่วงวันเดือนปี ที่ต้องการค้นหา (ระบุข้อมูลไม่เกิน 1 เดือน หรือ 30 วัน)
- 3. กดปุ่ม ค้นหารายงาน
- 4. ข้อมูลสถิติจะแสดงที่หน้าจอ
- 5. สามารถดาวน์โหลดเป็นไฟล์ Microsoft Excel ,PDF และพิมพ์เอกสารได้

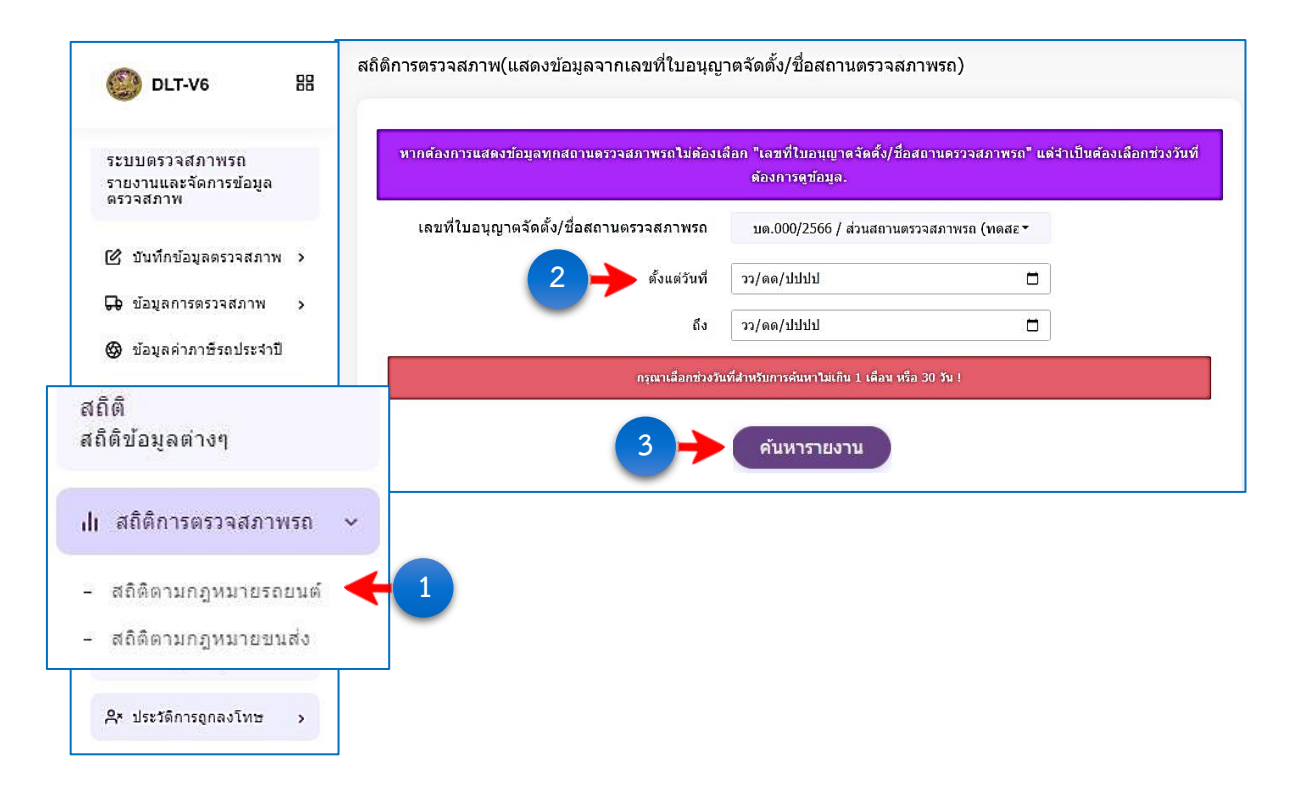

|                 |      |            |            |                    |      |            |            |                    |      |            |            |                    |      |            |               | ด้งแต่วันที        | 2023-0        | 6-01 ถึง      | วันที่ 20     | 23-06-0       | )6            |               |                    |   |
|-----------------|------|------------|------------|--------------------|------|------------|------------|--------------------|------|------------|------------|--------------------|------|------------|---------------|--------------------|---------------|---------------|---------------|---------------|---------------|---------------|--------------------|---|
| ชื่อผู้ใด้รับ   |      | ประเภท     | า รย.1     | (คัน)              | 1    | ประเภท     | รย.2       | (คัน)              | ŀ    | ประเภท     | 58.3       | (คัน)              | ,    | ไระเภท     | <b>5</b> 8.12 | (คัน)              | ไม่           | ไม่           | ไม่           | ใม่           | <b>ใ</b> ม่   | ใบ่           | ไม่                | 8 |
| อนุญาต<br>เลขใบ | ผ่าน |            | ใม่ผ่      | าน                 | ผ่าน |            | ไม่ต่      | าน                 | ผ่าน |            | ใม่ผ่      | าน                 | ผ่าน |            | ไม่ผ่         | าน                 | ผาน<br>ข้อที่ | ผาน<br>ข้อที่ | ผาน<br>ข้อที่ | ผาน<br>ข้อที่ | ผาน<br>ข้อที่ | ผาน<br>ข้อที่ | ผาน<br>ข้อที่<br>ว | 5 |
| จารติเตม        |      | 1<br>ครั้ง | 2<br>ครั้ง | มากกว่า<br>2 ครั้ง |      | 1<br>ครั้ง | 2<br>ครั้ง | มากกว่า<br>2 ครั้ง |      | 1<br>ครั้ง | 2<br>ครั้ง | มากกว่า<br>2 ครั้ง |      | 1<br>ครั้ง | 2<br>ครั้ง    | มากกว่า<br>2 ครั้ง | 1<br>(คับ)    | 2<br>(คัน)    | 3<br>(คัน)    | 4<br>(คัน)    | ว<br>(คัน)    | 6<br>(คัน)    | (คัน)              | ( |
|                 | 3    | 0          | 0          | 0                  | 0    | 0          | 0          | 0                  | 6    | 0          | 0          | 0                  | 17   | 0          | 0             | 0                  | 0             | 0             | 0             | 0             | 0             | 0             | 0                  |   |

## ข้อมูลสถานตรวจสภาพและการตั้งค่าโปรแกรมระบบฯ

## 🚔 ประวัติการถูกลงโทษ

#### ข้อมูลประวัติการถูกลงโทษของสถานตรวจสภาพรถ

 เลือกหัวข้อ ข้อมูลประวัติการถูกลงโทษของสถานตรวจสภาพรถ ประวัติการถูกลงโทษจะแสดงขึ้น ที่หน้าจอ

1.1 ตัวอย่าง **ข้อมูลประวัติการถูกลงโทษของสถานตรวจสภาพรถ** 

| 🔘 DLT-V6 🔀                                     |                           |                            |                            |                   | Quină & C                      | <ul> <li>ส่วนสถานตรวจสภาพรถ (ทคส<br/>สถานตรวจสภาพรถ ~</li> </ul> |
|------------------------------------------------|---------------------------|----------------------------|----------------------------|-------------------|--------------------------------|------------------------------------------------------------------|
|                                                | ประวัติการถูกลงโ <i>ท</i> | าษสถานตรวจสภาพรถ           |                            |                   |                                |                                                                  |
| การดงคา<br>จัดการข้อมูลต่างๆ                   | ดารางประวัติก             | ารถูกลงโทษสถานตรวจส        | สภาพรถ                     |                   |                                |                                                                  |
| A* ประวัติการถูกลงโทษ ∽                        | แสดงจำนวบ 10 ราย          | nns • Copy Excel CSV       |                            |                   | กรอกคำต้นห                     | 1:                                                               |
| ข้อมูลประวัติการถูกลงโทษ<br>-                  | <b>4</b> 1                | ่∔ วันที่ทำรายการ î↓       | ชื่อสถานตรวจสภาพรถ ↑↓      | เลขที่ใบอนุญาตๅิ↓ | จังหวัดที่ตั้งสถานดรวจสภาพรถ↑↓ | ประเภทการ <mark>ลงโทษ</mark>                                     |
| ของสถานตรวจสภาพรถ                              | 120                       | 2023-06-01 15:17:30.382062 | ส่วนสถานครวจสภาพรถ (ทคสอบ) | ນສ.000/2566       | เบดง                           | การระงับการดำเนินการตรวจสภาเ                                     |
| 🗖 ข้อมูตระบบกล้อง CCTV 🔸                       | 119                       | 2023-06-01 15:16:15.152205 | ส่วนสถานครวจสภาพรถ (ทคสอบ) | ນສ.000/2566       | ເນດາ                           | การระงับการดำเนินการตรวจสภาเ                                     |
| <ul><li>(g) ดังคำข้อมูลตรวจสภาพ &gt;</li></ul> | 118                       | 2023-06-01 15:13:08.622812 | ส่วนสถานครวจสภาพรถ (ทคสอบ) | บด.000/2566       | ເນດາ                           | การระงับการดำเนินการตรวจสภาเ                                     |
| Aุข้อมูลส่วนตัว >                              | 117                       | 2023-05-30 11:23:21.605171 | ส่วนสถานตรวจสภาพรถ (ทดสอบ) | ນສ.000/2566       | ເນດາ                           | การระงับการดำเนินการตรวจสภาเ                                     |

| การางประวัติกา     | รถูกลงโทษสถานตรวจเ                                                                     | สภาพรถ                                                                                 |                                           |                                | <b>—</b>                                                                               |
|--------------------|----------------------------------------------------------------------------------------|----------------------------------------------------------------------------------------|-------------------------------------------|--------------------------------|----------------------------------------------------------------------------------------|
| แสดงจำบวบ 10 รายกา | 5* Copy Excel CSV                                                                      |                                                                                        |                                           | กรอกคำคับห                     |                                                                                        |
| หมายเลขอ้างอิงาิ↓  | วันที่ห่ารายการ ↑↓                                                                     | ชื่อสถานตรวจสภาพรถ î↓                                                                  | เลขที่ใบอนุญาต^ิ↓                         | จังหวัดที่ตั้งสถานตรวจสภาพรถ↑↓ | ประเภทการลงโทษ                                                                         |
|                    |                                                                                        |                                                                                        |                                           |                                |                                                                                        |
| 120                | 2023-06-01 15:17:30.382062                                                             | ส่วนสถานตรวจสภาพรถ (ทดสอบ)                                                             | ນດ.000/2566                               | เบตง                           | การระงับการดำเนินการตรวจสภ                                                             |
| 120                | 2023-06-01 15:17:30.382062<br>2023-06-01 15:16:15.152205                               | ส่วนสถานตรวจสภาพรถ (ทดสอบ)<br>ส่วนสถานตรวจสภาพรถ (ทดสอบ)                               | ນດ.000/2566<br>ນດ.000/2566                | ເນທາ                           | การระงับการดำเนินการดรวจสภ<br>การระงับการดำเนินการตรวจสภ                               |
| 120<br>119<br>118  | 2023-06-01 15:17:30.382062<br>2023-06-01 15:16:15.152205<br>2023-06-01 15:13:08.622812 | ส่วนสถานตรวจสภาพรถ (ทดสอบ)<br>ส่วนสถานตรวจสภาพรถ (ทดสอบ)<br>ส่วนสถานตรวจสภาพรถ (ทดสอบ) | ນສ.000/2566<br>ນສ.000/2566<br>ນສ.000/2566 | (1)89<br>(1)89                 | การระงับการตำเน็นการตรวจสภ<br>การระงับการตำเน็นการตรวจสภ<br>การระงับการตำเน็นการตรวจสภ |

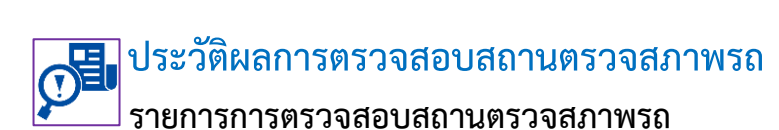

- 2 เลือกหัวข้อ รายการการตรวจสอบสถานตรวจสภาพรถ ประวัติการตรวจสอบสถานตรวจสภาพ จะขึ้นแสดงรายการที่หน้าจอ
- 2.1 ตัวอย่าง รายการการตรวจสอบสถานตรวจสภาพรถ

|             | OLT-V6                          | 88      |                                                                    |                                          | ြ վութ       | ¢ ::    | ส่วนสถาน<br>สถานตรวจ  | นตรวจสภาพรถ (ทดสอบ)<br>สถาพรถ ⊻ |
|-------------|---------------------------------|---------|--------------------------------------------------------------------|------------------------------------------|--------------|---------|-----------------------|---------------------------------|
|             | .li สถิติการตรวจสภาพรถ          | ,       | รายการการตรวจสอบสถานตรวจสภาพ                                       | รถ                                       |              |         |                       |                                 |
|             | การตั้งค่า<br>จัดการข้อมูลต่างๆ |         | ข้อมูลรายการการตรวจสอบสถาน                                         | ตรวจสภาพรถ                               |              |         |                       |                                 |
|             | <b>A*</b> ประวัติการถูกลงโทษ    | >       | แสดงงำนวน 10 รายการ + Copy Excel                                   | CSV                                      |              | กรอกคำผ | จันหา:                |                                 |
| 🗹 ก<br>สภาพ | ารตรวจสอบสถาน<br>รถ             | เตรวจ 🗸 | หมายเลซอ้างอิง↑↓ ชื่อผู้ใต้รับอนุญาด                               | ∱↓ สถานตรวจสภาพชื่อ ↑↓                   | ใบอนุญาตที่∫ | ↓ ประเภ | ทการตรวจสอบๅิ↓        | การพิจารณาโห                    |
| - รา<br>ตร  | ยการการตรวจสถา<br>รวจสภาพรถ     | าน      | 15351 ส่วนสถานตรวจสภาพรถ<br>2 ารที่ 1 ถึง 1 จากจำหวนทั้งหมด 1 รายก | (ทดสอบ) ส่วนสถานตรวจสภาพรถ (ทดสอบ)<br>าร | ນສ.000/2566  | การตร   | วจสอบปกติ<br>หน้าก่อน | ไมม์โทษ<br>1 หน้าถัดไป<br>,     |

| ข้อมูลรายการกา                                       | ารตรวจสอบสถานตรวจส                                                                 | <b>มภาพรถ</b>                                      |                              |                                                   |                                        |
|------------------------------------------------------|------------------------------------------------------------------------------------|----------------------------------------------------|------------------------------|---------------------------------------------------|----------------------------------------|
| แสดงจำนวน 10 รายกา                                   | 5 • Copy Excel CSV                                                                 |                                                    | 1                            | กรอกคำค้นหา:                                      |                                        |
|                                                      |                                                                                    |                                                    |                              |                                                   |                                        |
| หมายเลขอ้างอิง↑ุ่                                    | ชื่อผู้ได้รับอนุญาต ๅิ↓                                                            | สถานตรวจสภาพชื่อ ↑↓                                | ใบอนุญาตที่↑่↓               | ประเภทการตรวจสอบๅั↓                               | การพิจารณาโ                            |
| หมายเลขอ้างอิงๅ↓<br>15351                            | ชื่อผู้ใต้รับอนุญาต ใ↓<br>ส่วนสถานตรวจสภาพรถ (ทดสอบ)                               | สถานตรวจสภาพชื่อ าิ↓<br>ส่วนสถานตรวจสภาพรถ (ทดสอบ) | ใบอนุญาตที่↑↓<br>มต.000/2566 | ประเภทการตรวจสอบใ↓<br>การตรวจสอบปกติ              | การพิจารณาโ<br>ไม่มีโทษ                |
| หมายเดขอ้างอิง ↓<br>15351<br>แสดงรายการที่ 1 ถึง 1 จ | ขื้อผู้ใต้รับอนุญาต ุาิ↓<br>ส่วนสถานตรวจสภาพรถ (ทดสอบ)<br>จากจำนวนทั้งหมด 1 รายการ | สถานตรวจสภาพชื่อ ๅ↓<br>ส่วนสถานตรวจสภาพรถ (ทดสอบ)  | ใบอนุญาตที่↑↓<br>บต.000/2566 | ประเภทการตรวจสอบๅํ↓<br>การตรวจสอบปกติ<br>หม้าก่อน | การพิจารณาโ<br>ไม่มีโทษ<br>1 หน้าถัดไป |

### 🚑 ข้อมูลผู้ตรวจสภาพรถ

#### ข้อมูลผู้ตรวจสภาพรถของสถานตรวจสภาพรถ

- 3 เลือกหัวข้อ ข้อมูลผู้ตรวจสภาพรถของสถานตรวจสภาพรถ ระบบจะแสดงรายการข้อมูลของ ช่างผู้ตรวจสภาพรถที่สังกัดสถานตรวจสภาพรถแห่งนั้นแสดงขึ้นที่หน้าจอ
- 3.1 ตัวอย่าง รายการข้อมูลผู้ตรวจสภาพรถของสถานตรวจสภาพรถ

| OLT-V6 🔠                                 | 🔹 ปกติ 🕓 🛟 🧔 ส่วนสถานตรวจสภาพรถ (ทดสอบ<br>สถานตรวจสภาพรถ 🧹                                                        |
|------------------------------------------|----------------------------------------------------------------------------------------------------|
| 🗹 การตรวจสอบสถานตรวจ ><br>สภาพรถ         | ข้อมูลผู้ตรวจสภาพรถ                                                                                               |
| ᅅ ข้อมูลผู้ตรวจสภาพรถ 🗸                  | ตารางข้อมูลผู้ตรวจสภาพรถ<br>คันหาข้อมูลได้ที่นี่.                                                                 |
| ข้อมูลผู้ตรวจสภาพรถของ<br>สถานตรวจสภาพรถ | 3<br>Excel CSV Search:                                                                                            |
| 🚱 ดั้งค่าข้อมูลตรวจสภาพ >                | หมายเลขอ้างอิงใ↓่ ชื่อผู้ใช้งานใ↓่ ชื่อ นามสกุลใ↓่ เลขที่ประจำตัวผู้ตรวจสภาพใ↓่ เลขที่บัตรประชาชนใ↓่ ประวัติการทำ |
| A ข้อมูลส่วนตัว >                        | 21335 programtest ทดสอบ ระบบ 661000000 11111111111                                                                |

| <mark>ตารางข้อมูลผู้ต</mark>      | ตรวจสภาพรถ             |                   |                             |                          | 3.1                         | Q ค้นหา   |
|-----------------------------------|------------------------|-------------------|-----------------------------|--------------------------|-----------------------------|-----------|
| ค้นหาข้อมู <mark>ลไ</mark> ด้ที่  | า้นี่.                 |                   |                             |                          | <b>Y</b> '                  | 1000      |
|                                   |                        |                   |                             |                          |                             |           |
|                                   |                        |                   |                             |                          |                             |           |
| Copy Excel CS                     | SV                     |                   |                             | S                        | earch:                      |           |
| Copy Excel CS                     | CSV                    |                   |                             | S                        | earch:                      |           |
| Copy Excel CS<br>หมายเดขอ้างอิง ↓ | วร∨<br>ชื่อผู้ใช้งาน↑↓ | ชื่อ นามสกุลๅิ↓ เ | ลขที่ประจำตัวผู้ตรวจสภาพๅ่↓ | S<br>เลขที่บัตรประชาชน↑↓ | earch:<br>ประวัติการทำงาน î | ] สถานตรว |

**ข้อแนะนำ :** กรณีมีช่างผู้ตรวจสภาพรถลาออก ย้ายออก หรือเพิ่มช่างผู้ตรวจสภาพรถเข้าไป ในระบบใหม่ ให้ผู้ได้รับใบอนุญาตประกอบกิจการสถานตรวจสภาพรถแห่งนั้น แจ้งเป็นหนังสือให้ สำนักงานขนส่งๆ ต้นสังกัดทราบ โดยเร่งด่วน (ภายใน 7 วัน แต่ไม่ควรเกิน 15 วัน)

## 🔀 ข้อมูลเครื่องตรวจสภาพรถ

แสดงจำนวน 10 รายการ 🕶

**งมายเดขอ้างอิง** ใ↓

Showing 0 to 0 of 0 entries

Сору

Excel

เลขที่ใบอนุญาต - ชื่อสถานตรวจสภาพรถๅํ↓

### ข้อมูลเครื่องตรวจสภาพรถของสถานตรวจสภาพรถ

4 เลือกหัวข้อ **ข้อมูลเครื่องตรวจสภาพรถของสถานตรวจสภาพรถ** รายการข้อมูลเครื่องตรวจ สภาพรถจะแสดงขึ้นที่หน้าจอ

4.1 ตัวอย่าง **รายการข้อมูลเครื่องตรวจสภาพรถของสถานตรวจสภาพรถ** 

| การตั้งค่า<br>จัดการข้อมูลต่างๆ                                                                                              |                                          | ขอมูลเครองตรวจสภาพรถ                                                                                                    |                                          |                       |                                                         |
|----------------------------------------------------------------------------------------------------|------------------------------------------|----------------------------------------------------------------------------------------------------|------------------------------------------|-----------------------|---------------------------------------------------------|
| <b>ุ≏×</b> ประวัติการถูกลงโทษ                                                                                                | >                                        | ตารางข้อมูลเครื่องตรวจสภาพรถ                                                                                                    |                                          |                       | Q คันา                                                  |
| 🕑 การตรวจสอบสถานตร<br>สภาพรถ                                                                                                 | 139 <b>&gt;</b>                          |                                                                                                    |                                          |                       |                                                         |
|                                                                                                    |                                          |                                                                                                    |                                          |                       |                                                         |
| ื ∾ี ข้อมูลผู้ดรวจสภาพรถ<br>ข้อมูลเครื่องตรวจ                                                                                | `<br>เสภาพรถ                             | แสดงสำนวน 10 รายการ - Copy Excel CSV<br>หมายเลขอ้างอิง ¦↓ เลขที่ในอนุญาต - ชื่อสถานตรวจสภาพรถ ¦↓ รัง                                          | ่าา<br>หวัด/เขตพื้นที่ สถานตรวจสภาพรถ ไ↓ | อกคาดนหา:<br>ประเภท - | ชนิด แบบ/รุ่น ของเครื่<br>ใหมีข้อมูล                    |
| ๛ิบ้อมูลผู้ตรวจสภาพรถ<br>ข้อมูลเครื่องตรวจ<br>ข้อมูลเครื่องตรวจส                                                             | ><br>มสภาพรถ<br>(ภาพรถ                   | แสดงรำนวน 10 รายการ - Copy Excel CSV<br>หมายเลขอ้างอิง ↓ เลขท์ในอนุญาต - ชื่อสถานตรวจสภาพรถ ↓ รัง                                             | กว                                       | อกคาดนหา:<br>ประเภท - | ชนิด แบบ/รุ่น ของเครื่<br>ใหมีข้อมูล<br>หน้าก่อน หน้าถ่ |
| ๛ีข้อมูลผู้ครวจสภาพรถ<br>ข้อมูลเครื่องตรวจ<br>ข้อมูลเครื่องตรวจส<br>ของสถานตรวจสภา                                           | ><br>มสภาพรถ<br>เภาพรถ<br>าพรถ           | แสดงสำนวน 10 รายการ • Copy Excel CSV<br>หมายเลขอ้างอิง  ↓ เลขที่ในอนุญาต - ชื่อสถานตรวจสภาพรถ  ↓ รัง<br>• • • • • • • • • • • • • • • • • • • | πวัด/เขตพื้นที่ สถานตรวจสภาพรถ ำ↓        | บกคาดนหา:<br>ประเภท - | ชนิด แบบ/รุ่น ของเครื่<br>ใหมีข้อมูล<br>หน้าก่อน หน้าถ้ |
| ๛ีข้อมูลผู้ครวจสภาพรถ<br>ข้อมูลเครื่องตรวจ<br>ข้อมูลเครื่องตรวจส<br>ของสถานตรวจสภา<br>ข้อมูลเครื่องตรวจสภา<br>ของสถานตรวจสภา | ,<br>มสภาพรถ<br>รภาพรถ<br>าพรถ           | แสดงสำนวน 10 รายการ - Copy Excel CSV<br>หมายแลขอ้างอิง  ↓ เดชท์ในอนุญาต - ชื่อสถานตรวจสภาพรถ  ↓ จัง                                           | πว                                       | ประเภท -              | ชนิด แบบ/รุ่น ของเครื่<br>ใหมีข้อมูล<br>หน้าก่อน หน้าถ้ |
| ๛ีบ้อมูลผู้ครวจสภาพรถ<br>ข้อมูลเครื่องตรวจ<br>ข้อมูลเครื่องตรวจสภ<br>ของสถานตรวจสภา<br>ข้อมูลเครื่องตร                       | ,<br>เสภาพรถ<br>เภาพรถ<br>าพรถ<br>วจสภาพ | แสดงสำนวน 10 รายการ Copy Excel CSV<br>มมายเลขอ้างอิง ↓ เลขท์ในอนุญาต - ชื่อสถานตรวจสภาพรถ ↓ รัง<br>4 p 0 of 0 entries                         | กวัด/เขตพื้นที่ สถานตรวจสภาพรถ ใ↓        | ประเภท -              | ชนิด แบบ/รุ่น ของเครื่<br>ในมีข้อมูล<br>หน้าก่อน หน้าถ้ |

กรอกคำค้นหา:

ประเภท - ชนิด แบบ/รุ่น ของเครื่องตรว ไม่มีข้อมูล

หน้าก่อน หน้าถัดไป

 ข้อแนะนำ : กรณีเปลี่ยนแปลงเครื่องตรวจสภาพรถให้แจ้งเป็นหนังสือให้สำนักงานขนส่งฯ ต้นสังกัดทราบโดยเร่งด่วน (ภายใน 7 วัน แต่ไม่ควรเกิน 15 วัน)
 \*\*\* เนื่องด้วยในวันที่ 1 มกราคม 2568 กระทรวงทรัพยากรธรรมชาติและสิ่งแวดล้อมได้ออกประกาศ ยกเลิกหลักเกณฑ์การตรวจวัดควันดำด้วยเครื่องวัดควันดำแบบกระดาษกรอง ดังนั้น หากสถานตรวจ สภาพรถแห่งใด ประสงค์จะเปลี่ยนเครื่องตรวจสภาพเป็นเครื่องวัดควันดำแบบทึบแสงให้แจ้งเป็นหนังสือ ให้สำนักงานขนส่งฯ ต้นสังกัดทราบ ทั้งนี้ควรดำเนินการให้แล้วเสร็จก่อนวันที่ 25 ธันวาคม 2567

จังหวัด/เขตพื้นที่ สถานตรวจสภาพรถ

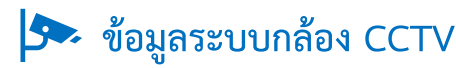

#### ข้อมูลระบบกล้อง CCTV ของสถานตรวจสภาพรถ

- 5 เลือกหัวข้อ ข้อมูลระบบกล้อง CCTV ข้อมูลกล้อง CCTV ของสถานตรวจสภาพรถจะแสดงขึ้น ที่หน้าจอ
- 5.1 ตัวอย่าง **ข้อมูลระบบกล้อง CCTV**

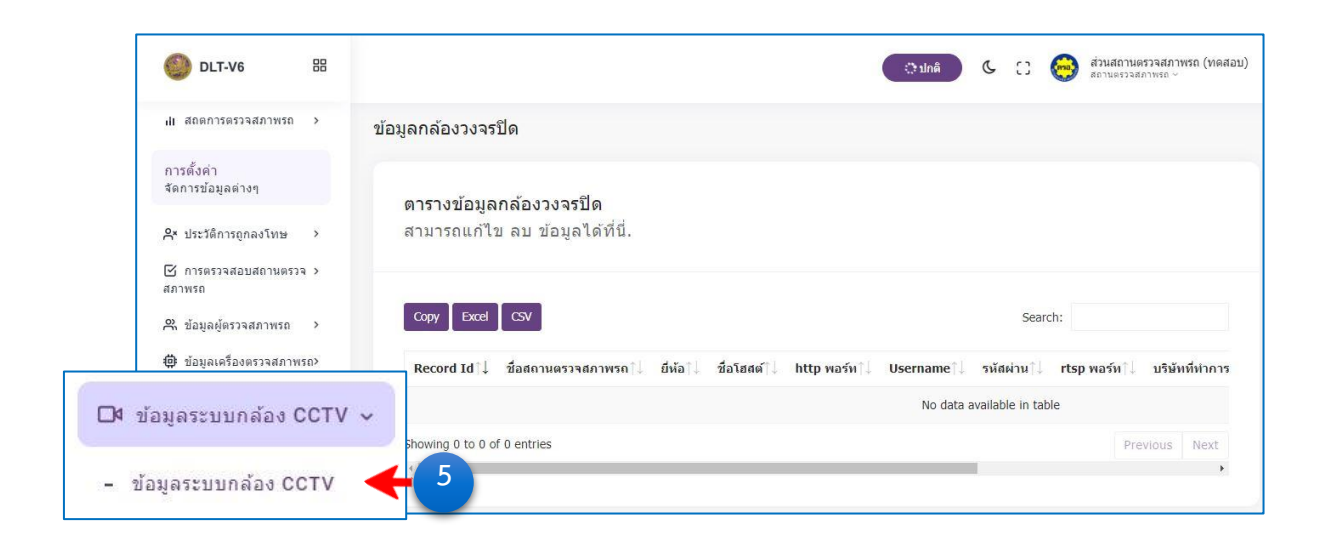

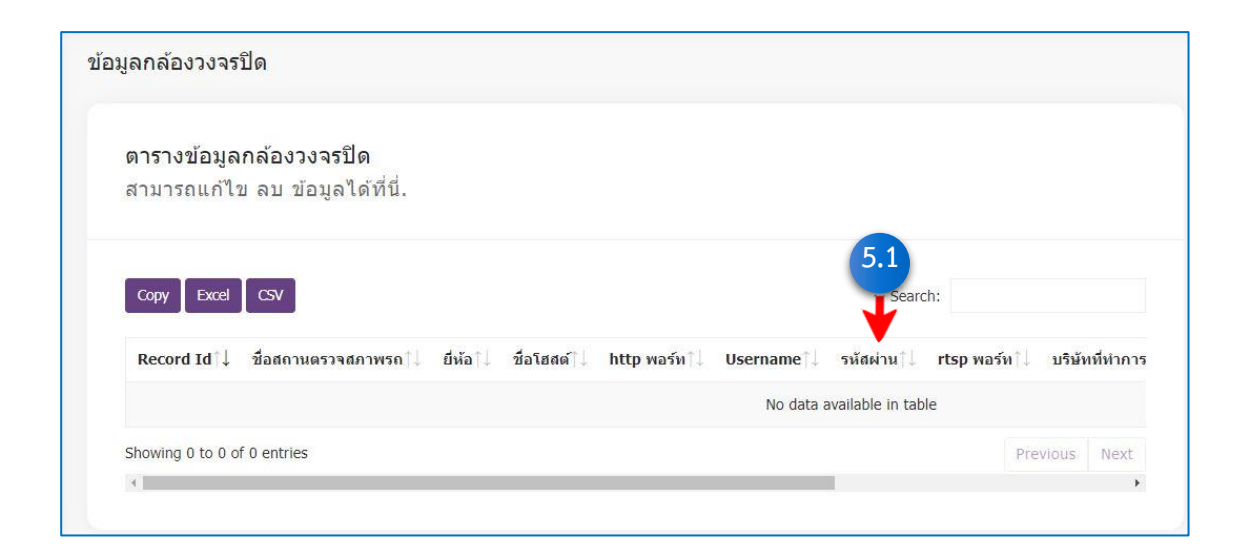

**ข้อแนะนำ :** กรณีเปลี่ยนแปลงข้อมูลกล้อง CCTV ให้แจ้งเป็นหนังสือให้สำนักงานขนส่งฯ ต้นสังกัดทราบโดยเร่งด่วน (ภายใน 7 วัน แต่ไม่ควรเกิน 15 วัน)

## 🚯 ตั้งค่าโปรแกรมตรวจภาพ

#### กำหนดค่ามาตรฐาน

- 6.1 เลือกหัวข้อ **กำหนดค่ามาตรฐาน** หน้าจอการกำหนดค่าของสถานตรวจสภาพรถจะแสดงขึ้น ที่หน้าจอ
- 6.1.1 ตั้งค่ากำหนดค่ามาตรฐานของ เครื่องวัดระดับแรงเบรก เครื่องวัดระดับเสียง ค่า CO/HC เครื่องวัดควันดำ กล้องถ่ายรูป และกำหนด HTTP PORT
- 6.1.2 กดปุ่ม บันทึกการสำหนดค่า
  - เพื่อบันทึกข้อมูลการกำหนดค่า

หมายเหตุ ไม่ควรตั้งค่า HTTP PORT เอง

| <b>①</b> DLT-V6 器                |                                                          |                                             |   |
|----------------------------------|----------------------------------------------------------|---------------------------------------------|---|
|                                  | กำหนดค่ามาตรฐาน                                          |                                             |   |
| 🗹 การตรวจสอบสถานตรวจ ><br>สภาพรถ | กรุณากรอกข้อมูลให้ครบถ้วน ก่อน                           | กดบันทึกข้อมูล                              |   |
| 📯 ข้อมูลผู้ตรวจสภาพรถ >          | กำหนดค่าเครื่องวัดระดับแรงเบรค                           | <b>_</b>                                    |   |
| ข้อมูลเครื่องตรวจสภาพรถ>         | รูปแบบการรับค่าจากเครื่องทดสอบแรง<br>ห้ามล้อ             | OCR Y                                       |   |
| 🗖 ข้อมูลระบบกล้อง CCTV 🔸         | ตำแหน่งรับคำรูปภาพ                                       | c:\printer path                             |   |
| 🔅 ตั้งค่าข้อมูลตรวจสภาพ 🗸        | ชื่อไฟล์รูปภาพสำหรับรับดำเบรคของ<br>รถยนต์               | Capture.tif                                 |   |
| - กำหนดค่ามาตรฐาน 🔶              | 6.1 <sup>5</sup> อไฟล์รูปภาพสำหรับรับด่าเบรดของ<br>ขนส่ง | Capture1.tif                                |   |
| - กำหนดตำแหน่ง OCR               | ชื่อไฟล์รูปภาพสำหรับทดสอบตั้งค่า<br>เบรคของรถยนต์        | CalibrateValue.tif                          |   |
| _ กำหนดดำแหน่ง OCR (รถ<br>       | ชื่อไฟล์รูปภาพสำหรับทดสอบตั้งค่า<br>เบรดของรถขนส่ง       | CalibrateValue1.tif                         |   |
|                                  | พึงชั่นไฟล์รูปภาพขนาดใหญ่                                | 🗋 ติ๊กเพื่อเบิดพังชั่นแปลงไฟล์รูป           |   |
| 📚 เกียวกับ 💦 🔪                   | ชื่อไฟล์รูปใหม่ที่แปลงแล้ <b>ว</b>                       | ocroutputfile.png                           |   |
|                                  | นามสกุลไฟล์สำหรับ OCR                                    | b64 🗸                                       |   |
|                                  | กำหนดค่าเครื่องวัดระดับเสียง CO และ                      | нс                                          |   |
|                                  | รูปแบบการรับค่าจากเครื่องวัดระดับ<br>เสียง               | LAN 👻                                       |   |
|                                  | รับค่าระดับเสียง dBA                                     |                                             |   |
|                                  | IP เครื่องทดสอบเสียง                                     | 127.0.0.1                                   |   |
|                                  | พอร์ตเครื่องทดสอบเสียง                                   | 1200                                        |   |
|                                  | พอร์ตรับค่าระดับเสียง                                    | 2002                                        |   |
|                                  | รับด่า CO/HC                                             |                                             |   |
|                                  | IP เครื่องทดสอบ CO/HC                                    | 127.0.0.1                                   |   |
|                                  | พอร์ตเครื่องทดสอบ CO/HC                                  | 1200                                        |   |
|                                  | พอร์ตรับค่า CO/HC                                        | 2002                                        |   |
|                                  | กำหนดค่าเครื่องวัดควันดำ                                 |                                             |   |
|                                  | ◯ ระบบกระดาษกรอง Filter ค่าควันส                         | าไม่เก็นร้อยละ 40<br>วันต่าไม่เก็นร้อยละ 30 |   |
|                                  | หมุนกล้องถ่ายรูป<br>🗌 ด็กถูก(หากต้องการหมุนภาพในกล่      | ้องถ่ายรูป)                                 |   |
|                                  | กำหนด HTTP PORT                                          |                                             | - |
|                                  | ไม่ควรตั้งค่า HTTP PORT เอง                              | j 8080 ✓                                    |   |
| 6.1.2                            | บันทึกการกำหนดด่า                                        |                                             |   |

#### การกำหนดตำแหน่ง OCR

6.2 เลือกเมนูย่อย กำหนดตำแหน่ง OCR หน้าจอจะแสดงข้อมูลการกำหนดตำแหน่งของแรงเบรค

- 6.2.1 เลือกรายการที่ต้องการ คร็อบ (Crop) ค่า
- 6.2.2 เลื่อน Scrollbar บนเมาส์ เพื่อปรับตำแหน่ง OCR ให้อยู่ในตำแหน่งที่ต้องการ
- 6.2.3 กดปุ่ม **ทศสอบ OCR** และตรวจสอบดูผลลัพธ์ที่ได้ค่าต้องตรงกันกับไฟล์ Calibrate
- 6.2.4 กดปุ่ม 🚺 🕺 👘 เพื่อบันทึกค่าที่คร็อบ
- 6.2.5 เมื่อดำเนินการครบถ้วน ให้กดปุ่ม ทาการดั้งคำและเลือกสาเร็จทั้งหมดแล้ว (บันทึกข้อมูล) เพื่อบันทึกการกำหนดค่าทั้งหมด

#### 6.2.6 <u>ตัวอย่าง ผลทดสอบแรงเบรค</u>

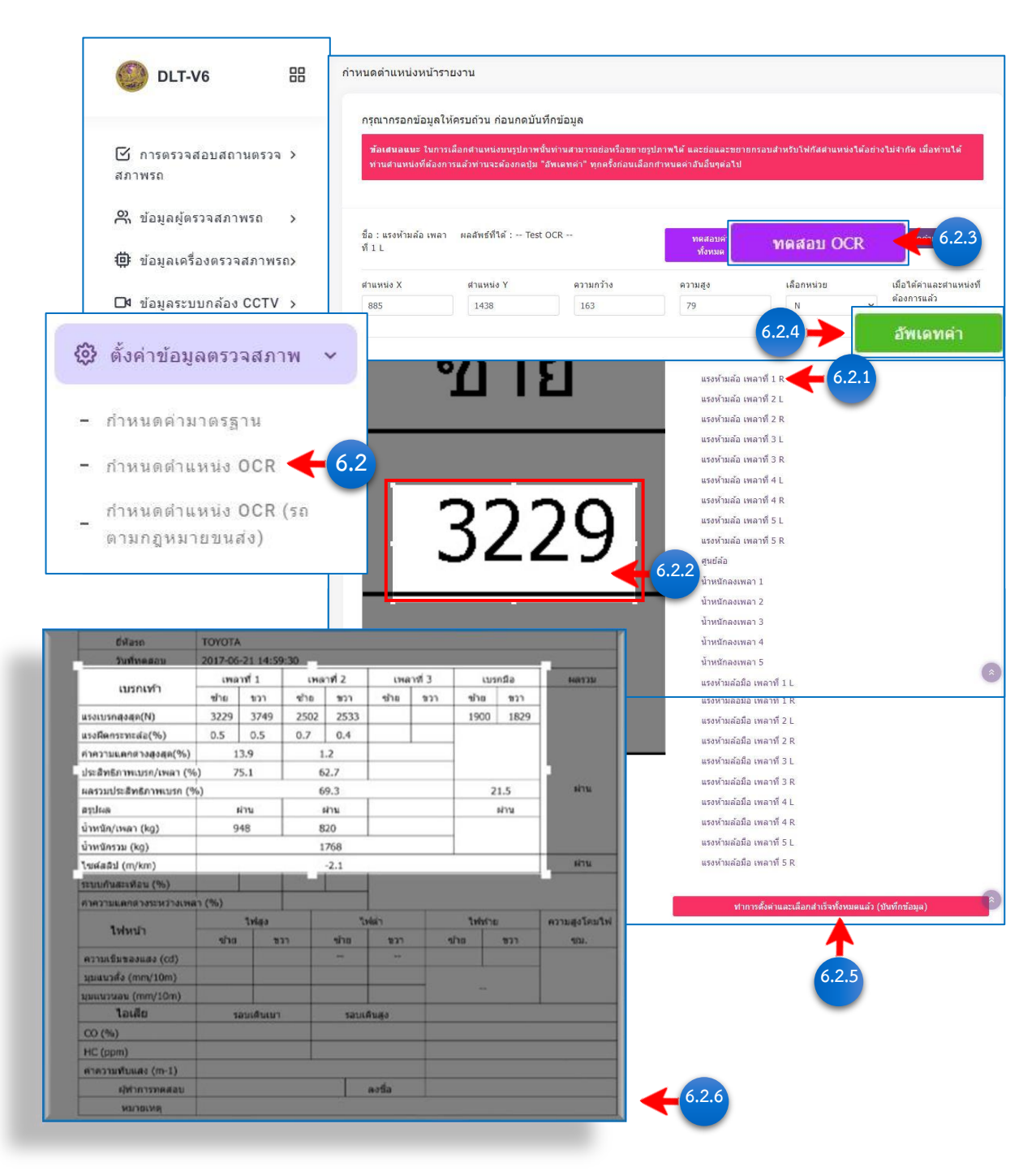

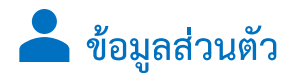

#### ข้อมูลสถานตรวจสภาพรถ

- 7.1 เลือกหัวข้อ **ข้อมูลสถานตรวจสภาพรถ** ข้อมูลสถานตรวจสภาพรถจะแสดงขึ้นที่หน้าจอ
- 7.1.1 แก้ไข ข้อมูลสถานตรวจสภาพรถ สามารถแก้ไข อีเมล์ และตำแหน่ง ของสถานตรวจสภาพรถ
- 7.1.2 การแก้ไขตำแหน่ง กดปุ่ม **ก**ดเพื่อวับค่า ละดิจดกับลองดิจด</mark> เพื่อรับค่า ละติจูด และ ลองติจูด
- 7.1.3 กดปุ่ม <u>มันทึกข้อมูล</u> เพื่อบันทึกข้อมูลการแก้ไข หรือกดปุ่ม **Cancel** เพื่อยกเลิก

| DLT-V6 🖽                                                                                                    |                           | 🗘 ปกลี 🕻 🗋 🎯 ส่วนสถานตรางสภาพรถ (ทดสอบ)<br>สถานตรางสภาพรถ (ทดสอบ)                                                                                                    |
|----------------------------------------------------------------------------------------------------|---------------------------|----------------------------------------------------------------------------------------------------|
|                                                                                                    | แก้ไขข้อมูลสถานตรวจสภาพ   |                                                                                                    |
| การตั้งต่า<br>จัดการข้อมูลต่างๆ                                                                                             | กรุณากรอกข้อมูลให้ครบถ้วน | ก่อนกดบันทึก !                                                                                                    |
| Aุ× ประวัติการถูกลงโทษ >                                                                                                    | Username                  | vicitest                                                                                                    |
| เช่าทางตรางสอบสถานตราง ><br>สภาพรถ                                                                                          | ชื่อสถานตรวจสภาพรถ        | ส่วนสถานตรวจสภาพรถ (ทดสอบ)                                                                                                    |
| <ul> <li>ผ้อมูลผู้ครวจสภาพรถ &gt;</li> <li>(ф) ข้อมูลเครื่องตรวจสภาพรถ&gt;</li> <li>⊡ฯ ข้อมูลระบบกล้อง CCTV &gt;</li> </ul> | ประเภทรถที่ได้รับอนุญาต   | <ul> <li>๑ รถตามกฎหมายว่าด้วยการขนต่องทางบกและรถตามกฎหมายว่าด้วยรถยนตัทกประเภทและทุกขนาดน้ำหนัก         <ul> <li>๑ รถตามกฎหมายว่าด้วยรถยนต์ รถขนต์ขนาดน้ำหนักรถเปล่าไม่เกิน 2200 กิโลกรัม และรถจักรขานต์</li> <li>๑ รถตามกฎหมายว่าด้วยรถยนต์ รถจักรขานขนต์</li> </ul> </li> </ul> |
| (3) พงหายอภัสพรรงสมาพ >                                                                                                    | นุญาต                     | ນສ.000/2566                                                                                                    |
| 📍 ข้อมูลส่วนตัว                                                                                                    | 👻 ระจำตัว ตรอ RFID        |                                                                                                    |
| - ข้อมูลสถานตรวจสภา                                                                                                    | พรถ 7.1                   | 1032 ถ.พทลโยธิน แขวงจอมพล เขตจตุรักร                                                                                                    |
| - เปลี่ยนรหัสผ่าน                                                                                                    | -                         |                                                                                                    |

| อีเมล์ <sup>(,1</sup> |           |                    |  |
|-----------------------|-----------|--------------------|--|
| ລະຫີຈູດ               | กิดเพอรับ | คา ละตรูดกบลองตรูด |  |
| ລວນติจูด              |           |                    |  |
|                       |           |                    |  |

#### การเปลี่ยนแปลงรหัสผ่าน

7.2 เลือกหัวข้อ **เปลี่ยนรหัสผ่าน** หน้าจอแก้ไขรหัสผ่านของสถานตรวจสภาพรถจะแสดงขึ้นที่หน้าจอ

7.2.1 กรอกข้อมูล ระบุรหัสผ่านเดิม / กำหนดรหัสผ่านใหม่ / ยืนยันรหัสผ่านใหม่อีกครั้ง

7.2.2 คลิกเลือก 🔽 เพื่อยืนยันการแก้ไขข้อมูล

7.2.3 กดปุ่ม มันทึกข้อมูล

7.2.4 ขึ้นแจ้งเตือน

- แก้ไขรหัสผ่านเรียบร้อยแล้ว กรุณา เข้าระบบใหม่อีกครั้ง ! และกดปุ่ม
  - ОК

เพื่อยืนยันการเปลี่ยนรหัสผ่าน (ควรเปลี่ยนรหัสผ่านทุกๆ 3 เดือน)

| DLT-V6                           |                                                          | ohr (C                                  | ต์ C () 🧽 ส่วนสถานตรวจสภาพรถ (ทดสอบ)<br>สถานตรวจสภาพรถ 🗸 |
|----------------------------------|----------------------------------------------------------|-----------------------------------------|----------------------------------------------------------|
| <b>A</b> × ประวัดีการถูกลงโทษ    | ,<br>แก้ไขรหัสผ่าน                                       |                                         |                                                          |
| 🗹 การตรวจสอบสถานตรวจ 3<br>สภาพรถ | ><br>กรุณากรอกข้อมูลใ <sup>ร</sup>                       | ห้ครบถ้วน ก่อนกดบันทึกข้อมูล            |                                                          |
| 📯 ข้อมูลผู้ตรวจสภาพรถ :          | >                                                        |                                         |                                                          |
| ข้อมูลเครื่องตรวจสภาพรถ:         | > รหัสผ่านเดิม                                           | รหัสผ่านใหม่                            | ยืนยันรหัสผ่านใหม่                                       |
| 🗖 ข้อมูลระบบกล้อง CCTV 🔅         | >                                                        |                                         |                                                          |
| 🚱 ตั้งค่าข้อมลตรวจสภาพ           | >                                                        |                                         |                                                          |
| ข้อมูลส่วนตัว                    | <ul> <li>กรุณากดยืนยันร</li> <li>บันทึกข้อมุล</li> </ul> | าารแก้ไขข้อมูล ก่อนกดปุ่มบันทึกทุกครั้ง |                                                          |
| - ข้อมูลสถานตรวจสภ               | าพรถ                                                     |                                         |                                                          |
| - เปลี่ยนรหัสผ่าน                | 7.2                                                      |                                         |                                                          |

| V                                                              |                                                           |                        |
|----------------------------------------------------------------|-----------------------------------------------------------|------------------------|
| หัสผ่านเดิม                                                    | รหัสผ่านใหม่                                              | ยืนยันรหัสผ่านใหม่     |
|                                                                |                                                           |                        |
| <ul> <li>กรุณากดยืนยันกา:</li> <li>บันทึกข้อมูล</li> </ul>     | รแก้ไขข้อมูล ก่อนกดปุ่มบันทึกทุกครั้ง<br>7.2.3            |                        |
| <ul> <li>• กรุณากดยืนยันกาะ</li> <li>• บันทึกข้อมูล</li> </ul> | <ul> <li>7.2.3</li> </ul>                                 |                        |
| <ul> <li>บันทึกข้อมูล</li> </ul>                               | <ul> <li>7.2.3</li> </ul>                                 |                        |
| <ul> <li>บันทึกข้อมูล</li> </ul>                               | <ul> <li>7.2.3</li> <li>แก้ไขรหัสผ่านเรียบร้อง</li> </ul> | มแล้ว กรุณา<br>อรั้ง I |

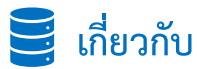

#### วิธีการใช้งานโปรแกรม

- 8.1 เลือกหัวข้อ **วิธีการใช้งานโปรแกรม** ข้อมูลวิธีการใช้งานจะแสดงขึ้นที่หน้าจอ
- 8.1.1 หน้าจอแสดงเมนูการใช้งานต่างๆ

วิธีการใช้งานโปรแกรมและคำถามที่พบบ่อย / วิดีโอสอนการใช้งานต่างๆของโปรแกรม V6 /วิธีการใช้งานเมนูต่างๆ

|                                       |        | รีอีกหรีเข้าหนังขุนกรมและสายามที่หมุปอย                                                                                                    |                |
|---------------------------------------|--------|----------------------------------------------------------------------------------------------------|----------------|
| DLT-V6                                | 88     | espinys Társus<br>Anesymmetrik den som forstager nammet Judium) » volden blaker<br>den kalifeler frager mennen (Judium) » volden blaker<br>den kalifeler frager mennen i de kaper an som som kalifeler frager mennen i de kaper mennen i de kaper mennen i de k | nataanaan<br>G |
| • •                                   |        | ริสโธสอนการใช้สามมัรษฐองในโรมกาน V6                                                                                                    |                |
| ili สถิติการตรวจสภาพรถ                | >      | <sup>(3)</sup> รีลโนสอนการอังคาปอนุดรรวสภาพรถ โปรแกรม Inspection V6                                                                                                    | ^              |
|                                       |        | รียการให้สามมนุกร่างๆ                                                                                                    |                |
| การตั้งค่า                            |        | O usy "Lesturia"                                                                                                    | ^              |
| จัดการข้อมูลต่างๆ                     |        | 0 เหตุ "ช่าวสาย/การแจ้งต้อน"                                                                                                    | ^              |
|                                       |        | 🗅 แนน "ปันทัศษ์อยู่องกรรงกาพ > รายบามแลการพรรรดตามกฎหมายว่าด้วยสอบเด้"                                                                                                    | ^              |
| A* ประวัตการถูกลงไทษ                  | >      | 0 แม <sub>่</sub> "บันทักข่อมูลตรวจสภาพ > รายมามแลการตรวจรอยมต์(ที่ไม่ผ่าน)"                                                                                                    | ^              |
| 🕑 การตรวจสอบสถานตรว                   | ۲ ۲    | ☐ แน่นู้ไปเข้าข้อมูลสรรรสภาพ > รายงานแลการสรรรสถามกฎหมายว่าสังการขณส่งการขยา<br>()                                                                                                    | ^              |
| สภาพรถ                                |        | ☐ เมนู "ยันที่ครับมูลตรวสสาพ > รายรามสลาทรดรรรสอนส่งการยก(สโมต่าน)"                                                                                                    | ^              |
| 🐥 ข้อมูลผู้ตรวจสภาพรถ                 | >      | 0 เมนู "ชัยมูดการตรวลภาพ > รถดามกลูงขณะธรณชนด์"                                                                                                    | ^              |
|                                       |        | 0 แม "ขัญแการครรงสภาพ > รถดามกฎหมายขนตัง"                                                                                                    | ^              |
| 📮 ข้อมูลเครื่องตรวจสภาพ               | 58>    | 0 เมนุ "สอลิการราวลสการสอ > สออิลามคองนาวสรอนม์"                                                                                                    | ^              |
| □4 ข้อมูลระบบกล้อง CCT\               | / >    | O เมนู "สอัติการกรรมสภาพรถ > สอัติลามกฎหมายขนต่ง"                                                                                                    |                |
| en z . v                              |        | D เมนู "ข้อมูลญัตรวลสภาพรถ > ข้อมูลผู้ครวลสภาพรรจลภาพรรจลภาพรถ"                                                                                                    |                |
| เริงตั้งคาขอมูลตรวจสภาพ               | >      | ☐ เมนู "ช่อมูลเครื่องหรวสภาพรถ > ช่อมูลเครื่องหรวลภาพรถชอบสภาพรถ"                                                                                                    | ^              |
| 🖰 ข้อมูลส่วนตัว                       | >      | ☐ เมนุ "อัยมุลสะบบกล้อง CCTV > แก้ไข/ลบ ข้อมูลสะบบกล้อง CCTV"                                                                                                    | ^              |
| ~ .                                   |        | อิต่าข้อมูลตรวสสภาพ > กำหนดต่ามาตรฐาน"                                                                                                    | ^              |
| 😂 เกียวกับ                            |        | อก่ายข้อมูลตรวลสภาพ > กำหนดสำเมหน่อ OCR"                                                                                                    | ^              |
|                                       |        | อนุลส่านตัว > เปลี่ยนหรือผ่าน"                                                                                                    | ^              |
| <ul> <li>วิธีการใช้งานโปรแ</li> </ul> | เกรม 🔹 | 8.1                                                                                                    |                |
| - ดาวน์โหลด                           |        | An in the set of the set of the s          |                |
|                                       |        | มากระบุฐมแหล่ง กระบบการ และการ :<br>และเอนก์รวมสาวค ยังมานก็ได้เริ่มนักใหญการมีกระบบขึ้นและกันเอนก์สินสำนานไม 2                                                                                                    |                |
|                                       |        |                                                                                                    | 879<br>        |
|                                       |        | © ก่อนการให้กานให้แนกระหน่างใหม่ V6 ความโตโปหมดน insertion ที่แค้นครั้งเรื่อง                                                                                                    |                |
|                                       |        | © ในครนี้กครับคราวกการ OCR รูปค่าแรงคมมีวิตาไปมา 1                                                                                                    |                |
|                                       |        | © ระบบจะทำงานได้ดีเมื่อในได้บนทากันขดดีต่อต่อไปนี้ I                                                                                                    |                |
|                                       |        | Samabadritaneou Inspection                                                                                                    |                |
|                                       |        | 🛛 หลังจากโหลดไปสแกรม Inspection จากเมนู ดาวนักคล แล้ว ชั้นคอนการตัดดีสังห้อไปนี้ (หากในเครื่องคอมของท่านอิงไม่มีไปสแกรมแก้รับ ไท่ง่านใหลดไปสแกรม แก้รับได้ที่แนง ลาวโหลด และสัดดังก่อน)                                                                                                    |                |

#### ดาวน์โหลด

- 8.2 เลือกหัวข้อ **ดาวน์โหลด** เมนูที่สามารถดาวน์โหลดจะแสดงขึ้นที่หน้าจอ
- 8.2.1 ดาวน์โหลด **โปรแกรม**
- 8.2.2 ดาวน์โหลด **ไฟล์เอกสาร**

| DLT-V6                                                                                                    | 88   | ดาวนเหลด     |                                                                                          |                                                                                        |                                                                                      |       |
|----------------------------------------------------------------------------------------------------|------|--------------|------------------------------------------------------------------------------------------|----------------------------------------------------------------------------------------|--------------------------------------------------------------------------------------|-------|
| * *                                                                                                    |      | 🔁 ไฟล์เอกสาร | ไฟล์ทั้งหมด                                                                              |                                                                                        |                                                                                      |       |
| di สถิติการตรวจสภาพรถ                                                                                       | >    |              | :                                                                                        |                                                                                        |                                                                                      | 8.2.1 |
| การตั้งค่า<br>จัดการข้อมูลต่างๆ                                                                             |      |              | <b>โปรแกรมInspectior</b><br>ชื่อไฟล์ : release.zip                                       | โปรแกรม 7z(แก้<br>ซิบ)<br>ชื่อไฟล์ : 7z.exe                                            |                                                                                      |       |
| <b>9</b> * ประวัติการถูกลงโทษ                                                                               | >    |              | ขนาด : 6.02 MB<br>เวอร์ชั่น : 6.0.0.1                                                    | ขนาด : 1.13 MB<br>เวอร์ชั่น : 19.00                                                    |                                                                                      |       |
| 🕑 การตรวจสอบสถานตร<br>สภาพรถ                                                                                | )9 > | ดาวน์โหลด    |                                                                                          |                                                                                        |                                                                                      |       |
| 🕰 ข้อมูลผู้ตรวจสภาพรถ                                                                                       | >    | 💭 โปรแกรม    |                                                                                          |                                                                                        |                                                                                      | -     |
| 🛱 ข้อมูลเครื่องตรวจสภาเ                                                                                     | 450> | 🗖 ไฟล์เอกสาร |                                                                                          |                                                                                        |                                                                                      | 8.2.2 |
| ⊒4 ข้อมูลระบบกล้อง CCT                                                                                      | V >  |              |                                                                                          |                                                                                        |                                                                                      |       |
|                                                                                                    |      |              |                                                                                          |                                                                                        | 24.84                                                                                |       |
| (3) ตั้งค่าข้อมูลตรวจสภาพ<br>คิข้อมูลส่วนด้ว                                                                | >    |              | คู่มือใช้<br>โปรแกรม(V6)<br>ชื่อไฟฉั่ง v6-1.pdf                                          | คู่มือติดตั้งโปรแกรม<br>ชื่อไฟล์ : v6-1-<br>2 pdf                                      | คุมอวธลงทะเบยนลู<br>ตรวจ<br>ชื่อไฟล์:v6-1-                                           |       |
| ชัดรัดว่าข้อมูลตรวจสภาพ<br>คิข้อมูลส่วนด้ว<br>รัดเกี่ยวกับ                                                  | >    | ~            | คู่มือใช้<br>โปรแกรม(V6)<br>ชื่อไฟล์ : v6-1.pdf<br>พเกล : 5.03 MB<br>เหอร์ชั่น : 6.0.0.1 | คุ่มือติดตั้งโปรแกรม<br>ชื่อไฟล์ : v6-1-<br>2.pdf<br>ฆมาด : 2.20 MB<br>เวอร์ชั่น : 0.1 | คุมอรธสงทะเบอนผู<br>ดรวจ<br>ชื่อไฟส์: v6-1-<br>3.pdf<br>มนาด:911 KB<br>เรอร์ชั่น:0.1 |       |
| <ul> <li>ดังค่าข้อมูลตรวจสภาพ</li> <li>ข้อมูลส่วนด้ว</li> <li>เกี่ยวกับ</li> <li>วิธีการใช้งานโป</li> </ul> | >>>  | ~            | คู่มือใช้<br>โปรแกรม(V6)<br>ชื่อไฟส์ : v6-1.pdf<br>พนาล : 5.03 MB<br>เวอร์ชั่น : 6.0.0.1 | คุมือดิดตั้งโปรแกรม<br>ชื่อไฟล์ : v6-1-<br>2.pdf<br>ขมาล : 2.20 MB<br>เรอร์ชั่น : 6.1  | พุทสงองงารเบอนสู<br>ดรวจ<br>ชื่อใฟล์: v6-1-<br>3.pdf<br>งบาะรงเหช<br>เวอร์ชั่น:0.1   |       |

### การตรวจสอบหมายเลขทะเบียนรถที่เข้ารับการตรวจสภาพ

#### ชนิดแผ่นป้ายทะเบียนรถ

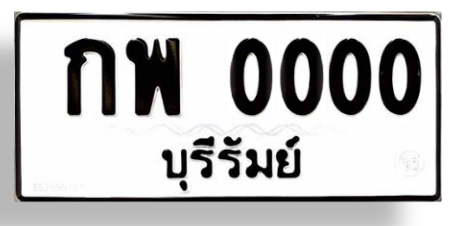

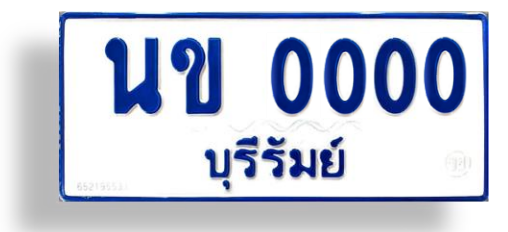

#### รถยนต์นั่งส่วนบุคคลไม่เกิน 7 ที่นั่ง (รย.1)

เป็นแผ่นป้ายโลหะพื้นสีขาวสะท้อนแสง ตัวเลข ตัวอักษร และขอบแผ่นป้าย ให้อัดเป็นรอยดุนสีดำ ในแผ่นป้าย มีเครื่องหมายเป็นตัวอักษร (ขส) อยู่ภายในวงกลมอัดเป็นรอยดุน ที่มุมล่างด้านขวาของแผ่นป้ายที่สามารถมองเห็นได้ชัดเจน หมวดอักษรนำหน้าตัวเลขไม่เกิน 4 หลัก และบรรทัดที่สองแสดง ชื่อจังหวัด

#### รถยนต์นั่งส่วนบุคคลเกิน 7 ที่นั่ง (รย.2)

เป็นแผ่นป้ายโลหะพื้นสีขาวสะท้อนแสง ตัวเลข ตัวอักษร และขอบแผ่นป้าย ให้อัดเป็นรอยดุนสีน้ำเงิน ในแผ่นป้าย มีเครื่องหมายเป็นตัวอักษร (ขส) อยู่ภายในวงกลมอัดเป็นรอยดุน ที่มุมล่างด้านขวาของแผ่นป้ายที่สามารถมองเห็นได้ชัดเจน หมวดอักษรนำหน้าตัวเลขไม่เกิน 4 หลัก และบรรทัดที่สองแสดง ชื่อจังหวัด

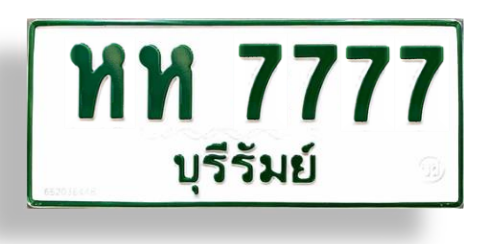

#### รถบรรทุกส่วนบุคคล (รย.3)

เป็นแผ่นป้ายโลหะพื้นสีขาวสะท้อนแสง ตัวเลข ตัวอักษร และขอบแผ่นป้าย ให้อัดเป็นรอยดุนสีเขียว ในแผ่นป้าย มีเครื่องหมายเป็นตัวอักษร (ขส) อยู่ภายในวงกลมอัดเป็นรอยดุน ที่มุมล่างด้านขวาของแผ่นป้ายที่สามารถมองเห็นได้ชัดเจน หมวดอักษรนำหน้าตัวเลขไม่เกิน 4 หลัก และบรรทัดที่สองแสดง ชื่อจังหวัด

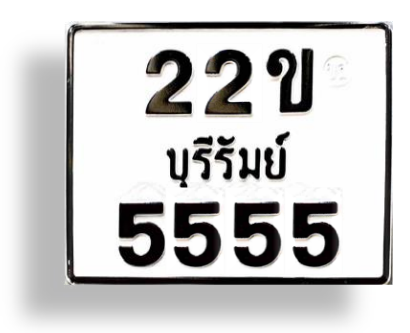

#### รถจักรยานยนต์ส่วนบุคคล (รย.12)

เป็นแผ่นป้ายโลหะพื้นสีขาวสะท้อนแสง ตัวเลข ตัวอักษร และขอบแผ่นป้าย ให้อัดเป็นรอยดุนสีดำ ในแผ่นป้าย มีเครื่องหมายเป็นตัวอักษร (ขส) อยู่ภายในวงกลมอัดเป็นรอยดุน ที่มุมบนด้านขวาของแผ่นป้ายที่สามารถมองเห็นได้ชัดเจน หมวดอักษรนำหน้าตัวเลขไม่เกิน 4 หลัก และบรรทัดที่สองแสดง ชื่อจังหวัด

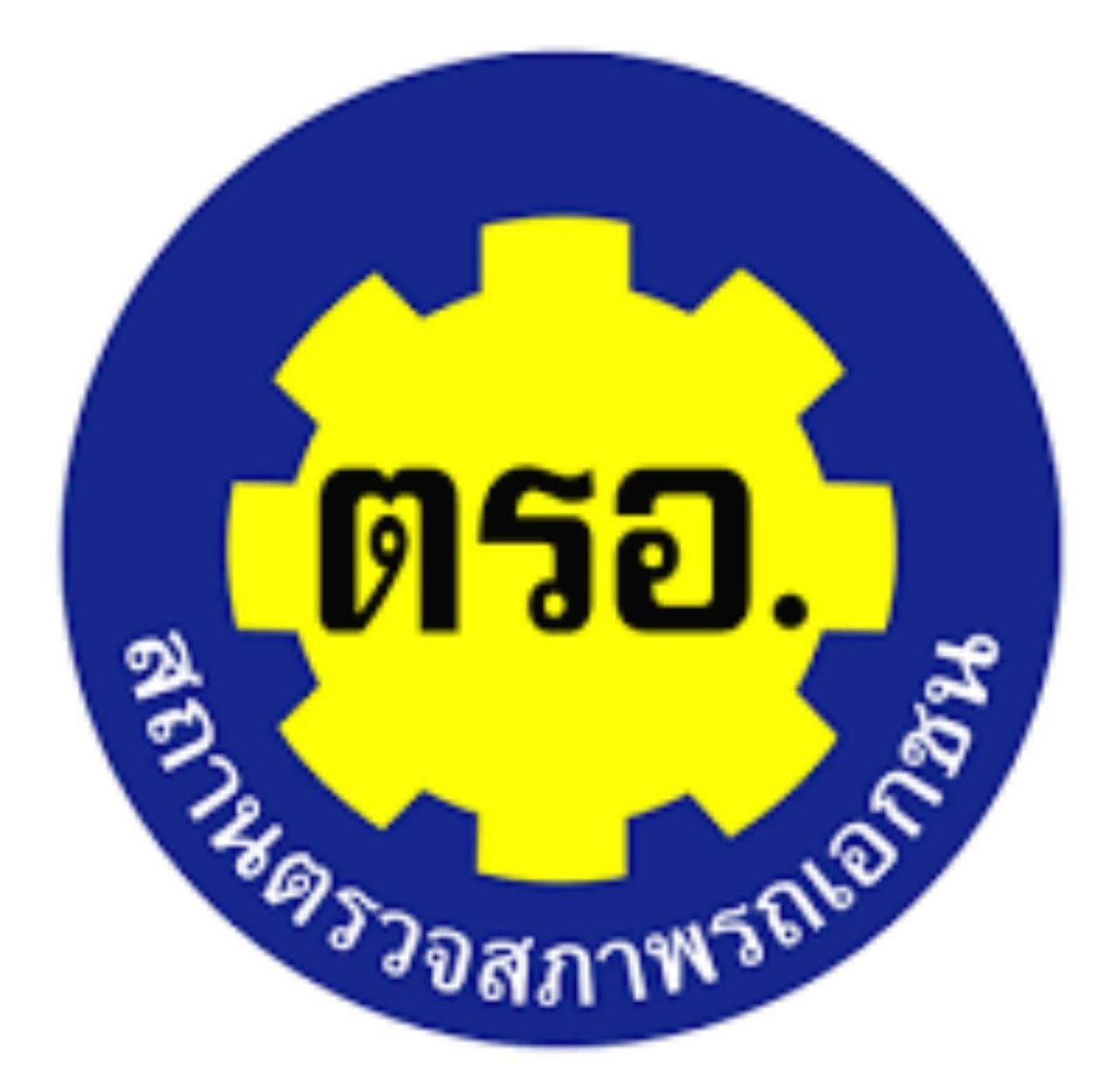

คู่มือ INSPECTION V.6 สำหรับสถานตรวจสภาพรถเอกชน